# Podr cznik u ytkownika

# **Czerwiec 2018**

# ADF Power Tuning

(SZTAŁT ENERG<u>II PRZYSZŁOŚCI</u>

# ADF P100/P300 Podr cznik u ytkownika 2.0.0

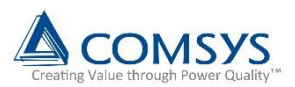

## Informacje dotycz ce bezpiecze stwa

Nale y uwa nie przeczyta niniejsze instrukcje i obejrze sprz t, aby zapozna si z produktem przed podj ciem próby jego zainstalowania, uruchomienia lub przeprowadzenia konserwacji. Przedstawione poni ej komunikaty specjalne mog pojawia si w niniejszym podr czniku ostrzegaj c o potencjalnych zagro eniach lub zwracaj c uwag na to, co wyja nia lub upraszcza sposób post powania:

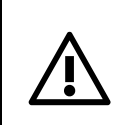

**OSTRZE ENIE:** Identyfikuje informacje o praktykach lub okoliczno ciach mog cych prowadzi do obra e ciaÿa lub utraty ycia, uszkodzenia mienia, lub strat ekonomicznych.

JWAGA Dostarcza dodatkowych informacji w celu wyja nienia lub uproszczenia sposobów post powania / procedur.

**OSTRZE ENIE:** Tylko personel posiadaj cy kwalifikacje w zakresie elektryczno ci, który zna budow oraz dziajanie opisywanego tutaj sprz tu, a tak e mo liwe zagro enia, powinien instalowa, regulowa, obsjugiwa oraz prowadzi obsjug serwisow opisywanego sprz tu. Przed przyst pieniem do praktycznego dziajania nale y w cajo ci i ze zrozumieniem przeczyta niniejszy podr cznik oraz inne maj ce zastosowanie podr czniki. Nieprzestrzeganie tej zasady mogjoby skutkowa powa nymi obra eniami ciaja lub utrat ycia.

**OSTRZE ENIE:** Opisywany produkt zawiera kondensatory podÿ czone do szyn napi cia staÿego, które po odÿ czeniu ródÿa zasilania utrzymuj niebezpieczne napi cia przekraczaj ce 1000V. Po odÿ czeniu ródÿa zasilania nale y odczeka co najmniej sze dziesi t (60) minut, aby kondensatory szyn napi cia staÿego ulegÿy rozÿadowaniu. Nast pnie nale y sprawdzi napi cie woltomierzem aby upewni si e nast piÿo rozÿadowanie kondensatorów szyn napi cia staÿego. Dopiero wtedy mo na dotyka jakichkolwiek wewn trznych cz ci skÿadowych. Nieprzestrzeganie tej zasady bezpiecze stwa mo e by przyczyn ci kich uszkodze ciaÿa lub utraty ycia.

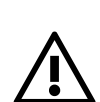

**OSTRZE ENIE:** Przed wykonaniem jakichkolwiek czynno ci przy przekjadnikach pr dowych nale y si upewni, e uzwojenia wtórne s zwarte. Nigdy nie nale y rozwiera uzwojenia wtórnego obci onego przekjadnika pr dowego. Podczas pracy przy instalacjach elektrycznych zawsze trzeba nosi r kawice izolacyjne oraz zabezpieczenie oczu. Ponadto nale y si upewni, e spejnione s wszystkie obowi zuj ce w danym miejscu przepisy dotycz ce bezpiecze stwa.

**OSTRZE ENIE:** Tylko wykwalifikowany personel lub inny przeszkolony personel który rozumie potencjalne zagro enia mo e przeprowadza modyfikacje produktu. Wszelkie modyfikacje mog by przyczyn niekontrolowanego dziajania. Nieprzestrzeganie tej zasady mogjoby doprowadzi do uszkodzenia sprz tu oraz obra e ciaja. Mimo e podj to wszelkie starania aby informacje zamieszczone w niniejszym dokumencie byjy cisje i miarodajne, firma Comsys nie bierze odpowiedzialno ci za skutki wynikaj ce z wykorzystywania niniejszego materiaju.

Informacje podane w tym dokumencie mog podlega zmianom bez powiadomienia.

© 2021 Comsys AB. Wszystkie prawa zastrze one.

## Identyfikacja produktu

Etykieta identyfikacyjna produktu znajduje si po wewn trznej stronie drzwi szafki. Przed zainstalowaniem oraz rozruchem filtru aktywnego nale y pami ta o sprawdzeniu, czy u ywane przez u ytkownika zasilanie odpowiada danym technicznym zamieszczonym na tej etykiecie.

## Active Filter ADF P300

#### Technical data:

| Line voltage:           | 380 - 480 V |
|-------------------------|-------------|
| Frequency:              | 50/60 Hz    |
| Current capacity:       | 120 A       |
| Protection class:       | IP21        |
| Cooling medium:         | Air         |
| Ambient temperature:    | 0 - 40°C    |
| Product identification: |             |
| Model: ADF P300-120/4   | 480_T-B21   |
| Art. No.:               | 100 626     |
| Serial number:          | 123456      |
|                         |             |

# ADF Power Tuning

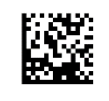

Comsys AB www.comsys.se Made in Sweden

## Filtr aktywny ADF P300

#### Dane techniczne:

| Napi cie mi dzyprzewodowe: | 380-480V  |
|----------------------------|-----------|
| Cz stotliwo :              | 50/60 Hz  |
| Wydajno pr dowa:           | 120A      |
| Klasa ochrony:             | IP21      |
| Czynnik chÿodz cy:         | Powietrze |
| Temperatura otoczenia:     | 0-40°C    |

#### Identyfikacja produktu:

| Model:   | ADF P300 | -120/480_T-B21 |
|----------|----------|----------------|
| Numer ar | tykuÿu:  | 100 626        |
| Numer se | eryjny:  | 123456         |

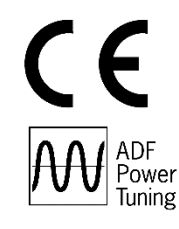

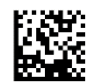

Comsys AB www.comsys.se Made in Sweden

#### Niniejszy podr cznik dotyczy produktów wymienionych w poni szej tabeli:

Tabela 1: Produkty ADF, do których odnosi si podr cznik

| Asortyment produktów                               | Modele            | <b>Pr d znamionowy</b><br>(RMS - warto ci skuteczne)            | Napi cie    |
|----------------------------------------------------|-------------------|-----------------------------------------------------------------|-------------|
| ADF P100                                           | ADF P100-70/480   | 70 A <sub>RMS</sub>                                             |             |
| Chÿodzony powietrzem,                              | ADF P100-100/480  | 100 A <sub>RMS</sub>                                            | 208.480 V   |
| 3-przewodowy                                       | ADF P100-130/480  | 130 A <sub>RMS</sub>                                            |             |
| ADF P100<br>Chÿodzony powietrzem,<br>3-przewodowy  | ADF P100-90/690   | 90 A <sub>RMS</sub>                                             | 480 . 690 V |
| ADF P100N<br>Chÿodzony powietrzem,<br>4-przewodowy | ADF P100N-100/415 | 100 A <sub>RMS</sub> /<br>300 A <sub>RMS</sub> (przewód zerowy) | 208.415 V   |
|                                                    | ADF P300-100/480  | 100 A <sub>RMS</sub>                                            |             |
|                                                    | ADF P300-200/480  | 200 A <sub>RMS</sub>                                            | 208.480 V   |
| ADF P300<br>Chipdzopy powietrzom                   | ADF P300-300/480  | 300 A <sub>RMS</sub>                                            |             |
| 3-przewodowy                                       | ADF P300-80/690   | 80 A <sub>RMS</sub>                                             |             |
|                                                    | ADF P300-160/690  | 160 A <sub>RMS</sub>                                            | 480.690 V   |
|                                                    | ADF P300-240/690  | 240 A <sub>RMS</sub>                                            |             |
| ADF P300N<br>Chÿodzony powietrzem,<br>4-przewodowy | ADF P300N-100/480 | 100 A <sub>RMS</sub> /<br>300 A <sub>RMS</sub> (przewód zerowy) | 208.480 V   |
|                                                    | ADF P300W-150/480 | 150 A <sub>RMS</sub>                                            |             |
|                                                    | ADF P300W-300/480 | 300 A <sub>RMS</sub>                                            | 208.480 V   |
| ADF P300W                                          | ADF P300W-450/480 | 450 A <sub>RMS</sub>                                            |             |
| 3-przewodowy                                       | ADF P300W-140/690 | 140 A <sub>RMS</sub>                                            |             |
|                                                    | ADF P300W-280/690 | 280 A <sub>RMS</sub>                                            | 480.690 V   |
|                                                    | ADF P300W-420/690 | 420 A <sub>RMS</sub>                                            |             |

|                       | ADF P300-110/480-UL | 110 A <sub>RMS</sub> |           |
|-----------------------|---------------------|----------------------|-----------|
|                       | ADF P300-220/480-UL | 220 A <sub>RMS</sub> | 208.480 V |
| ADF P300v2 UL         | ADF P300-330/480-UL | 330 A <sub>RMS</sub> |           |
| 3-przewodowy          | ADF P300-90/600-UL  | 90 A <sub>RMS</sub>  |           |
| ,                     | ADF P300-180/600-UL | 180 A <sub>RMS</sub> | 480.600 V |
|                       | ADF P300-270/600-UL | 270 A <sub>RMS</sub> |           |
|                       | ADF P300-120/480    | 120 A <sub>RMS</sub> |           |
|                       | ADF P300-240/480    | 240 A <sub>RMS</sub> | 208.480 V |
| ADF P300v2 CE         | ADF P300-360/480    | 360 A <sub>RMS</sub> |           |
| 3-przewodowy          | ADF P300-90/690     | 90 A <sub>RMS</sub>  |           |
| J                     | ADF P300-180/690    | 180 A <sub>RMS</sub> | 480.690 V |
|                       | ADF P300-270/690    | 270 A <sub>RMS</sub> |           |
|                       | ADF P100-50/480     | 50 A <sub>RMS</sub>  |           |
| ADF P100 v2B          | ADF P100-75/480     | 75 A <sub>RMS</sub>  |           |
| Chÿodzony powietrzem, | ADF P100-90/480     | 90 A <sub>RMS</sub>  | 208.480 V |
| 3-przewodowy          | ADF P100-120/480    | 120 A <sub>RMS</sub> |           |
|                       | ADF P100-150/480    | 150 A <sub>RMS</sub> |           |

## Normy

Opisywane tutaj produkty speÿniaj wymagania CE. Oznacza to, e produkty te s zgodne z dotycz cymi niskich napi dyrektywami Wspólnoty Europejskiej 72/23/EEC i 93/68/EEC, oraz e oznaczone s znakiem CE.

Maj zastosowanie nast puj ce normy:

Tabela 2: Normy

| Normy                                |                                                                                                    |
|--------------------------------------|----------------------------------------------------------------------------------------------------|
| Kompatybilno elektromagnetyczna      | EN 61000-6-2, EN 61000-6-4                                                                                                    |
| Projekt elektryczny i bezpiecze stwo | EN 50178 / VDE0160                                                                                                    |
| Klasa ochrony                        | IP20 zgodnie z IEC 529 (ADF P100/P100N)<br>IP21 zgodnie z IEC 529 (ADF P100/P100N/P300)<br>IP43 zgodnie z IEC 529 (ADF P300)<br>IP54 zgodnie z IEC 529 (ADF P300W) |
| Oznaczenie dotycz ce zatwierdzenia   | 72/23/EEC, 93/68/EEC, oznaczenie CE<br>NMTR.E357863 oraz NMTR7.E357863 dla UL508 a tak e<br>CSA22.2                                                                |

## Zmiany w dokumencie

Tabela 3: Wersje dokumentu

| Wersja        | Data       | Historia:                                          | Status: |
|---------------|------------|----------------------------------------------------|---------|
| А             | 2008-02-19 | ORYGINALNY                                         | WYDANO  |
| A2            | 2008-08-10 | KOREKTA W ZAKRESIE STEROWANIA SCC2                 | WYDANO  |
| A3            | 2009-11-25 | KOREKTA DLA WYDANIA 1.0                            | WYDANO  |
| C1            | 2010-02-08 | KOREKTA DLA WYDANIA 1.1                            | WYDANO  |
| C2            | 2010-06-04 | KOREKTA Z AKTUALIZACJ NAZEWNICTWA                  | WYDANO  |
| C4            | 2010-09-30 | KOREKTA WYKRYTYCH Bý DÓW                           | WYDANO  |
| D06 (v 1.3.3) | 2011-12-20 | POWA NA KOREKTA<br>NOWY NUMER DOKUMENTU            | WYDANO  |
| D07           |            | DROBNE POPRAWKI                                    |         |
| D08 (v 1.4.0) | 2012-06-08 | ZNACZ CA KOREKTA<br>PRZEJRZANA STRUKTURA I ZAWARTO | WYDANO  |
| D09           | 2012-11-27 | DODANE ZAÝ CZNIKI DOTYCZ CE SIECI                  | WYDANO  |
| D10           | 2013-01-14 | DODANE INFORMACJE DOTYCZ CE ADF P100               | WYDANO  |
| D12(v 1.4.8)  | 2013-03-21 | ZNACZ CA KOREKTA                                   | WYDANO  |
| D13           | 2013-11-08 | ZNACZ CA KOREKTA                                   |         |
| D14           | 2013-11-20 | DROBNA KOREKTA                                     | WYDANO  |

| D15             | 2014-01-17 | DROBNA KOREKTA   | WYDANO |
|-----------------|------------|------------------|--------|
| D16             | 2014-05-02 | ZNACZ CA KOREKTA | WYDANO |
| D17             | 2014-07-11 | DROBNA KOREKTA   | WYDANO |
| D18 (v 1.7.0)   | 2014-10-30 | DROBNA KOREKTA   | WYDANO |
| D19 (v 1.8.0)   | 2015-11-10 | ZNACZ CA KOREKTA | WYDANO |
| REV20 (v 1.9.0) | 2016-05-19 | DROBNA KOREKTA   | WYDANO |
| REV21 (v 2.0.0) | 2018-02-02 | ZNACZ CA KOREKTA | WYDANO |

## Spis tre ci

| Informacje dotycz ce bezpiecze stwa                                                                                                    | 2                                   |
|----------------------------------------------------------------------------------------------------|-------------------------------------|
| Identyfikacja produktu                                                                                                    | 3                                   |
| Normy                                                                                                    | 4                                   |
| Zmiany w dokumencie                                                                                                    | 4                                   |
| Spis tre ci                                                                                                    | 6                                   |
| Lista ilustracji                                                                                                    | 10                                  |
| Lista tabel                                                                                                    | 12                                  |
| Informacje ogólne                                                                                                    | 13                                  |
| 1.1 Zawarto                                                                                                    | 13                                  |
| 1.2 Organizacja podr czników                                                                                                    | 13                                  |
| 1.3 Powi zane dokumenty                                                                                                    | 13                                  |
| 1.4 Struktura podr cznika                                                                                                    | 13                                  |
| Przegl d funkcji                                                                                                    | 15                                  |
| 2.1 Informacje ogólne                                                                                                    | 15                                  |
| 2.2 Kompensacja wspóûczynnika mocy                                                                                                    | 15                                  |
| 2.3 Migotanie                                                                                                    | 15                                  |
| 2.4 Równowa enie obci enia                                                                                                    | 15                                  |
| 2.5 Skûadowe harmoniczne                                                                                                    | 16                                  |
| 2.6 Praca w systemie równolegŷm Í Multi-masterî                                                                                                    | 16                                  |
| 2.7 Serwer Modbus TCP                                                                                                    | 16                                  |
| Panel sterowniczy ADF (WUI)                                                                                                    | 18                                  |
| 3.1 Wprowadzenie                                                                                                    | 18                                  |
| 3.1.1 Wersje Panelu Sterowniczego ADF                                                                                                    | 18                                  |
| 3.1.2 Kompatybilno przegl darki internetowej                                                                                                    | 19                                  |
| 3.1.3 Podÿ czanie do filtru ADF                                                                                                    | 19                                  |
| 3.1.4 Domy Ine ustawienia sieciowe                                                                                                    | 20                                  |
| 3.2 Podstawowe informacje o panelu sterowniczym ADF (WUI)                                                                                                    | 20                                  |
| 3.2.1 Pasek narz dzi                                                                                                    | 20                                  |
| 3.2.2 Okna                                                                                                    | 22                                  |
| Procedura rozruchu                                                                                                    | 23                                  |
| 4.1 Wû czy zasilanie komputera steruj cego                                                                                                    | 23                                  |
| 4.2 Podû czy komputer osobisty do filtru ADF i wej do sieciowego interfejsu u ytkownika                                                                                                    | 23                                  |
| 4.3 Przeprowadzanie konfiguracji urz dzenia                                                                                                    | 24                                  |
|                                                                                                    |                                     |
| 4.3.1 Typ modujów przetwarzania mocy                                                                                                    | 24                                  |
| 4.3.1 Typ modujów przetwarzania mocy<br>4.3.2 Konfiguracja moduju przetwarzania mocy PP                                                                                                    | 24                                  |
| <ul> <li>4.3.1 Typ modujów przetwarzania mocy</li> <li>4.3.2 Konfiguracja moduju przetwarzania mocy PP</li> <li>4.3.3 Karta rozszerzaj ca konfiguracj modujów mocy PP</li> </ul>                                                | 24<br>25<br>26                      |
| <ul> <li>4.3.1 Typ modujów przetwarzania mocy</li> <li>4.3.2 Konfiguracja moduju przetwarzania mocy PP</li> <li>4.3.3 Karta rozszerzaj ca konfiguracj modujów mocy PP</li> <li>4.3.4 Ograniczenie pr dowe modujów PP</li> </ul> | 24<br>25<br>26<br>26                |
|                                                                                                    | Informacje dotycz ce bezpiecze stwa |

|   | 4.3.6 Cz stotliwo urz dzenia                                        | 26 |
|---|---------------------------------------------------------------------|----|
|   | 4.3.7 Podÿ czenie przekÿadników pr dowych                           | 26 |
|   | 4.3.8 Przekÿadnia przekÿadników pr dowych                           | 26 |
|   | 4.3.9 Odwrócenie polaryzacji przekÿadników pr dowych                | 27 |
|   | 4.3.10 llo ukÿadów równolegÿych                                     | 27 |
|   | 4.3.11 Ukÿad sieciowy                                               | 27 |
|   | 4.3.12 Klucz modelu                                                 | 27 |
|   | 4.3.13 Klucz licencyjny nr 1-4                                      | 27 |
|   | 4.3.14 Przywracanie ustawie domy Inych                              | 28 |
|   | 4.4 Ocena diagnostyki systemu                                       | 28 |
|   | 4.5 Przeprowadzenie ko cowej konfiguracji urz dzenia                | 29 |
| 5 | Konfiguracja                                                        | 30 |
| 4 | 5.1 Ustawienia zwi zane z konfiguracj                               | 30 |
|   | 5.1.1 Data i godzina                                                | 30 |
|   | 5.1.2 J zyk                                                         | 30 |
|   | 5.1.3 Jednostka temperatury                                         | 30 |
|   | 5.1.4 Automatyczne uruchomienie przy inicjalizacji urz dzenia       | 30 |
|   | 5.1.5 Automatyczne ponowne uruchomienie w przypadku alarmu          | 31 |
|   | 5.1.6 Funkcja oczekiwania                                           | 31 |
|   | 5.1.7 Poziom wybudzenia dla funkcji oczekiwania                     | 31 |
|   | 5.1.8 Poziom u pienia dla funkcji oczekiwania                       | 32 |
|   | 5.1.9 Opó nienie wybudzenia dla funkcji oczekiwania                 | 32 |
|   | 5.1.10 Opó nienie u pienia dla funkcji oczekiwania                  | 32 |
|   | 5.1.11 Warto graniczna rezonansu                                    | 32 |
|   | 5.1.12 Standardowy widok interfejsu czjowiek-maszyna                | 32 |
|   | 5.1.13 Wyj cia cyfrowe                                              | 32 |
|   | 5.1.13.1 Przeka nik wyj cia alarmu                                  | 32 |
|   | 5.1.13.2 Przeka nik konfigurowany przez u ytkownika                 | 33 |
|   | 5.1.14 Wej cia cyfrowe                                              | 33 |
| 4 | 5.2 Ustawienia kompensacji                                          | 34 |
|   | 5.2.1 Tryb korekcji wspójczynnika mocy                              | 35 |
|   | 5.2.2 Równowa enie obci enia                                        | 35 |
|   | 5.2.3 Kompensacja skÿadowych harmonicznych                          | 35 |
| ; | 5.3 Ustawienia sieciowe                                             | 37 |
|   | 5.3.1 Ustawienia dla ÿ czno ci sieciowej TCP/IP (TCP/IP networking) | 37 |
|   | 5.3.1.1 Tryb adresowy                                               | 37 |
|   | 5.3.1.2 Adres IP                                                    | 37 |
|   | 5.3.1.3 Maska podsieci                                              | 38 |
|   | 5.3.1.4 Adres w zja komunikacyjnego                                 | 38 |
|   | 5.3.1.5 Pierwotny i wtórny adres systemu nazw domenowych (DNS)      | 38 |
|   | 5.3.1.6 Sprz towy adres urz dzenia MAC                              | 38 |

|   | 5.3.1.7 Nazwa hosta                                   | 38   |
|---|-------------------------------------------------------|------|
|   | 5.3.1.8 Hasjö administratora                          | 38   |
|   | 5.3.2 Serwer Modbus TCP                               | 39   |
|   | 5.3.3 Ustawienia dla ÿ czno ci sieciowej Multi-master | 39   |
|   | 5.3.3.1 Konfiguracja                                  | 39   |
|   | 5.3.3.2 Identyfikator w zja                           | 39   |
|   | 5.3.3.3 Kontrola w zjów                               | 39   |
|   | 5.3.3.4 Stan magistrali                               | 40   |
|   | 5.3.3.5 Stan w zja                                    | 40   |
|   | 5.4 Importowanie i eksportowanie ustawie              | 40   |
|   | 5.4.1 Eksportowanie ustawie                           | 40   |
|   | 5.4.2 Importowanie ustawie                            | 41   |
| 6 | Obsûga i kontrolowanie                                | .42  |
|   | 6.1 Stany systemu i zdarzenia                         | 42   |
|   | 6.1.1 Zatwierdzanie alarmów                           | 42   |
|   | 6.1.2 Rejestrator danych dziennika                    | 43   |
|   | 6.1.3 Stany i zdarzenia                               | 43   |
|   | 6.2 Uruchamianie i zatrzymywanie                      | 44   |
|   | 6.3 Pomiar                                            | 45   |
|   | 6.4 Ogl danie ksztaûu przebiegów                      | 45   |
|   | 6.4.1 Pr dy przekjadników pr dowych                   | 46   |
|   | 6.4.2 Pr d kompensacji                                | 47   |
|   | 6.4.3 Napi cia fazowe                                 | 47   |
|   | 6.5 Widok widma                                       | 47   |
|   | 6.5.1 Pr dy przekÿadników pr dowych                   | 48   |
|   | 6.5.2 Pr dy kompensacji                               | 48   |
|   | 6.5.3 Napi cia fazowe                                 | 49   |
|   | 6.6 Aktualizacja oprogramowania                       | 49   |
|   | 6.6.1 Aktualizacja SCC2                               | 50   |
|   | 6.6.2 Aktualizowanie HMI3                             | 52   |
| 7 | Interfejs czŵwiek-maszyna (HMI2)                      | . 53 |
|   | 7.1 Ogólne informacje o interfejsie HMI               | 53   |
|   | 7.2 Rozruch z u yciem interfejsu HMI                  | 53   |
|   | 7.2.1 Konfiguracja urz dzenia                         | 53   |
|   | 7.2.2 Analiza diagnostyczna urz dzenia                | 54   |
|   | 7.3 Konfiguracja z u yciem interfejsu HMI             | 57   |
|   | 7.3.1 Lista opcji ustawie kompensacji                 | 58   |
|   | 7.3.2 Lista opcji ustawie konfiguracji                | 60   |
|   | 7.3.3 Lista opcji konfiguracji wej /wyj cyfrowych     | 61   |
|   | 7.3.4 Lista opcji administratora systemu              | 61   |
|   | 7.3.5 Widmo I <sub>CT</sub>                           | 62   |

|   | 7.3.6 Widmo I <sub>OUT</sub>                     | 62 |
|---|--------------------------------------------------|----|
|   | 7.3.7 Widmo U                                    | 62 |
|   | 7.3.8 Informacyjna lista opcji                   | 63 |
|   | 7.4 Praca z u yciem interfejsu HMI               | 63 |
|   | 7.4.1 Uruchamianie i zatrzymywanie               | 63 |
|   | 7.4.2 Wy wietlanie danych pomiarowych            | 64 |
|   | 7.4.3 Wy wietlanie alarmów i ostrze e            | 64 |
| 8 | Przycisk wska nika zasilania (PIB)               | 67 |
| 9 | Interfejs czŵwiek-maszyna 3 (HMI3)               | 68 |
|   | 9.1 Przegl d HMI3                                | 68 |
|   | 9.2 Okno gʻʻowne                                 | 69 |
|   | 9.2.1 Konfiguracja urz dzenia                    | 69 |
|   | 9.2.2 Diagnostyka                                | 69 |
|   | 9.2.3 Pomiar                                     | 69 |
|   | 9.3 Alarm                                        | 70 |
|   | 9.4 Gứówna lista opcji                           | 70 |
|   | 9.5 Edycja parametrów                            | 71 |
|   | 9.6 Wybór parametrów                             | 71 |
|   | 9.7 Ustawienia                                   | 72 |
|   | 9.8 Konfiguracja                                 | 73 |
|   | 9.9 Kompensacja / Kompensacja (alternatywna)     | 75 |
|   | 9.10 Lista opcji administratora systemu          | 76 |
|   | 9.11 Ramka informacyjna                          | 76 |
| Ζ | aû cznik A Serwer Modbus TCP                     | 77 |
|   | A.1 Rejestry stanu                               | 77 |
|   | A.2 Rejestry steruj ce                           | 80 |
|   | A.3 Ustawienia kompensacji                       | 82 |
|   | A.3.1 Rejestry gjównych ustawie kompensacji      | 82 |
|   | A.3.2 Rejestry dodatkowych ustawie kompensacji   | 85 |
|   | A.4 Rejestry widma pr du przekûadników pr dowych | 87 |
|   | A.5 Rejestry widma pr du wyj ciowego filtru ADF  |    |
|   | A.6 Rejestry widma napi cia fazowego             | 88 |
|   | A.7 Rejestry informacyjne                        | 88 |

## Lista ilustracji

| Ilustracja 1: Ogólny wygl d Panelu Sterowniczego ADF (ADF Dashboard), z przedstawieniem okna informacyjnego About                    |
|----------------------------------------------------------------------------------------------------|
| Ilustracja 2: Gniazdo RJ45 umieszczone bezpo rednio na komputerze steruj cym SCC2 w<br>ADF P300 i w przypadku integrowania systemu19 |
| Ilustracja 3: Gniazdo RJ45 (X21) na pÿcie dolnej ADF P10019                                                                          |
| Ilustracja 4: Okno logowania19                                                                                                    |
| Ilustracja 5: Pasek narz dzi Panelu Sterowniczego ADF (ADF Dashboard)20                                                              |
| Ilustracja 6: Sekwencja rozruchu technologicznego                                                                                    |
| Ilustracja 7: Okno konfiguracji urz dzenia24                                                                                         |
| Ilustracja 8: Okno diagnostyki . z wymuszeniem zwi zanym z kontrol warto ci progowej pr du .28                                       |
| Ilustracja 9: Okno diagnostyki29                                                                                                    |
| Ilustracja 10: Okno ustawie zwi zanych z konfiguracj                                                                                 |
| Ilustracja 11: Wy wietlanie warto ci czynnej Iload, fund w procentach                                                                |
| Ilustracja 12: Okno ustawie kompensacji                                                                                              |
| Ilustracja 13: Zablokowane okno ustawie kompensacji                                                                                  |
| Ilustracja 14: Kalibrowanie k ta fazowego (Phase-angle calibration) w oknie kompensacji (Harmonics compensation)                     |
| Ilustracja 15: Kalibrowanie amplitudy (Amplitude calibration) w oknie kompensacji (Harmonics compensation)                           |
| Ilustracja 16: Okno ustawie sieciowych Network settings                                                                              |
| Ilustracja 17: Ustawienia dla sieci multi-master40                                                                                   |
| Ilustracja 18: Przyciski importowania (Import settings) i eksportowania ustawie (Export settings) 40                                 |
| Ilustracja 19: Plik zawieraj cy eksportowane ustawienia40                                                                            |
| Ilustracja 20: Importowanie pliku ustawie41                                                                                          |
| Ilustracja 21: Potwierdzenie importu pliku ustawie41                                                                                 |
| Ilustracja 22: Okno zdarze Events42                                                                                                  |
| Ilustracja 23: Stany urz dzenia43                                                                                                    |
| Ilustracja 24: Okno pomiaru (Measurement)45                                                                                          |
| Ilustracja 25: Okno ogl dania ksztaÿtów przebiegów (Waveform view) pokazuj ce pr dy przekÿadników pr dowych (CT current)46           |
| Ilustracja 26: Widok przebiegów (Waveform view) pokazuj cy pr dy kompensacji47                                                       |
| Ilustracja 27: Widok przebiegów (Waveform view) pokazuj cy napi cia fazowe (Phase voltage)47                                         |
| Ilustracja 28: Funkcja wskazywania w oknie widoku widma (Spectrum view)                                                              |
| Ilustracja 29: Okno widoku widma (Spectrum view) pokazuj ce pr dy przekÿadników pr dowych (CT current)                               |
| Ilustracja 30: Okno widoku widma (Spectrum view) pokazuj ce pr dy wyj ciowe (Output current) 48                                      |
| Ilustracja 31: Okno widoku widma (Spectrum view) pokazuj ce napi cia fazowe (Phase voltage).49                                       |
| Ilustracja 32: Aktualizacja oprogramowania49                                                                                         |
| Ilustracja 33: Wybieranie pliku dla aktualizacji oprogramowania50                                                                    |
| Ilustracja 34: Potwierdzenie aktualizacji oprogramowania SCC250                                                                      |
| Ilustracja 35: Przekazywanie danych do pami ci flash w przypadku komputera SCC251                                                    |

| Ilustracja 36: Aktualizacja oprogramowania komputera SCC2 zako czona                                                   | 51 |
|----------------------------------------------------------------------------------------------------|----|
| Ilustracja 37: Potwierdzi aktualizacj oprogramowania HMI3                                                              | 52 |
| Ilustracja 38: Aktualizacja oprogramowania HMI3 zako czona                                                             | 52 |
| Ilustracja 39: Ogólny wygl d interfejsu HMI                                                                            | 53 |
| Ilustracja 40: Konfiguracja urz dzenia w HMI                                                                           | 53 |
| Ilustracja 41: Diagnostyka w interfejsie HMI                                                                           | 55 |
| Ilustracja 42: Struktura listy opcji interfejsu HMI                                                                    | 58 |
| Ilustracja 43: Wy wietlacz ciekökrystaliczny oraz klawisze interfejsu czöwiek-maszyna (HMI) w<br>ró nych stanach pracy | 63 |
| Ilustracja 44: Wy wietlanie pomiaru w interfejsie HMI                                                                  | 64 |
| Ilustracja 45: Alarm pokazywany przez interfejs HMI                                                                    | 64 |
| Ilustracja 46: Lokalizacja przycisku wska nika zasilania (PIB)                                                         | 67 |
| Ilustracja 47: Gjøwne okno HMI3                                                                                        | 68 |
| Ilustracja 48: Ogólny widok listy opcji HMI3                                                                           | 68 |
| Ilustracja 49: Okno konfiguracji urz dzenia (System setup) w HMI3                                                      | 69 |
| Ilustracja 50: Okno diagnostyki Diagnostics HMI3                                                                       | 69 |
| Ilustracja 51: Okno pomiarowe HMI3 (Measurement)                                                                       | 69 |
| Ilustracja 52: Okno alarmów (Alert) w HMI3                                                                             | 70 |
| Ilustracja 53: Okno gÿ́ownej listy opcji (Main menu) w HMI3                                                            | 70 |
| Ilustracja 54: Okno edycji parametrów HMI3 (Parameter Edit)                                                            | 71 |
| Ilustracja 55: Okno wyboru parametrów HMI3 (Parameter Select)                                                          | 71 |
| Ilustracja 56: Okno informacyjne HMI3 (About)                                                                          | 76 |

## Lista tabel

| Tabela 1: Produkty ADF, do których odnosi si podr cznik                  | 3  |
|--------------------------------------------------------------------------|----|
| Tabela 2: Normy                                                          | 4  |
| Tabela 3: Wersje dokumentu                                               | 4  |
| Tabela 4: Domy Ine ustawienia IP                                         | 20 |
| Tabela 5: Narz dzia paska narz dzi                                       | 21 |
| Tabela 6: Zarz dzanie oknami                                             | 22 |
| Tabela 7: Typy modujów mocy                                              | 25 |
| Tabela 8: Przegl d funkcjonalno ci okna pomiaru                          | 45 |
| Tabela 9: Opis interfejsu HMI                                            | 53 |
| Tabela 10: Lista opcji konfiguracji (Setup)                              | 54 |
| Tabela 11: Kody diagnostyczne                                            | 55 |
| Tabela 12: Lista opcji ustawie kompensacji (Compensation setup menu)     | 59 |
| Tabela 13: Lista opcji ustawie konfiguracji                              | 60 |
| Tabela 14: Lista opcji ustawie alarmów                                   | 61 |
| Tabela 15: Lista opcji ustawie konfiguracyjnych (Config settings)        | 61 |
| Tabela 16: Lista opcji widma Ict (Spectrum Ict)                          | 62 |
| Tabela 17: Lista opcji widma lout (Spectrum lout)                        | 62 |
| Tabela 18: Lista opcji widma U (Spectrum U)                              | 62 |
| Tabela 19: Informacyjna lista opcji (About)                              | 63 |
| Tabela 20: Okna pomiarów                                                 | 64 |
| Tabela 21: Alarmy, ostrze enia i stany                                   | 64 |
| Tabela 22: Tryby pracy przycisku wska nika zasilania PIB                 | 67 |
| Tabela 23: Tabela pomiaru HMI3 (Measurement)                             | 70 |
| Tabela 24: Tabela listy opcji ustawie HMI3                               | 72 |
| Tabela 25: Tabela listy opcji konfiguracji HMI3 (Configuration)          | 73 |
| Tabela 26: Tabela listy opcji kompensacji interfejsu HMI3 (Compensation) | 75 |
| Tabela 27: Tabela listy opcji administratora systemu HMI3 (System admin) | 76 |

# 1 Informacje ogólne

## 1.1 Zawarto

Niniejszy podr cznik opisuje interfejs u ytkownika oraz tryby pracy filtrów aktywnych serii Comsys ADF P100/P300. U ytkownik mo e zdecydowa si na u ywanie albo Interfejsu Czÿowiek-Maszyna (Human Machine Interface - HMI/HMI3) dost pnego na drzwiach szafki, albo Sieciowego Interfejsu U ytkownika (Web User Interface - WUI).

Niniejszy podr cznik wymaga znajomo ci produktów ADF P100/P300 w zakresie opisanym w Podr cznikach Sprz towych ADF P100/P300.

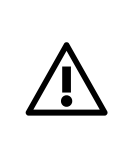

**OSTRZE ENIE:** Przed przej ciem do procedury rozruchu technologicznego nale y uwa nie przestudiowa Podr cznik Sprz towy. Opisuje on fizyczn instalacj urz dzenia oraz wymagany sposób jego sprawdzenia przed pierwszym uruchomieniem.

## 1.2 Organizacja podr czników

Podr cznik ADF P300 skÿada si z dwóch cz ci, które wymieniono poni ej:

- 1. Podr cznik Sprz towy ADF P300, numer dokumentu 1 199 171
- 2. Podr cznik U ytkownika ADF P100/P300, numer dokumentu 1 199 172 (niniejszy dokument)

Podr cznik ADF P100 podzielony jest na dwie cz ci, zatytujowane nast puj co:

- 1. Podr cznik Sprz towy ADF P100/P100N, numer dokumentu 1 199 273
- 2. Podr cznik U ytkownika ADF P100/P300, numer dokumentu 1 199 172 (niniejszy dokument)

W przypadku integracji urz dzenia mo e pojawi si zmodyfikowany Podr cznik Sprz towy przygotowany przez integratora. W przeciwnym razie mo e zosta u yty Podr cznik Sprz towy ADF P100/P100N (numer dokumentu 1 199 273) razem z niniejszym Podr cznikiem U ytkownika ADF P100/P300.

Podr cznik U ytkownika opisuje zagadnienia zwi zane ze sprz tem, takie jak instalacja, dobór kabli, konfiguracja przekjadników pr dowych, profilaktyczna konserwacja, oraz wykrywanie i usuwanie usterek.

Podr cznik u ytkownika obejmuje kwestie regulowane przez oprogramowanie zainstalowane w urz dzeniu, takie jak obsjuga, pocz tkowa konfiguracja oraz rozruch. Dlatego w przypadku aktualizacji urz dzenia dostarczany jest nowy Podr cznik U ytkownika.

## 1.3 Powi zane dokumenty

- Podr cznik Sprz towy ADF P100/P100N, numer dokumentu 1 199 273
- Podr cznik Sprz towy ADF P300, numer dokumentu 1 199 171
- Schemat poÿ cze ADF P100
- Schemat poÿ cze ADF P300
- Podr cznik Serwisowy ADF P100/P300

## 1.4 Struktura podr cznika

Niniejszy podr cznik rozpoczyna si krótkim ogólnym przedstawieniem wya ciwo ci urz dzenia.

W dalszej kolejno ci opisano *Sieciowy Interfejs U ytkownika* (Web User Interface - WUI), nazywany równie *Panelem Sterowniczym ADF* (ADF Dashboard). Jest on zalecanym interfejsem sju cym do rozruchu, konfiguracji, oraz wykrywania i usuwania usterek. Nast pnie zamieszczono opis procedury rozruchu (przekazania do eksploatacji), skjadaj cej si z kontroli instalacji, konfiguracji urz dzenia oraz zautomatyzowanych testów diagnostycznych.

Dalej opisano konfiguracj innych ustawie , na przykjad dotycz cych cyfrowych sygnajów wej ciowych i wyj ciowych, a tak e nastawy zwi zane kompensacj oraz sieci .

Kolejny rozdziaÿdotyczy obsjugi; uruchamiania i wyÿ czania urz dzenia, kontrolowania systemowych alarmów i zdarze , wy wietlania danych pomiarowych oraz aktualizowania oprogramowania.

Jest równie paragraf z opisem starego Interfejsu Czjowiek-Maszyna (HMI2) oraz jego funkcji.

W dalszej cz ci przedstawiono *Przycisk Wska nika Zasilania* (*Power Indicator Button* - PIB) oraz sposób jego u ycia w celu skorzystania z najbardziej podstawowych funkcji oraz kontroli urz dzenia.

Ostatni rozdziaÿopisuje ekran dotykowy Interfejsu Czjowiek-Maszyna 3 (HMI3).

# 2 Przegl d funkcji

W tym paragrafie podano ogólny opis ustawie zwi zanych z kompensacj filtru ADF P100/P300. Wprowadzone warto ci mo na zmienia zarówno za pomoc Interfejsu Czöwiek-Maszyna (HMI), jak i przy u yciu Sieciowego Interfejsu U ytkownika (WUI). Interfejsy te zostaÿ opisane w dalszych rozdziaÿach niniejszego podr cznika. Przegl d zasad dotycz cych zasilania urz dzenia ADF P100/P300 przedstawiono w jednym z rozdziaÿów w Instrukcji Sprz towej.

## 2.1 Informacje ogólne

Filtr ADF P100/P300 posiada dwa zestawy nastaw siju cych do kompensacji. Zestaw gijówny i zestaw dodatkowy. Urz dzenie mo e by konfigurowane w taki sposób, aby mo liwe byjo przej czanie pomi dzy nimi za pomoc jednego z wej cyfrowych lub poprzez Modbus TCP.

Je li zdolno urz dzenia do kompensowania jest niewystarczaj ca dla realizacji wymaganych parametrów, to urz dzenie w równym stopniu przeskaluje korekcj wspójczynnika mocy, harmonicznych oraz równowa enia obci enia.

Domy Inie wszystkie nastawy zwi zane z kompensacj s zablokowane i powinny zosta skonfigurowane podczas rozruchu ukjadu.

## 2.2 Kompensacja wspóŵczynnika mocy

Urz dzenie ADF P100/P300 mo e by konfigurowane w sposób zapewniaj cy kompensacj wspójczynnika mocy (PFC - Power Factor Compensation) w trybie statycznym, dynamicznym, dynamicznym indukcyjnym lub dynamicznym pojemno ciowym.

W trybie statycznym urz dzenie b dzie wytwarzajo ustalon warto mocy biernej.

W trybie dynamicznym ukÿad b dzie próbowaÿutrzyma okre lony wspóÿczynnik mocy w sieci. Je li obci enie ulegnie zmianie, to sygnaÿy wyj ciowe filtru ADF P100/P300 równie si zmieni w celu zachowania ustalonego wspóÿczynnika mocy. Mo liwe jest wybranie wspóÿczynnika mocy w zakresie od pojemno ciowego 0.5 do indukcyjnego 0.5.

W dynamicznym trybie indukcyjnym lub pojemno ciowym urz dzenie b dzie próbowajo utrzyma ustalony wspójczynnik mocy w sieci. Je li obci enie ulegnie zmianie, to sygnajy wyj ciowe filtru ADF P100/P300 równie si zmieni w celu zachowania ustalonego wspójczynnika mocy. Ukjad b dzie jednak wytwarzajjedynie pr d o charakterze indukcyjnym lub pr d o charakterze pojemno ciowym. Mo liwe jest wybranie wspójczynnika mocy w zakresie od pojemno ciowego 0.5 do indukcyjnego 0.5.

## 2.3 Migotanie

Filtr ADF P100/P300 mo e kompensowa szybkie fluktuacje napi cia, wymaga to jednak uruchomienia go przez firm Comsys z u yciem specjalnego oprogramowania. W celu uzyskania dalszych informacji prosimy porozumie si z firm Comsys AB.

## 2.4 Równowa enie obci enia

Funkcja równowa enia obci enia mo e by wykorzystana do wyrównywania pr du pobieranego z obci enia z punktu widzenia sieci. Filtr ADF b dzie pobieraÿzrównowa ony pr d z trzech faz sieci zapewniaj c obci enie przy wymaganym niezrównowa eniu mocy. Mo e to by u yteczne w celu zapobiegania wyst powaniu szkodliwego niezrównowa enia napi cia w urz dzeniach zasilaj cych, na przykyad gdy do sieci podÿ czane s obci enia dwufazowe.

Funkcja ta mo e prowadzi kompensacj mi dzyprzewodow w 3-fazowych instalacjach 3przewodowych oraz pomi dzy przewodami zasilaj cymi i przewodem zerowym w 3-fazowych instalacjach 4-przewodowych.

## 2.5 Skûadowe harmoniczne

Funkcja ta mo e stijumi lub wyeliminowa skijadowe harmoniczne a do 49. tej harmonicznej cz stotliwo ci podstawowej sieci w instalacji trójfazowej.

Stopie kompensacji mo na konfigurowa stosuj c warto ci procentowe dla ka dej skjadowej harmonicznej. 0% odpowiada brakowi kompensacji, natomiast 100% oznacza cakowit eliminacj danej harmonicznej.

W przypadkach, w których skjadowa harmoniczna jest nierównomiernie rozjo ona na poszczególne fazy, mo na skorzysta z mo liwo ci pracy z niezrównowa onymi skyadowymi harmonicznymi.

W instalacjach 4-przewodowych w przewodzie zerowym mo liwa jest kompensacja a do 19-tej skvadowej harmonicznej.

Z bezczujnikowej kontroli skyadowych harmonicznych (Sensorless Control) mo na skorzysta u ywaj c opcjonalnego klucza licencyjnego. W tym trybie kompensacja odbywa si bez potrzeby u ywania zewn trznych czujników, to znaczy bez przekjadników pr dowych.

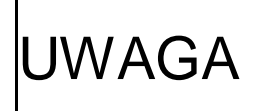

Funkcja sterowania bezczujnikowego stanowi opcj aktywowan kluczem JWAGA licencyjnym. Je li u ytkownik chciajby u ywa tej funkcji, to prosimy skontaktowa si z firm Comsys.

## 2.6 Praca w systemie równolegŷym Í Multi-masterÎ

Asortyment produktów ADF P100/P300 umo liwia prac w inteligentnym systemie równolegÿm Multi-master+ Praca równolegia w trybie Multi-master+jest sposobem obsiugi systemu daj cym nast puj ce korzy ci:

- Automatyczny wybór oraz migracja urz dzenia nadrz dnego sMaster+. Gdy w tym trybie zostan uruchomione co najmniej dwa urz dzenia, automatycznie uzgodni one mi dzy sob który z nich stanie si nadrz dny. Je li jedno z tych urz dze wyż czy si samoczynnie lub zostanie wyż czone w celu przeprowadzenia konserwacji, pozostaże urz dzenia. pÿynnie i automatycznie. ponownie wybior nowe urz dzenie nadrz dne. Gdy wyÿ czone urz dzenie zostanie ponownie uruchomione, bezkonfliktowo dokona si ponowny wybór urz dzenia nadrz dnego.
- Podziaÿobci enia pomi dzy ró norodnymi urz dzeniami odbywa si automatycznie. Na przykiad jeden ukiad ADF P300-360/480 oraz jeden ADF P300-240/480 mog rozdzieli obci enie równomiernie pomi dzy cajkowit liczb pi ciu swoich modujów.
- Efektywna praca kilku urz dze ADF poÿ czonych równolegle nawet w konfiguracji z zamknit ptl.
- W przypadku konfigurowania kilku urz dze ustawienia s automatycznie przekazywane z urz dzenia nadrz dnego do urz dze podrz dnych przy cawowitym braku konieczno ci jakiegokolwiek dziajania ze strony u ytkownika.

Prosimy zajrze do odpowiedniego Podr cznika Sprz towego w którym podano wi cej szczegówych informacji o tym jak w sposób wa ciwy pody czy i skonfigurowa magistral sMulti-master+

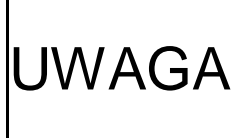

Praca w trybie Multi-master+jest opcj wymagaj c zamówienia razem z urz dzeniem. Wymagany dodatkowy sprz towy adapter magistrali jest równie sprzedawany jako opcja sju ca do modernizacji. W celu uzyskania dalszych informacji prosimy skontaktowa si z firm Comsys.

## 2.7 Serwer Modbus TCP

ADF P100/P300 obsiguguje protokóÿtransmisji ModbusTCP (oraz UDP). Stosuje si standardowe podý czenie Ethernet. Protokóÿumo liwia realizacj podstawowych operacji, takich jak uruchamianie i zatrzymywanie, a ponadto posiada rejestry dla stanu, alarmów, pomiarów, itd. Nastawy kompensacji równie mog by regulowane za po rednictwem protokoju Modbus.

Wi cej informacji mo na znale w Zaÿ czniku A dotycz cym serwera Modbus TCP.

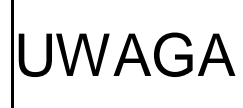

UWAGA Obsjuga serwera Modbus TCP stanowi opcj aktywowan kluczem licencyjnym. Je li u ytkownik chciajby korzysta z tej funkcji, to prosimy o kontakt z firm Comsys.

# 3 Panel sterowniczy ADF (WUI)

## 3.1 Wprowadzenie

Panel Sterowniczy ADF (ADF Dashboard) jest Sieciowym Interfejsem U ytkownika (Web User Interface - WUI) dla serii urz dze ADF P100/P300.

Za pomoc tego panelu sterowniczego mo na:

- Uruchomi i zatrzyma urz dzenie
- Przeprowadzi rozruch technologiczny urz dzenia (na przykjad zmieni parametry konfiguracyjne ukjadu i wykona diagnostyk)
- Zmienia nastawy kompensacji (na przykjad kompensacji harmonicznych, kompensacji reaktancyjnej, równowa enia obci enia, itd.)
- Modyfikowa nastawy urz dzenia (na przykjad ustawienia wej i wyj cyfrowych, czasu/daty, transmisji informacji w sieci z u yciem protokojów TCP/IP, trybu sMulti-master+, itd.)
- Wy wietla przebiegi pr dów kompensacji, napi i pr dów przekjadników pr dowych
- Wy wietla widma cz stotliwo ci pr du kompensacji, napi oraz pr dów przekjadników pr dowych
- Wy wietla wykres wektorowy z k tami fazowymi, warto ci skuteczne (RMS) oraz cajkowite znieksztajcenia harmoniczne (THD) napi oraz pr dów przewodowych
- Aktualizowa obraz oprogramowania w komputerze steruj cym SCC2
- Wczytywa i wysyja warto ci nastaw

#### 3.1.1 Wersje Panelu Sterowniczego ADF

Niniejszy podr cznik odnosi si do wersji 2.0.0. oprogramowania dla komputera steruj cego SCC2. Wersja oprogramowania oraz data jego utworzenia mog by wy wietlane poprzez otwarcie okna informacyjnego *About*. Mo na w nim równie zobaczy numer seryjny (S/N) oraz identyfikator SCC2 (SCC2 identifier), który jest u ywany w poÿ czeniu z wprowadzonymi kluczami licencyjnymi w celu odblokowania opcjonalnych funkcji komputera SCC2.

| $\rightarrow$ C 0 1     | 1 <mark>69.254.</mark> 2             | 54.254               |                       |                           |          |                         |               |        |      |                      | r       | 2           |
|-------------------------|--------------------------------------|----------------------|-----------------------|---------------------------|----------|-------------------------|---------------|--------|------|----------------------|---------|-------------|
| ADF<br>Power<br>Tuning  | )<br>Setup                           | Config               | Comp                  | Network                   | Measure  | <b>III.</b><br>Spectrum | ∕<br>Waveform | Events | Stop | <b>&gt;</b><br>Start | Stopped | (i)<br>Abou |
| ged in as <b>admi</b> r | n @ adf-d                            | efault Lo            | ogout                 |                           |          |                         |               |        |      |                      |         |             |
| About                   |                                      |                      |                       |                           |          | X                       |               |        |      |                      |         |             |
| SCC2 software           | ver<br>ning<br>revision:<br>96f9-e24 | 2.0.0 (2<br>46-004c- | 017-07-0<br>fb30 (S/N | )4 16:42:36<br>N: 1405000 | )<br>05) |                         |               |        |      |                      |         |             |

Ilustracja 1: Ogólny wygl d Panelu Sterowniczego ADF (ADF Dashboard), z przedstawieniem okna informacyjnego About

VAGA Kontaktuj c si z dziajem wsparcia klientów nale y poda wersj oprogramowania komputera steruj cego SCC2.

#### 3.1.2 Kompatybilno przegl darki internetowej

Panel Sterowniczy ADF Dashboard korzysta z zaawansowanych funkcji i dlatego wymaga najnowszej przegl darki internetowej, takiej jak Google Chrome, Mozilla Firefox lub Microsoft Edge.

#### 3.1.3 Podû czanie do filtru ADF

Fizyczne podÿ czenie wykonuje si za pomoc kabla RJ45. W przypadku nowoczesnego komputera nie ma potrzeby stosowania kabla RJ45 ze skrzy owanymi przewodami. Taki kabel mo e by jednak niezb dny w przypadku u ywania starszych urz dze . Lokalizacj gniazda RJ45 w urz dzeniu ADF P300, w przypadku integrowania systemu oraz w urz dzeniu ADF P100 pokazano na Ilustracja **2** oraz na Ilustracja **3** poni ej:

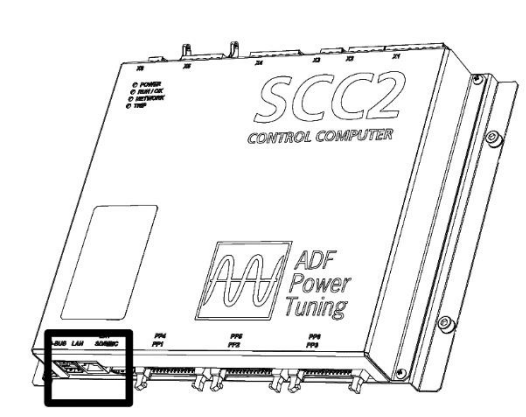

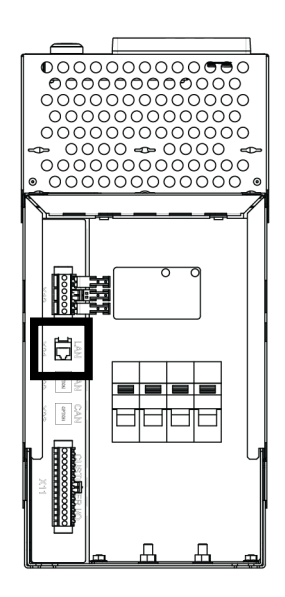

Ilustracja 2: Gniazdo RJ45 umieszczone bezpo rednio na komputerze steruj cym SCC2 w ADF P300 i w przypadku integrowania systemu

llustracja 3: Gniazdo RJ45 (X21) na pÿycie dolnej ADF P100

Do celów zwi zanych z rozruchem i konserwacj zaleca si ÿ czy filtr ADF bezpo rednio z laptopem za po rednictwem kabla RJ45. Aby prowadzi staÿy nadzór, filtr ADF powinien by na staÿe podÿ czony do lokalnej sieci komputerowej. Aby znale adres IP urz dzenia za pomoc interfejsu HMI nale y zapozna si z Rozdziaÿem 7.3.8 lub Rozdziaÿem 9.11.

Domy Inie urz dzenie jest skonfigurowane do stosowania adresu IP dla ÿ cza lokalnego. Dzi ki temu bezpo rednie poÿ czenie z filtrem ADF jest bardzo proste, poniewa nie wymaga adnego konfigurowania komputera osobistego klienta. Komputer osobisty klienta musi by nastawiony na automatyczne uzyskiwanie adresu IP.

Nale y podÿ czy kabel RJ45 do filtru ADF i zasili ukÿad u ywaj c wyÿ cznika wbudowanego w drzwi albo przycisku wska nika zasilania (PIB). Nast pnie nale y podÿ czy drugi koniec kabla RJ45 do komputera osobistego klienta PC i otworzy przegl dark internetow . Nale y zwróci uwag , e proces przyporz dkowywania adresu mo e zaj do dwóch minut. Nakierowa przegl dark internetow na <u>http://169.254.254.254/</u>. Pojawi si ekran logowania sADF Dashboard login+:

Trzeba si zalogowa podaj c nazw u ytkownika (w polu Username:) **admin** oraz puste hasÿo (w polu Password:) (parametr domy Iny). Hasÿo u ytkownika **admin** mo na zmieni w oknie ustawie sieciowych (*Network settings*) po zalogowaniu. Wi cej informacji mo na znale w Rozdziale 5.3.1.8.

Po pomy Inym zalogowaniu (Login) nazwa u ytkownika oraz hasjo zostan zapami tane dla bie cej sesji. Oznacza to, e podczas od wie ania strony lub przy ponownym pody czaniu,

| ADF Dashboard login    |       |  |  |  |  |
|------------------------|-------|--|--|--|--|
| Username:<br>Password: | Login |  |  |  |  |

Ilustracja 4: Okno logowania

na przykjad po zajadowaniu nowego oprogramowania, zarejestrowanie si w systemie nast pi

automatycznie. W celu zako czenia sesji oraz wylogowania si nale y zamkn wszystkie okna przegl darki internetowej lub skorzysta z odsyjacza wylogowania Logout.

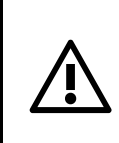

**OSTRZE ENIE:** Nie podÿ cza kabla Ethernetowego gdy urz dzenie pracuje lub gdy jest pod napi ciem. Nale y zapozna si z informacjami o tym jak przygotowa urz dzenie do przeprowadzenia konserwacji, które podano w Podr czniku Sprz towym.

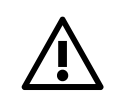

**OSTRZE ENIE:** Filtru ADF w adnym wypadku nie mo na podÿ cza bezpo rednio do Internetu. Urz dzenie ADF zawsze nale y podÿ cza poprzez zapor (firewall) w celu zachowania dobrego zabezpieczenia sieci.

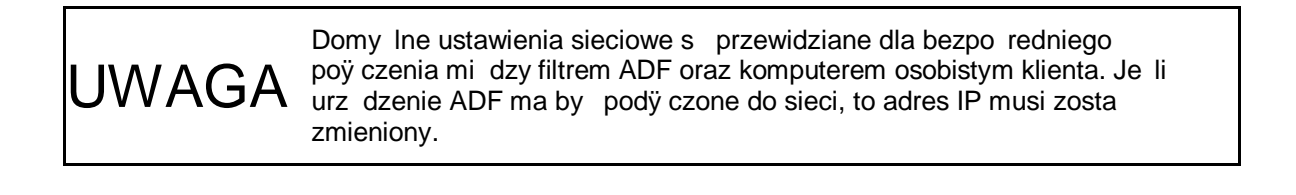

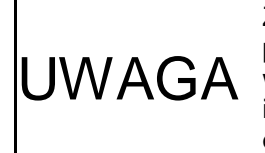

Za po rednictwem interfejsu czÿowiek-maszyna (HMI) mo liwe jest przestawienie ustawie sieciowych do ich warto ci domy Inych; mo e to by wskazane je li bÿ dna nastawa uniemo liwia dost p do sieci. Wi cej informacji podano w Rozdziale **Bû d! Nie mo na odnale ródûa** odwoûania. oraz w Rozdziale 9.10.

#### 3.1.4 Domy Ine ustawienia sieciowe

Domy lne ustawienia sieciowe s nast puj ce:

Tabela 4: Domy Ine ustawienia IP

| Nastawa                                                      | Warto domy Ina                   |
|--------------------------------------------------------------|----------------------------------|
| Tryb adresowy (Address Mode)                                 | Statyczny IP (Static IP)         |
| Adres IP (IP address)                                        | 169.254.254.254                  |
| Maska podsieci (Subnet Mask)                                 | 255.255.0.0                      |
| Adres w zÿa komunikacyjnego (Gateway address)                | 0.0.0.0                          |
| Pierwotny adres systemu nazw domen DNS (Primary DNS address) | 0.0.0.0 (nieu ywany)             |
| Wtórny adres DNS (Secondary DNS address)                     | 0.0.0.0 (nieu ywany)             |
| Sprz towy adres urz dzenia (MAC Address)                     | Wygenerowany unikalny adres SCC2 |
| Nazwa hosta (Hostname)                                       | adf-default                      |

## 3.2 Podstawowe informacje o panelu sterowniczym ADF (WUI)

#### 3.2.1 Pasek narz dzi

Gjówny pasek narz dzi daje dost p do wszystkich funkcji w panelu sterowniczym. Przyciski ustawie i pomiarów otwieraj odpowiednie okna, które kontroluj ustawienia oraz umo liwiaj przegl d pomiarów.

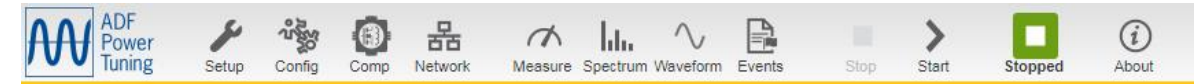

Ilustracja 5: Pasek narz dzi Panelu Sterowniczego ADF (ADF Dashboard)

#### Tabela 5: Narz dzia paska narz dzi

| Element                   | Symbol            | Funkcja                                                                                                    |
|---------------------------|-------------------|----------------------------------------------------------------------------------------------------|
| Grupa ustawie             |                   | •                                                                                                    |
| Konfiguracja urz dzenia   | <b>%</b><br>Setup | Otwiera okno konfiguracji urz dzenia System setup.<br>Okno to jest u ywane do konfigurowania ustawie zwi zanych z<br>instalacj , na przykjad takich jak przekjadnia przekjadników<br>pr dowych, cz stotliwo sieci, znamionowe napi cie urz dzenia, itd.<br>To okno zazwyczaj jest u ywane tylko podczas rozruchu. Patrz<br>Rozdziaÿ4.3.                             |
| Ustawienia konfiguracyjne | Config            | Otwiera okno ustawie konfiguracyjnych Configuration settings.<br>Okno to pozwala na kontrol podstawowych ustawie , takich jak<br>konfiguracja alarmów, czas i data, itd. Patrz Rozdziaÿ5.1.                                                                                                    |
| Ustawienia kompensacji    | Comp              | Otwiera okno ustawie kompensacji <i>Compensation settings</i> .<br>Tym oknem kontroluje si funkcjonowanie filtru ADF, umo liwiaj c<br>konfigurowanie ró nych trybów kompensacji. Patrz Rozdziaÿ5.2.                                                                                                    |
| Ustawienia sieciowe       | Network           | Otwiera okno ustawie sieciowych <i>Network settings</i> .<br>Okno sju y do konfigurowania ustawie sieciowych zwi zanych z<br>protokojami TCP/IP oraz magistral Multi-master filtru ADF. Patrz<br>Rozdziaj0.                                                                                                    |
| Grupa kontroli            |                   |                                                                                                    |
| Pomiar                    | Measure           | Otwiera okno pomiaru <i>Measurement.</i><br>Wy wietla ono wektorowy wykres napi cia przewodowego oraz pr du<br>przewodowego, mierzonych przez urz dzenie. Pokazywane s<br>zarówno k ty fazowe jak i amplitudy. Patrz Rozdziaÿ <b>Bû d! Nie mo na</b><br>odnale ródûa odwoûania.                                                                                     |
| Widmo                     | Spectrum          | Otwiera okno widma <i>Spectrum.</i><br>Okno widma wy wietla widmo cz stotliwo ci pr dów przekjadników<br>pr dowych, pr dy kompensacji oraz napi cia fazowe dla wszystkich<br>skjadowych harmonicznych a do 49-tej. Patrz Rozdziaÿ6.5.                                                                                                    |
| Ksztaỳt fali              | Waveform          | Otwiera okno ksztaÿtu fali (przebiegu) <i>Waveform.</i><br>Okno ksztaÿtu fali jest u ywane do wy wietlania wykresów przebiegów<br>pr dów przekÿadników pr dowych, pr dów kompensacji oraz napi<br>fazowych. Patrz Rozdziaÿ6.4.                                                                                                    |
| Zdarzenia                 | Events            | Otwiera okno dziennika zdarze <i>Event log.</i><br>Okno dziennika zdarze pokazuje chronologiczny przegl d<br>systemowych zdarze , alarmów oraz ostrze e , które wyst piÿ.<br>Pokazuje równie które alarmy i ostrze enia s aktualnie aktywne i<br>pozwala na zatwierdzanie alarmów. St d mo na równie kontrolowa<br>rejestrator danych dziennika. Patrz Rozdziaÿ6.1. |
| Grupa ukûadu sterowania   |                   |                                                                                                    |
| Stop                      | Stop              | Zatrzymanie pracy filtru ADF. Ukÿad b dzie nadaÿwÿ czony, ale nie<br>b dzie prowadziÿkompensacji. Patrz Rozdziaÿ6.2.                                                                                                    |
| Start                     | Start             | Rozpocz cie dziajania filtru ADF. Ukjad rozpocznie kompensowanie obci enia. Patrz Rozdziaj6.2.                                                                                                    |
| Grupa stanu               |                   |                                                                                                    |
| Stan                      | Setup             | Urz dzenie pracuje w trybie konfigurowania (Setup).                                                                                                    |
|                           | Diag              | Urz dzenie pracuje w trybie diagnostyki (Diagnostics).                                                                                                    |
|                           | Charging          | Urz dzenie przeprowadza wst pne ÿadowanie (Charging) swojego<br>ukÿadu napi cia staÿego.                                                                                                    |
|                           | Autostart         | Urz dzenie zamierza przeprowadzi automatyczne uruchomienie<br>(Autostart). Naci ni cie przycisku zatrzymania Stop umo liwia<br>anulowanie tej procedury.                                                                                                    |

|                    | Standby      | Urz dzenie znajduje si w trybie oczekiwania (Standby). Rozpocznie<br>prac automatycznie, gdy zostanie osi gni ta warto progowa<br>uruchomienia. Mo na spowodowa wyj cie z tego trybu poprzez<br>naci ni cie przycisku zatrzymania (Stop).                                                              |
|--------------------|--------------|----------------------------------------------------------------------------------------------------|
|                    | Stopped      | Urz dzenie znajduje si w trybie zatrzymania (Stopped) i jest gotowe do uruchomienia.                                                                                                    |
|                    | Running      | Urz dzenie pracuje (Running).                                                                                                    |
|                    | Tripped      | Nast piÿo samoczynne wyÿ czenie (Tripped) z powodu alarmu i<br>urz dzenie jest w stanie zatrzymania.                                                                                                    |
| Grupa informacyjna |              |                                                                                                    |
| Informacje         |              | Otwiera okno informacyjne (About).                                                                                                    |
|                    | (i)<br>About | Okno informacyjne pokazuje wersj oraz dat utworzenia<br>oprogramowania aktualnie pracuj cego w komputerze steruj cym<br>SCC2, a tak e unikalny identyfikator systemowy SCC2. Z tego<br>miejsca mo liwy jest dost p do aktualizatora oprogramowania oraz<br>funkcji importowania/eksportowania ustawie. |

#### 3.2.2 Okna

Okna w *Panelu Sterowniczym ADF* (*ADF Dashboard*) mo na przesuwa podobnie jak okna w zwykÿym rodowisku roboczym systemu operacyjnego.

Tabela 6: Zarz dzanie oknami

| Element                            | Symbol                     | Funkcja                                                                                |
|------------------------------------|----------------------------|----------------------------------------------------------------------------------------|
| Tytuÿokna                          | Waveform view              | Przesuwanie okna. Aby przesun<br>okno nale y klikn i przytrzyma tytuÿ<br>okna.         |
| Rozwijana w dóÿlista opcji<br>okna | Displaying: CT current (A) | W celu wybrania po danego widoku<br>nale y rozwin w dóÿlist opcji.                     |
| Zastosowanie                       | Apply                      | Nale y klikn ten przycisk aby<br>spowodowa zastosowanie ustawie<br>bez zamykania okna. |
| Potwierdzenie                      |                            | Klikni cie przycisku spowoduje<br>zastosowanie ustawie i zamkni cie<br>okna.           |
| Zamkni cie okna                    | ×                          | Klikni cie przycisku spowoduje<br>zamkni cie okna.                                     |

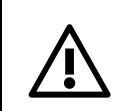

**OSTRZE ENIE:** Je li filtr ADF jest podÿ czony do sieci w której mo e by zdalnie uruchamiany, to podczas obsÿugi lokalnej kabel RJ45 powinien by odÿ czony, aby zapobiec niezamierzonym zdalnym uruchomieniom urz dzenia.

# 4 Procedura rozruchu

**OSTRZE ENIE:** Przed przeprowadzeniem procedury rozruchu technologicznego nale y uwa nie przestudiowa Podr cznik Sprz towy. Opisuje on fizyczn instalacj urz dzenia oraz sposób jego sprawdzenia przed pierwszym uruchomieniem.

Zanim urz dzenie b dzie mogjo by eksploatowane, konieczne b dzie przeprowadzenie opisanej poni ej procedury rozruchu technologicznego.

Pierwszym krokiem jest sprawdzenie instalacji oraz upewnienie si , e wszystko zostajo wja ciwie pody czone.

Nast pnie za pomoc komputera osobistego podÿ czonego do filtru ADF mo na przeprowadzi konfiguracj systemu (*System setup*). W taki sposób konfiguruje si wszystkie ustawienia zwi zane z urz dzeniem oraz instalacj.

Po uko czeniu konfiguracji urz dzenia nast pi przej cie do trybu diagnostycznego (*Diagnostics mode*). Zostanie przeprowadzona du a liczba zautomatyzowanych testów diagnostycznych, w celu zweryfikowania wprowadzonych ustawie oraz instalacji. W przypadku wykrycia bÿ dów wymagane b dzie ich usuni cie przed przej ciem urz dzenia do normalnego trybu pracy (*Normal operation mode*).

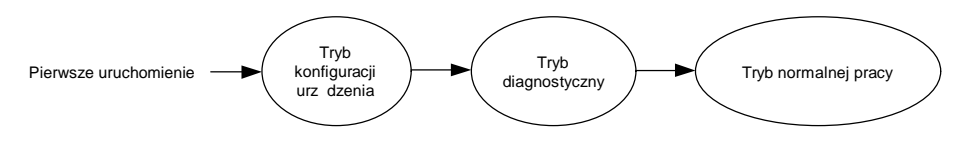

Ilustracja 6: Sekwencja rozruchu technologicznego

Je li wyniki wszystkich testów diagnostycznych byjy pomy lne, to system przejdzie do *Normalnego trybu pracy*. Jest to standardowy stan dla wszystkich pó niejszych uruchomie po zako czeniu rozruchu technologicznego.

Mimo e w niniejszym podr czniku zakjada si e podczas rozruchu technologicznego wykorzystywany jest komputer osobisty, mo liwe jest równie przeprowadzenie rozruchu urz dzenia za pomoc interfejsu czjowiek-maszyna (HMI). Aby to zrobi, nale y korzysta z Rozdziaju 7, Rozdziaju 9 oraz innych rozdziajów niniejszego podr cznika.

Przed przyst pieniem do dziajania nale y si upewni, e:

- Wszystkie bezpieczniki zostaży zamontowane.

## 4.1 Wû czy zasilanie komputera steruj cego

Gdy wszystkie wcze niejsze kontrole zostaÿ zako czone sukcesem, to urz dzenie jest gotowe do podÿ czenia zasilania po raz pierwszy. Wÿ czy zasilanie urz dzenia obracaj c wyÿ cznik (w przypadku starego interfejsu), naciskaj c przycisk wska nika zasilania (PIB w przypadku nowego interfejsu) lub zasilaj c urz dzenie w inny sposób w przypadku integracji urz dzenia.

Sprawdzi, czy zapala si wska nik wietlny w u ywanym interfejsie HMI lub PIB/HMI3.

# 4.2 Podû czy komputer osobisty do filtru ADF i wej do sieciowego interfejsu u ytkownika

Prosimy zapozna si z Rozdziajem 3, w którym podano informacje o wchodzeniu do sieciowego interfejsu u ytkownika (WUI).

## 4.3 Przeprowadzanie konfiguracji urz dzenia

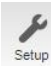

Po wykonaniu powy szych czynno ci mo na przeprowadzi konfiguracj urz dzenia. Zwykle przeprowadza si j tylko podczas rozruchu technologicznego. Jej celem jest skonfigurowanie tych ustawie zwi zanych z urz dzeniem oraz instalacj, które najprawdopodobniej nie b d zmieniane po rozruchu technologicznym.

Okno konfiguracji urz dzenia System setup (Ilustracja 7) zostanie pokazane automatycznie po wej ciu do sieciowego interfejsu u ytkownika (WUI) podczas dziajania trybu konfiguracji urz dzenia. Za pomoc tego okna u ytkownik przeprowadza konfiguracj urz dzenia. Wszystkie ustawienia zostajy opisane w podrozdziajach zamieszczonych poni ej.

W przypadkach, w których urz dzenie zostajo dostarczone z opcjami aktywowanymi kluczami licencyjnymi, opcje te trzeba wprowadzi przed konfigurowaniem innych ustawie . Nale y wprowadzi klucze licencyjne i klikn opcj zapami tania i aktywacji *Save and activate*, aby mogjy one zadziaja .

Gdy wszystkie ustawienia s prawidÿowe, nale y klikn opcj uruchomienia diagnostyki *Run diagnostics* w celu zapisania konfiguracji urz dzenia oraz przej cia do trybu diagnostycznego *Diagnostics*.

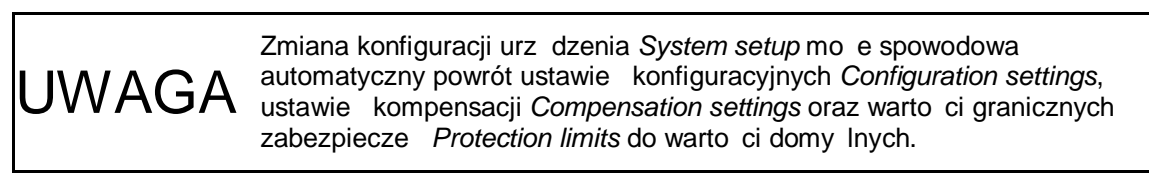

**UWAGA** W ramach procedury diagnostycznej urz dzenie mo e automatycznie uruchomi si i pracowa w trybie jajowym przez okres do 30 sekund.

| System setup                      | Save & activate Run diagnostics |
|-----------------------------------|---------------------------------|
| -System setup:                    |                                 |
| PP-module type:                   | PPM300-3-A-100/480 (#0)         |
| PP-module configuration:          | 1 PP-module                     |
| PP-module configuration extender: | No PP-modules                   |
| PP-module current limitation:     | 100%                            |
| Nominal system voltage:           | 400V                            |
| System frequency:                 | 50Hz 🔻                          |
| CT connection:                    | Closed-loop 🔻                   |
| CT ratio:                         | 500A / 5A                       |
| Invert CT polarity:               | Do not invert                   |
| Number of parallel systems:       | Single system 🔻                 |
| Grounding system:                 | TN/TT (IEC 60364)               |
| Model key:                        | Invalid!                        |
| License key #1:                   |                                 |
| License key #2:                   |                                 |
| License key #3:                   |                                 |
| License key #4:                   |                                 |
| Reset default settings:           | Do not reset                    |

Ilustracja 7: Okno konfiguracji urz dzenia

#### 4.3.1 Typ moduốw przetwarzania mocy

**PP-module type**. typ modujów przetwarzania mocy (PP. power processing). Urz dzenie mo e by wyposa one w kilka typów modujów mocy, w zale no ci od wymaga jakie nale y spejni. Wszystkie modujý znajduj ce si w jednym urz dzenie musz by tego samego typu.

Opisywane oprogramowanie obsjuguje nast puj ce typy modujów:

#### Czerwiec 2018

Tabela 7: Typy modujów mocy

| ldentyfi-<br>kator<br>moduûu<br>mocy PP | Nazwa artykuû            | Maksymalne<br>napi cie<br>przewodowe | Maksymalny<br>pr d wyj ciowy<br>przypadaj cy na<br>moduûmocy PP | Warto procentowa trybu<br>przeci enia (Maksymalny<br>pr d wyj ciowy na moduû<br>mocy PP w temperaturze<br>otoczenia 20°C) |  |
|-----------------------------------------|--------------------------|--------------------------------------|-----------------------------------------------------------------|----------------------------------------------------------------------------------------------------|--|
| 0                                       | PPM300-3-A-100/480       | 480 V                                | 100 A                                                           | 100% (100 A)                                                                                                    |  |
| 1                                       | PPM300-3-A-80/690        | 690 V                                | 80 A                                                            | 100% (80 A)                                                                                                    |  |
| 2                                       | PPM300-3-W-140/690       | 690 V                                | 140 A                                                           | 100% (140 A)                                                                                                    |  |
| 3                                       | PPM300-3-W-150/480       | 480 V                                | 150 A                                                           | 100% (150 A)                                                                                                    |  |
| 4                                       | PPM300-3-A-100/480HC     | 480 V                                | 100 A                                                           | 100% (100 A)                                                                                                    |  |
| 5                                       | PPM300-4-A-100/480       | 480 V                                | 100 A                                                           | 100% (100 A)                                                                                                    |  |
| 6                                       | ADF P100-100/480         | 480 V                                | 100 A                                                           | 100% (100 A)                                                                                                    |  |
| 7                                       | ADF P100-70/480          | 480 V                                | 70 A                                                            | 100% (70 A)                                                                                                    |  |
| 8                                       | Zarezerwowany            | -                                    | -                                                               | -                                                                                                    |  |
| 9                                       | PPM300-3-A-100/480HCB    | 480 V                                | 100 A                                                           | 100% (100 A)                                                                                                    |  |
| 10                                      | PPM300-3-W-150/480HCB    | 480 V                                | 150 A                                                           | 100% (150 A)                                                                                                    |  |
| 11                                      | PPM300v2-3-A-120/480     | 480 V                                | 120 A                                                           | 139% (166 A)                                                                                                    |  |
| 12                                      | PPM300v2-3-A-90/690      | 690 V                                | 90 A                                                            | 111% (99 A)                                                                                                    |  |
| 13                                      | PPM300v2-3-A-110/480-UL  | 480 V                                | 110 A                                                           | 100% (110 A)                                                                                                    |  |
| 14                                      | PPM300v2-3-A-90/600-UL   | 600 V                                | 90 A                                                            | 100% (90 A)                                                                                                    |  |
| 15                                      | ADF P100N-100/415        | 415 V                                | 100 A                                                           | 100% (100 A)                                                                                                    |  |
| 16                                      | PPM300v2-3-A-130/480-OEM | 480 V                                | 130 A                                                           | 100% (130 A)                                                                                                    |  |
| 17                                      | PPM300v2-3-A-90/690-OEM  | 690 V                                | 90 A                                                            | 100% (90 A)                                                                                                    |  |
| 18                                      | ADF P100v2-90/690        | 690 V                                | 90 A                                                            | 111% (99 A)                                                                                                    |  |
| 19                                      | ADF P100v2-70/480        | 480 V                                | 70 A                                                            | 100% (70 A)                                                                                                    |  |
| 20                                      | ADF P100v2-100/480       | 480 V                                | 100 A                                                           | 167% (167A)                                                                                                    |  |
| 21                                      | ADF P100v2-130/480       | 480 V                                | 130 A                                                           | 135% (175A)                                                                                                    |  |
| 22                                      | PPM300v2-3-W-150/480     | 480 V                                | 150 A                                                           | 100% (150 A)                                                                                                    |  |
| 23                                      | PPM300v2-3-W-140/690     | 690 V                                | 140 A                                                           | 100% (140 A)                                                                                                    |  |
| 24                                      | PPM300v2B-3-A-50/480     | 480 V                                | 50 A                                                            | 150% (75 A)                                                                                                    |  |
| 25                                      | PPM300v2B-3-A-75/480     | 480 V                                | 75 A                                                            | 133% (99 A)                                                                                                    |  |
| 26                                      | PPM300v2B-3-A-90/480     | 480 V                                | 90 A                                                            | 138% (124 A)                                                                                                    |  |
| 27                                      | PPM300v2B-3-A-120/480    | 480 V                                | 120 A                                                           | 133% (159 A)                                                                                                    |  |
| 28                                      | PPM300v2B-3-A-150/480    | 480 V                                | 150 A                                                           | 100% (150 A)                                                                                                    |  |
| 29                                      | ADF P100v2B-50/480       | 480 V                                | 50 A                                                            | 150% (75 A)                                                                                                    |  |
| 30                                      | ADF P100v2B-75/480       | 480 V                                | 75 A                                                            | 133% (99 A)                                                                                                    |  |
| 31                                      | ADF P100v2B-90/480       | 480 V                                | 90 A                                                            | 138% (124 A)                                                                                                    |  |
| 32                                      | ADF P100v2B-120/480      | 480 V                                | 120 A                                                           | 133 <mark>% (159 A)</mark>                                                                                                |  |
| 33                                      | ADF P100v2B-150/480      | 480 V                                | 150 A                                                           | 100% (150 A)                                                                                                    |  |
| 34                                      | PPM300v3-3-A-78/690      | 690 V                                | 78 A                                                            | 100% (78 A)                                                                                                    |  |
| 35                                      | PPM300v3-3-A-130/480     | 480 V                                | 130 A                                                           | 100% (130 A)                                                                                                    |  |

Urz dzenie posiada ograniczenie do 50 A dla maksymalnego pr du wyj ciowego na moduj chyba e podano wa ny klucz modelu *Model key*. Patrz opis klucza modelu poni ej (Rozdziaj **Bû d! Nie mo na odnale** ródûa odwoûania.) w celu uzyskania dalszych informacji.

#### 4.3.2 Konfiguracja moduû przetwarzania mocy PP

**PP-module configuration**. Standardowy ukjad mo e obsjugiwa w sumie do trzech modujów przetwarzania mocy PP poprzez trzy gniazda modujów mocy PP umieszczone na podstawie komputera steruj cego.

Je li typ moduju mocy PP jest ustalony na ADF P100, to taka nastawa oznacza prac z 1 modujem PP.

Dost pne s nast puj ce konfiguracje: brak modujów PP . **No PP-modules**, 1 moduj/PP . **1 PP-module**, 2 moduj/y PP . **2 PP-modules** lub 3 moduj/y PP . **3 PP-modules**.

#### 4.3.3 Karta rozszerzaj ca konfiguracj modućów mocy PP

**PP-module configuration extender**. Niektóre warianty komputera steruj cego SCC2 s wyposa one w kart rozszerzaj c komunikacj, która pozwala na sterowanie w sumie nawet sze cioma modujami przetwarzania mocy PP. Karta rozszerzaj ca konfiguracj do trzech standardowych gniazd dodaje trzy dodatkowe gniazda modujów PP.

Dla karty rozszerzaj cej dost pne s nast puj ce konfiguracje: brak modujów PP . **No PP-modules**, 1 moduÿPP . **1 PP-module**, 2 moduÿ PP . **2 PP-modules** lub 3 moduÿ PP . **3 PP-modules**.

Ta funkcja jest aktywowana za pomoc klucza licencyjnego.

#### 4.3.4 Ograniczenie pr dowe modućów PP

**PP-module current limitation**. Ta nastawa pozwala na zmniejszenie maksymalnego pr du wyj ciowego okre lonego typu moduju mocy PP z wykorzystaniem warto ci procentowej. Na przykjad w przypadku urz dzenia z zainstalowanymi dwoma ukjadami PPM300v2-3-A-120/480, nastawienie ograniczenia pr dowego na 75% ograniczyjoby cajkowity pr d wyj ciowy urz dzenia do 180A.

Je li zostaÿwprowadzony klucz licencyjny dla trybu przeci enia (Overload), to dla pewnych typów modujów mo na nastawi warto wy sz ni 100%. Urz dzenie mo e wówczas pracowa z moc znamionow wy sz od podanej na tabliczce znamionowej. Jest to mo liwe tylko w rodowisku, w którym temperatura otoczenia wynosi 20°C. Wi cej informacji mo na znale w Tabela 7: Typy modujów mocy.

#### 4.3.5 Znamionowe napi cie urz dzenia

**Nominal system voltage**. Ta nastawa okre la znamionowe napi cie urz dzenia, do którego urz dzenie jest podÿ czone. Dost pny zakres warto ci jest okre lony przez typ moduÿu.

W przypadku modujów 480V mo na nastawia warto ci od **208V** do **480V**. W przypadku modujów 600V mo na nastawia warto ci od **208 V** do **600 V**. W przypadku modujów 690V mo na nastawia warto ci od **208V** do **690V**.

#### 4.3.6 Cz stotliwo urz dzenia

**System frequency**. Nastawa okre la nominaln cz stotliwo urz dzenia dla sieci do której urz dzenie jest podÿ czone. Mo e wynosi **50Hz** albo **60Hz**.

#### 4.3.7 Podů czenie przekûadników pr dowych

**CT connection**. Przetworniki pr dowe urz dzenia mog by podÿ czane zarówno w konfiguracji zamkni tej p tli (**Closed-loop**), jak i otwartej p tli (**Open-loop**), mog te nie by podÿ czone (**No CT connected**).

W zamkni tej p tli przekÿadniki pr dowe mierz pr d przewodowy, to znaczy sum pr du obci enia oraz pr du kompensacji urz dzenia ADF.

W otwartej p tli przekjadniki pr dowe mierz tylko pr d obci enia.

Wi cej informacji dotycz cych podÿ czenia przekÿadników pr dowych podano w Podr czniku Sprz towym.

Opcja niepodý czenia przekýadników pr dowych *No CT connected* przeznaczona jest dla urz dze , które wykorzystuj funkcj Sterowania Bezczujnikowego (Sensorless Control) bez zamontowanych przekýadników pr dowych.

#### 4.3.8 Przekûadnia przekûadników pr dowych

**CT ratio**. Parametr ten okre la warto zwi zan ze stron pierwotn przekjadników pr dowych. Zakjada si , e strona wtórna charakteryzuje si warto ci 5A.

Warto dla strony pierwotnej mo na ustala w zakresie od **50A** do **50000A**.

Wi cej informacji o doborze przekjadników pr dowych podano w Podr czniku Sprz towym.

#### 4.3.9 Odwrócenie polaryzacji przekûadników pr dowych

**Invert CT polarity**. Ta nastawa odwraca polaryzacj mierzonego pr du przekjadników pr dowych. Mo e to by u yteczne w przypadkach, w których wszystkie przekjadniki pr dowe zostajy pody czone w niewja ciwy sposób, i wszystkie trzy s przesuni te w fazie o 180 stopni, a fizyczne poprawienie by du jest trudne.

Nastawa mo e by dwojaka: odwrócenie (Invert) lub brak odwrócenia (Do not invert).

#### 4.3.10 llo ukûadów równolegûych

**Number of parallel systems**. W przypadku równolegjej pracy urz dze z pomiarem za pomoc przekjadników pr dowych w konfiguracji otwartej p tli, bez magistrali sMulti-master+, ta nastawa wykorzystywana jest do definiowania ilo ci urz dze pracuj cych równolegle.

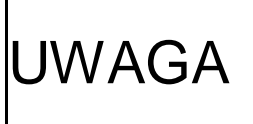

W przypadku równolegiej pracy urz dze z wykorzystaniem magistrali sMultimaster+, ta nastawa nie ma znaczenia. Cajkowita liczba modujów mocy podÿ czonych do magistrali jest przez cajy czas wyznaczana automatycznie za po rednictwem tej magistrali.

Zakres nastawy wynosi od pojedynczego urz dzenia (**Single system**) a do 16 urz dze poÿ czonych równolegle (**16 systems in parallel**).

#### 4.3.11 Ukûad sieciowy

Grounding system. Mo na poda TN/TT albo IT, w zale no ci od tego w jaki sposób instalacja zostaja uziemiona.

TN/TT oznacza e instalacja ma bezpo rednie poÿ czenie z ziemi .

IT oznacza, e instalacja nie ma bezpo redniego poÿ czenia z ziemi .

Ukÿady sieciowe zdefiniowano w IEC 60364.

#### 4.3.12 Klucz modelu

**Model key**. Klucz modelu jest zazwyczaj wprowadzany podczas produkcji urz dzenia i ustala typ moduju oraz odblokowuje pejny pr d wyj ciowy moduju. System mo e pracowa bez klucza moduju, ale pr d wyj ciowy jest wtedy blokowany warto ci maksymaln równ 50 A na moduju

Klucz modelu jest niepowtarzalny dla ka dego komputera steruj cego SCC2 i jest oparty na identyfikatorze SCC2. Patrz Rozdziaÿ3.1.1, w którym podano informacje o tym, jak uzyska identyfikator komputera SCC2.

Ten klucz powinien by zmieniany tylko wtedy, gdy urz dzenie jest aktualizowane, lub je li komputer SCC2 ma by inaczej u ywany lub musi zosta wymieniony. Ponadto, klucz modelu musi zosta wprowadzony je li ma miejsce aktualizowanie urz dzenia/systemu od wersji oprogramowania starszej ni 1.4.8.

Je li zostaÿwprowadzony nieprawidÿowy klucz modelu, lub je li b dzie to klucz pusty, to obok pola po ponownym uruchomieniu pojawi si ikona ostrzegaj ca (<sup>(1)</sup>).

#### 4.3.13 Klucz licencyjny nr 1-4

**License key #1-4**. W przypadku urz dze które zostaÿ dostarczone z opcjami aktywowanymi kluczem licencyjnym, mo na wprowadzi do czterech kluczy licencyjnych. Klucze licencyjne s przypisywane indywidualnemu komputerowi steruj cemu SCC2 za pomoc niepowtarzalnego identyfikatora SCC2. W Rozdziale 3.1.1 podano informacje o tym, w jaki sposób uzyska identyfikator SCC2.

W przypadku wprowadzenia nieprawidjowego klucza licencyjnego po ponownym uruchomieniu obok pola pojawi si ikona ostrzegawcza (

#### 4.3.14 Przywracanie ustawie domy Inych

**Reset default settings**. Podczas wprowadzania ustawie urz dzenia do pami ci u ytkownik mo e wybra opcj przywracania nastaw domy Inych dla konfiguracji i kompensacji. Mo e to okaza si u yteczne w celu zapewnienia aby podczas przeprowadzania rozruchu technologicznego urz dzenie nie miajo jakich nieaktualnych, potencjalnie przeszkadzaj cych ustawie .

## 4.4 Ocena diagnostyki systemu

Po ponownym uruchomieniu urz dzenia w sieciowym interfejsie u ytkownika (WUI) pojawi si okno diagnostyki sDiagnostics+(Ilustracja 9).

Diagnostyka obejmuje dwie serie automatycznych testów. Obydwie musz zosta uko czone pomy lnie aby urz dzenie mogjo przej do normalnej pracy. Pierwsza seria jest wykonywana gdy urz dzenie jest w stanie zatrzymania. Gjównie przeprowadzane s pomiary zwi zane z weryfikacj kolejno ci faz, odwzorowaniem faz oraz poziomami napi . Podczas drugiej serii nast pi uruchomienie urz dzenia i jego praca w trybie jajowym przez 30 sekund. Chodzi o sprawdzenie podstawowych funkcji zwi zanych z dziajaniem urz dzenia. Je li jaki test z pierwszej serii zako czy si niepomy lnie, to testy zwi zane z prac nie zostan przeprowadzone.

Je li jakie testy diagnostyczne zako cz si niepomy lnie, to w górnej cz ci okna pojawi si czerwony napis informuj cy o negatywnym wyniku % 5AILED+.

W przypadku ka dego testu diagnostycznego z negatywnym wynikiem zalecane jest podj cie dziajania w celu usuni cia problemu.

Nale y wyÿ czy urz dzenie, usun problem i ponownie wÿ czy urz dzenie w celu powtórzenia diagnostyki. Przy kolejnych uruchomieniach urz dzenie pozostanie w trybie diagnostycznym, do czasu a wszystkie testy zostan przeprowadzone pomy lnie.

Je li pojawi si kod negatywnego przebiegu wykrywania pr du przekjadników pr dowych 56 *Detect CT current*, to w oknie diagnostyki b dzie widoczny przycisk wymuszenia (patrz ilustracja poni ej). Niepowodzenie zwi zane z tym kodem diagnostycznym oznacza, e nie mo na sprawdzi kolejno ci faz oraz ich odwzorowania na podstawie pr dów przekjadników pr dowych, poniewa amplituda sygnaju jest zbyt maja. Warto skuteczna pr du przekjadników pr dowych musi by wi ksza ni 0.034 \* warto nominalna uzwojenia pierwotnego przekjadnika pr dowego. W przypadku przekjadnika pr dowego 600/5, warto ta musi przekracza 0.034 \* 600 A = 21 A. Klikni cie przycisku wymuszonego dziajania w zwi zku z kontrol warto ci progowej pr du przekjadników pr dowych *Override CT-current threshold check* i pó niejsze wybranie opcji ponownego uruchomienia urz dzenia *Restart system* spowoduje ponowne uruchomienie diagnostyki bez sprawdzania pr du przekjadników pr dowych.

| Diagnostics                                        |                                              |                                                                                                    | Restart system                                                                                                    |
|----------------------------------------------------|----------------------------------------------|----------------------------------------------------------------------------------------------------|----------------------------------------------------------------------------------------------------|
| Diagnostics<br>Automate                            | d diagn                                      | ostics: FAILED                                                                                          |                                                                                                    |
| Status                                             | Diag.code                                    | Title                                                                                                   | Description                                                                                                    |
| FAILED                                             | 56                                           | Detect CT current                                                                                       | Failure indicates that the CT current is too low to make a proper evaluation of it. This is a<br>prerequisite for the function of the following CT current diagnostic checks. Increase the<br>measured CT current or override this check. |
| PASSED                                             | 50                                           | Enable PP-modules                                                                                       | •                                                                                                    |
| PASSED                                             | 51                                           | Detect voltage                                                                                          |                                                                                                    |
| PASSED                                             | 52                                           | Verify voltage level                                                                                    | •                                                                                                    |
| PASSED                                             | 53                                           | Verify system frequency                                                                                 |                                                                                                    |
| PASSED                                             | 54                                           | Verify voltage phase order                                                                              | + · · · · · · · · · · · · · · · · · · ·                                                                                                    |
| NOT DONE                                           | 57                                           | Verify CT current phase order                                                                           | · .                                                                                                    |
| NOT DONE                                           | 58                                           | Verify CT mapping                                                                                       | •                                                                                                    |
| PASSED                                             | 59                                           | Verify DC voltage                                                                                       | •                                                                                                    |
| PASSED                                             | 60                                           | Verify open contactor                                                                                   | + · · · · · · · · · · · · · · · · · · ·                                                                                                    |
| PASSED                                             | 62                                           | Check alarms prior to test run                                                                          | •                                                                                                    |
| NOT DONE                                           | 70                                           | Test run                                                                                                | •                                                                                                    |
| NOT DONE                                           | 71                                           | Check alarms during test run                                                                            | + · · · · · · · · · · · · · · · · · · ·                                                                                                    |
| NOT DONE                                           | 72                                           | Check system startup time                                                                               |                                                                                                    |
| NOT DONE                                           | 73                                           | Close contactor                                                                                         |                                                                                                    |
| The CT-current<br>measurement is<br>Override CT-cu | is below th<br>s correctly o<br>rrent thresh | e measurable threshold, phase order and n<br>connected, click the override button below a<br>nold check | napping could thus not be verified. If you are certain that the line current<br>and rerun the diagnosis by restarting the system.                                                                                                    |

Ilustracja 8: Okno diagnostyki . z wymuszeniem zwi zanym z kontrol warto ci progowej pr du

Peÿna lista wszystkich kodów diagnostycznych jest dost pna w Rozdziale 7.2.2.

**OSTRZE ENIE:** Po okresie pracy urz dzenia na kondensatorach ukjadu napi cia stajego b dzie wyst powajo pewne napi cie nawet po cajkowitym wyj czeniu urz dzenia. Przed rozpocz ciem jakichkolwiek prac wewn trz urz dzenia po negatywnym wyniku diagnostyki nale y post pi zgodnie z instrukcjami podanymi w Podr czniku Sprz towym.

Po pozytywnym wyniku wszystkich testów diagnostycznych w górnej cz ci okna pojawi si zielony napis potwierdzaj cy pozytywny wynik testów . *PASSED*. Po ponownym uruchomieniu urz dzenie przejdzie do normalnej pracy. Aby kontynuowa , nale y nacisn przycisk ponownego uruchomienia urz dzenia *Restart system*.

| Diagnostics              |            |                                |                                         | Restart system | X |
|--------------------------|------------|--------------------------------|-----------------------------------------|----------------|---|
| Diagnostics<br>Automated | l diagn    | ostics: PASSED                 |                                         |                |   |
| Status                   | Diag.code  | Title                          | Description                             |                |   |
| PASSED                   | 50         | Enable PP-modules              | -                                       |                |   |
| PASSED                   | 51         | Detect voltage                 | -                                       |                |   |
| PASSED                   | 52         | Verify voltage level           | + · · · · · · · · · · · · · · · · · · · |                |   |
| PASSED                   | 53         | Verify system frequency        | +                                       |                |   |
| PASSED                   | 54         | Verify voltage phase order     |                                         |                |   |
| PASSED                   | 56         | Detect CT current              | -                                       |                |   |
| PASSED                   | 57         | Verify CT current phase order  | -                                       |                |   |
| PASSED                   | 58         | Verify CT mapping              | -                                       |                |   |
| PASSED                   | 59         | Verify DC voltage              | -                                       |                |   |
| PASSED                   | 60         | Verify open contactor          | -                                       |                |   |
| PASSED                   | 62         | Check alarms prior to test run |                                         |                |   |
| PASSED                   | 70         | Test run                       | · ·                                     |                |   |
| PASSED                   | 71         | Check alarms during test run   | -                                       |                |   |
| PASSED                   | 72         | Check system startup time      | -                                       |                |   |
| PASSED                   | 73         | Close contactor                | -                                       |                |   |
| Please restart th        | e system t | to enter normal operation.     |                                         |                |   |

Ilustracja 9: Okno diagnostyki

## 4.5 Przeprowadzenie ko cowej konfiguracji urz dzenia

Po zweryfikowaniu konfiguracji zwi zanej z urz dzeniem oraz instalacj mo na skonfigurowa pozostaje parametry. Obejmuje to konfigurowanie ustawie zwi zanych z kompensacj, ustawie dotycz cych sieci, a tak e cyfrowych wej oraz wyj. Opisano to w Rozdziale 5.

Po przeprowadzeniu pejnej konfiguracji nale y sprawdzi dziajanie urz dzenia za pomoc przyrz du pozwalaj cego na sprawdzenie jako ci zasilania. W razie potrzeby nale y dostosowa nastawy kompensacji. Po wykonaniu powy szych czynno ci rozruch technologiczny uznaje si za zako czony.

# 5 Konfiguracja

## 5.1 Ustawienia zwi zane z konfiguracj

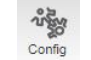

Okno ustawie zwi zanych z konfiguracj *Configuration* pozwala na konfigurowanie ustawie nie zwi zanych z rozruchem technologicznym.

Przycisk przywracania warto ci domy lnych *Reset defaults* powoduje ponowne przestawienie wszystkich ustawie z wyj tkiem czasu oraz daty na warto ci domy lne.

| Configuration                                                                                         |                                                               |                                                                                            |                                                                                                    | Reset defaults 🖌 🗙    |
|----------------------------------------------------------------------------------------------------|---------------------------------------------------------------|--------------------------------------------------------------------------------------------|----------------------------------------------------------------------------------------------------|-----------------------|
| General settings:<br>Date: 2<br>Time: E<br>Language: E<br>Temperature unit: C<br>Autostart on boot: C | 2017 - 01 - 29<br>16 : 51<br>English •<br>Celsius •           | Alarm output:<br>Alarm out time:<br>Alarm relay logic:<br>Digital output:<br>Digital OUT1: | 10 s<br>NC ▼<br>Function<br>(1) PP1 error OT                                                         | Relay logic<br>▲ NO ▼ |
| Autorestart on alarm:                                                                                 | Disabled ▼<br>Disabled ▼                                      |                                                                                            | (2) PP1 error HB1<br>(3) PP1 error HB2<br>(4) PP1 error HB3<br>(5) PP2 error OT<br>(6) PP2 error HB1 |                       |
| level:                                                                                                | 20 % of I <sub>CT,max</sub> (rated) on I <sub>load,fund</sub> | -Digital inputs:                                                                           | Function                                                                                             | Trigger level         |
| Standby sleep level:<br>Standby delay, wake-<br>up:                                                   | 85 % of wake-up level<br>0 s sleep: 60 s                      | Digital IN1: ⊚<br>Digital IN2: ⊚                                                           | Off<br>Off                                                                                           | ▼ Low ▼               |
| Resonance limit:<br>HMI default view:                                                                 | 20 % of V <sub>fund</sub><br>D1 - Util%, Ict ▼                | Digital IN3: @                                                                             | Off                                                                                                  | ▼ Low ▼               |

Ilustracja 10: Okno ustawie zwi zanych z konfiguracj

## 5.1.1 Data i godzina

Opcja daty **Date** oraz godziny **Time** umo liwia nastawianie daty i godziny systemowego zegara czasu rzeczywistego.

Data jest przedstawiana w formacie **RRR-MM-DD**, natomiast godzina jako **GG:MM** (format 24-godzinny).

#### 5.1.2 J zyk

Language. Ustala j zyk panelu sterowniczego ADF. Dost pne j zyki to: angielski . English, szwedzki . Swedish, niemiecki . German oraz chi ski . Chinese. Aby nowa nastawa j zyka zadziajaja, urz dzenie musi zosta ponownie uruchomione.

#### 5.1.3 Jednostka temperatury

**Temperature unit**. Wybiera jednostk temperatury która ma by wykorzystywana przy wskazywaniu temperatury.

Nastawa pozwala na wybór stopni Celsjusza (Celsius) lub Fahrenheita (Fahrenheit).

#### 5.1.4 Automatyczne uruchomienie przy inicjalizacji urz dzenia

Autostart on boot. W przypadku uaktywnienia urz dzenie automatycznie rozpocznie prac po upÿyni ciu nastawionego czasu opó nienia, po uprzednim podÿ czeniu zasilania do urz dzenia oraz po uko czeniu sekwencji ÿadowania wst pnego.

Nastawa obejmuje nast puj ce opcje: zablokowanie (**Disabled**), bezzwöczne uruchomienie (**Instant start**), opó nienie 10-sekungowe (**10 seconds delay**), opó nienie 20-sekundowe (**20 seconds delay**), opó nienie 30-sekundowe (**30 seconds delay**), opó nienie 40-sekundowe (**40** 

seconds delay), opó nienie 50-sekundowe (50 seconds delay) oraz opó nienie 60-sekundowe (60 seconds delay).

#### 5.1.5 Automatyczne ponowne uruchomienie w przypadku alarmu

Autorestart on alarm. Gdy jest aktywne, to system b dzie automatycznie próbowaÿprzeprowadzi zatwierdzenie oraz ponowne uruchomienie po wyst pieniu alarmu, gdy warunek wyzwalania nie b dzie diu ej aktywny. Funkcja obsjuguje do 10 ponownych uruchomie w ci gu jednej godziny. Je li ta liczba zostanie przekroczona, to dalsze ponowne uruchomienia nie b d wykonywane, natomiast alarm b dzie musiaÿby zatwierdzony r cznie.

Ta funkcja mo e by aktywna (Enabled) lub nieaktywna (Disabled).

#### 5.1.6 Funkcja oczekiwania

Standby function. Dzi ki funkcji gotowo ci urz dzenie ADF mo e by automatycznie przeÿ czone do trybu oczekiwania (zatrzymania) podczas okresów niskiego poboru pr du. Pomaga to w oszcz dzaniu energii i wydju a okres eksploatacji cz ci skjadowych urz dzenia ADF.

Funkcja mo e by aktywna (Enabled) lub nieaktywna (Disabled).

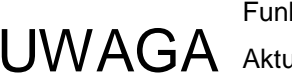

Funkcja oczekiwania w wersji 2.0.0 zostaja przeprojektowana.

IJWAGA Aktualizacja oprogramowania do wersji 2.0.0 lub pó niejszej spowoduje ponowne nastawienie (do stanu wyj ciowego) ustawie funkcji oczekiwania.

#### 5.1.7 Poziom wybudzenia dla funkcji oczekiwania

Standby wake-up level. Ustala poziom przy którym funkcja oczekiwania powinna uruchomi urz dzenie. Definiuje si jako warto procentow maksymalnego pr du znamionowego przekjadników pr dowych, który okre la si jako t warto przekjadni przekjadnika pr dowego, która odpowiada uzwojeniu pierwotnemu. Na przykjad 5000 A w przypadku przekjadnika pr dowego 5000/5. W przypadkach w których u ywane s sumuj ce przekyadniki pr dowe warto ta powinna by wynikow warto ci obwodów pierwotnych odpowiadaj c sumuj cym przekjadnikom pr dowym. Poziom ten jest porównywany z pr dem obci enia dla skjadowej podstawowej, *I<sub>load,fund</sub>*, w celu podj cia decyzji czy filtr ADF powinien zosta uruchomiony.

Przenoszenie wska nika myszy nad tekstem spowoduje wy wietlenie czynnej warto ci load. fund, w procentach. Poniewa jest to warto z któr porównywane s wprowadzone poziomy uruchomienia/zatrzymania, jest ona u yteczna podczas regulowania funkcji oczekiwania.

| Standby wake-up      | 20 % of I <sub>CT,max</sub> (rated on I <sub>load,fu</sub> | ndi      |
|----------------------|------------------------------------------------------------|----------|
| level:               | Live value                                                 | ie: 8.5% |
| Standby sleep level: | 85 % of wake-up level                                      |          |

Ilustracja 11: Wy wietlanie warto ci czynnej Iload.fund w procentach

W trybie Multi-master w zeÿnadrz dny zdecyduje kiedy nale y przej w stan oczekiwania oraz kiedy z niego wyj . Poniewa ka dy w zeÿpodÿ czony do magistrali mo e sta si w zÿem nadrz dnym, te same ustawienia dla stanu oczekiwania powinny by u ywane we wszystkich w zÿach magistrali.

Ustawienia dla stanu oczekiwania nie s automatycznie kopiowane w w zÿach **JWAGA** podÿ czonych do magistrali Multi-master, trzeba to zrobi r cznie.

Na przykiad nastawa równa 20% w przypadku systemu z przekiadnikami pr dowymi 5000/5 spowoduje uruchomienie urz dzenia gdy podstawowa skyadowa pr du obci enia osi gnie 1000 A.

Nastaw okre la si w zakresie od 0% do 100%.

#### 5.1.8 Poziom u pienia dla funkcji oczekiwania

**Standby sleep level**. Ustala poziom przy którym funkcja oczekiwania powinna wprowadzi urz dzenie w tryb oczekiwania. Definiuje si jako warto procentow poziomu wybudzenia dla oczekiwania *Standby wake-up level*. Je li filtr ADF powinien uruchomi si przy poziomie 1000 A widocznym dla skyadowej podstawowej pr du obci enia, to nastawa równa 85% spowoduje przej cie filtru do trybu oczekiwania przy 850 A.

Nastaw ustala si w zakresie od 0% do 95%.

#### 5.1.9 Opó nienie wybudzenia dla funkcji oczekiwania

**Standby wake-up delay**. Ustala jak djugo warto pr du obci enia dla skjadowej podstawowej *I*<sub>load,fund</sub> musi przekracza poziom wybudzenia dla stanu oczekiwania *Standby wake-up level*, gdy urz dzenie znajduje si w trybie oczekiwania, zanim urz dzenie zostanie automatycznie uruchomione.

Nastaw okre la si w zakresie od 0 do 300 sekund.

#### 5.1.10 Opó nienie u pienia dla funkcji oczekiwania

**Standby sleep delay**. Ustala jak dÿugo warto pr du obci enia dla skÿadowej podstawowej *I<sub>load,fund</sub>* musi by mniejsza od poziomu u pienia dla funkcji oczekiwania *Standby sleep level*, podczas pracy, zanim system zostanie automatycznie przeÿ czony do trybu oczekiwania.

Nastaw okre la si w zakresie od 5 do 300 sekund.

#### 5.1.11 Warto graniczna rezonansu

**Resonance limit**. Ka da skÿadowa harmoniczna uaktywniona w ustawieniach kompensacji (Compensation) jest kontrolowana pod wzgl dem rezonansu poprzez sprawdzanie skÿadowej harmonicznej napi cia dla ka dej cz stotliwo ci.

Je li amplituda skÿadowej harmonicznej napi cia przekracza nastaw graniczn rezonansu *Resonance limit*, to dana harmoniczna zostanie zablokowana na jedn godzin . Po upÿywie jednej godziny skÿadowa harmoniczna zostanie uruchomiona ponownie.

Nastawa warto ci granicznej rezonansu *Resonance limit* definiowana jest jako warto procentowa amplitudy napi cia o cz stotliwo ci podstawowej i mo na j nastawia w zakresie od **1%** do **100%**.

#### 5.1.12 Standardowy widok interfejsu czŵwiek-maszyna

**HMI default view**. Ustala domy Iny widok pomiarowy który ma by pokazywany w interfejsie czÿowiek-maszyna (HMI) przy uruchomieniu. (Obowi zuje tylko w przypadku starego HMI2, nie w przypadku HMI3)

List dost pnych widoków mo na znale w Tabela 20 na Stronie 64.

#### 5.1.13 Wyj cia cyfrowe

System wyposa ony jest w dwa wyj cia przeka nikowe dost pne na zaciskach X11 urz dzenia. Jedno jest dedykowanym wyj ciem alarmowym, natomiast drugie - OUT1, mo e by konfigurowane przez u ytkownika.

Fizycznie przeka niki te s typu 250V/5A. Gdy ukjad jest pozbawiony zasilania, to ich styki s rozwarte.

#### 5.1.13.1 Przeka nik wyj cia alarmu

Alarm output. Przeka nik wyj cia alarmu jest aktywowany je li jaki warunek alarmu zostanie spejniony i pozostanie aktywny do czasu jego zatwierdzenia lub do czasu ponownego uruchomienia urz dzenia. Mo na to wykorzysta do zewn trznego kontrolowania urz dzenia. Aktualny stan przeka nika alarmu jest wskazywany przez ikon (0) lub (1) tu obok wyj cia alarmu. (1) oznacza e przeka nik jest zwarty, natomiast (0) oznacza e jest on rozwarty.

Logika przeka nika alarmu (sAlarm relay logic+) mo e by ustalona zarówno na styk zwierny (Normally-Open - **NO**) jak i na styk rozwierny (Normally-Closed - **NC**), a minimalny czas aktywacji mo na konfigurowa w zakresie od **1** do **255** sekund. Aktywowanie przeka nika alarmu pozostanie wÿ czone przez czas nie krótszy od czasu jaki zostaÿskonfigurowany (sAlarm out time+).

#### 5.1.13.2 Przeka nik konfigurowany przez u ytkownika

**Digital output**. Programowany przez u ytkownika przeka nik wyj cia cyfrowego sDigital OUT1+ mo e by u ywany do zewn trznego kontrolowania stanu urz dzenia. Logika przeka nika (Relay logic) mo e by nastawiona zarówno na prac w trybie zwiernym (Normally-Open - **NO**) jak i rozwiernym (Normally-Closed - **NC**). Mo na równie programowa funkcj aktywacji dla tego przeka nika wyj ciowego. Aktualny stan przeka nika OUT1 jest wskazywany za pomoc ikony (0) lub (1) obok opisu wyj cia (Digital OUT1). (1) oznacza e przeka nik jest zwarty, a (0) e jest rozwarty.

Funkcja aktywacji dla wyj cia OUT1 mo e by nastawiona na jeden lub wi cej alarmów, ostrze e lub stanów urz dzenia wymienionych w Tabela 21. Nale y przytrzyma wci ni ty klawisz Ctrl aby wybra /anulowa ró ne pozycje w li cie. Wyj cie zostanie aktywowane je li b dzie aktywna jedna lub wi cej spo ród wybranych pozycji.

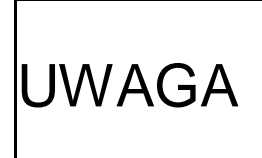

Dziajanie konfigurowalnego przeka nika OUT1 w wersji oprogramowania 2.0.0 zostajo przeprojektowane.

Aktualizacja oprogramowania do wersji 2.0.0 lub pó niejszej spowoduje ponowne nastawienie wszystkich wcze niejszych ustawie OUT1.

W celu unikni cia krótkich impulsów wyj cie pozostanie aktywowane przez co najmniej jedn sekund .

#### 5.1.14 Wej cia cyfrowe

**Digital inputs**. Wej cia cyfrowe *IN1* (Digital IN1), *IN2* (Digital IN2) oraz *IN3* (Digital IN3) mog by konfigurowane przez u ytkownika i mog by u ywane do obsjugi urz dzenia. Aktualny stan wej cia jest wskazywany za pomoc ikony (0) lub (1) obok nazwy ka dego wej cia. (1) oznacza e wej cie znajduje si w stanie wysokim, natomiast (0) oznacza e stan wyj cia jest niski.

Wej cia s dost pne poprzez zaciski X11 urz dzenia.

Wszystkie wej cia cyfrowe s wej ciami staÿopr dowymi 24V<sub>DC</sub> ze sprz eniem optycznym. Logik mo na ustali w taki sposób, aby aktywny byÿstan niski (**Low**) albo wysoki (**High**). Ka de wej cie mo e by zaprogramowane na wyzwalanie jednego z nast puj cych zdarze :

- Trigger alarm . Wyzwala zewn trzny alarm.
- Start system . Wyzwala polecenie uruchomienia urz dzenia.
- Stop system . Wyzwala polecenie zatrzymania urz dzenia.
- Acknowledge alarm . Zatwierdza wszystkie alarmy.
- Use secondary compensation set . W przypadku wyst pienia stanu aktywno ci b dzie u yty dodatkowy zestaw ustawie kompensacji.
- Start/stop system. Kontroluje dziażanie filtru za pomoc pojedynczego wej cia cyfrowego. Filtr zostanie uruchomiony gdy sygnaÿwej ciowy przejdzie do ustalonego poziomu wyzwalania, a zostanie zatrzymany gdy sygnaÿten przejdzie do drugiego poziomu. Gdy filtr osi gnie swój stan docelowy, to polecenia uruchomienia/zatrzymania nie b d generowane do czasu nast pnej zmiany sygnaÿu wej ciowego. Umo liwia to r cznie uruchomienie/zatrzymanie filtru pomi dzy zmianami stanu.

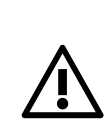

**OSTRZE ENIE:** Nie ÿ czy sygnajów wej cyfrowych oraz polece steruj cych Modbus TCP z t sam funkcj . Zrobienie tego b dzie prowadzijó do nieprzewidywalnego zachowania.

Na przykjad nie nale y uruchamia ani zatrzymywa urz dzenia za pomoc zarówno sygnajów cyfrowych jak i poprzez Modbus.

## 5.2 Ustawienia kompensacji

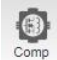

**Compensation**. Okno to pozwala na konfigurowanie wszystkich ustawie zwi zanych z kompensacj która ma by wykonywana przez urz dzenie.

Za pomoc znajduj cej si na pasku tytuju okna rozwijanej w dójisty opcji mo na zdefiniowa drugi zestaw ustawie kompensacji. Je li wprowadzono zmiany do gjównego zestawu, to nale y je zapisa klikaj c opcj zastosowania *Apply* przed edycj zestawu dodatkowego, poniewa w przeciwnym wypadku zmiany zostan utracone.

Przycisk przywracania parametrów domy Inych *Reset defaults* spowoduje przestawienie wszystkich parametrów w aktualnie pokazywanym zestawie dla kompensacji do warto ci domy Inych.

Podczas pracy równolegjej w trybie Multi-master, urz dzenie nadrz dne wyznaczy i zast pi zestaw dla kompensacji u ywany we wszystkich doj czonych i pracuj cych systemach.

Przeÿ czanie pomi dzy dwoma zestawami ustawie dla kompensacji przeprowadza si za pomoc wej cyfrowych lub za po rednictwem Modbus TCP. Patrz Rozdziaÿ**Bû d! Nie mo na odnale ródûa odwoûania.**, w którym podano wi cej informacji.

| Compensation Edit                       | ing: Primary compensation set (Active) 🔻 Reset defaults Apply 🖌 🗙                                                                                                    |
|-----------------------------------------|----------------------------------------------------------------------------------------------------|
| PFC:<br>PFC mode: Disabled •            | Harmonics compensation: Editing: Degree of compensation  Harmonics compensation: Enabled (CT control)                                                                                                    |
| PFC setpoint: 0.97 ind                  | Line to line         Unbalance support:         On         ▼           3: 2nd @         3: 3rd @         3: 4th @         3: 5th @         3: 6th @         3: 7th @         3: 8th @         3: 9th @           0 %         0 %         0 %         0 %         0 %         0 %         0 %         0 %         0 %         0 %         0 %         0 %         0 %         0 %         0 %         0 %         0 %         0 %         0 %         0 %         0 %         0 %         0 %         0 %         0 %         0 %         0 %         0 %         0 %         0 %         0 %         0 %         0 %         0 %         0 %         0 %         0 %         0 %         0 %         0 %         0 %         0 %         0 %         0 %         0 %         0 %         0 %         0 %         0 %         0 %         0 %         0 %         0 %         0 %         0 %         0 %         0 %         0 %         0 %         0 %         0 %         0 %         0 %         0 %         0 %         0 %         0 %         0 %         0 %         0 %         0 %         0 %         0 %         0 %         0 %         0 %         0 %         0 %         0 %         0 %                                                                                                    |
| Load balancing:                         | 31         29th         31         31         31         31         31         31         31         31         31         41         31         43         31         47         31         47         31         47         10         31         47         10         31         47         10         31         47         10         31         47         10         31         47         10         31         47         10         31         47         10         31         47         10         31         47         10         31         47         10         31         47         10         31         47         10         31         47         10         31         47         10         31         47         10         31         47         10         31         47         10         31         47         10         31         47         10         31         47         10         31         47         10         31         47         10         31         47         10         31         47         10         31         47         10         31         47         10         31         47         1                                                                                                    |
| Disabled C Line to line Line to neutral | 3rd         5th         7th         9th         11th         13th         15th         17th         19th         0           0.%         0.%         0.%         0.%         0.%         0.%         0.%         0.%         0.%         0.%         0.%         0.%         0.%         0.%         0.%         0.%         0.%         0.%         0.%         0.%         0.%         0.%         0.%         0.%         0.%         0.%         0.%         0.%         0.%         0.%         0.%         0.%         0.%         0.%         0.%         0.%         0.%         0.%         0.%         0.%         0.%         0.%         0.%         0.%         0.%         0.%         0.%         0.%         0.%         0.%         0.%         0.%         0.%         0.%         0.%         0.%         0.%         0.%         0.%         0.%         0.%         0.%         0.%         0.%         0.%         0.%         0.%         0.%         0.%         0.%         0.%         0.%         0.%         0.%         0.%         0.%         0.%         0.%         0.%         0.%         0.%         0.%         0.%         0.%         0.%         0.%                                                                                                    |
|                                         | Adate interiority of the interiority of the interio |

Ilustracja 12: Okno ustawie kompensacji

W przypadku pracy równolegiej ustawienia kompensacji mog by zmieniane jedynie w aktualnym w le nadrz dnym. W zijy podrz dne s automatycznie synchronizowane przez w zejinadrz dny. Otwarcie okna ustawie kompensacji w w le podrz dnym spowoduje nast puj cy rezultat:

| Compensation                                                                                                    |                                       | Editi          | ing: Primary compensation set (A | ctive)      | ▼ Rese                 | et defaults              | Apply         |               |
|----------------------------------------------------------------------------------------------------|---------------------------------------|----------------|----------------------------------|-------------|------------------------|--------------------------|---------------|---------------|
| -PFC:                                                                                                    |                                       |                | Harmonics compensation:          |             | - Editing:             | Degree of                | f compens     | sation 🔻      |
| PFC mode:                                                                                                    | Disabled                              | Ŧ              | Harmonics compensation: D        | isabled     |                        | Ŧ                        |               |               |
|                                                                                                    |                                       |                | Line to line                     |             | Unbalanc               | e support:               | Off           | Ŧ             |
| PFC setpoint:                                                                                                    | _                                     | 0.97 ind       | 2nd 🔍 3rd 🔍 4th 🔍                | 5th 🔘       | 6th 🔘                  | 7th 🔘                    | 8th 🔘         | 9th 🔘         |
|                                                                                                    |                                       |                |                                  | D 96        | 0.96                   | 0.96                     | 0 %           | 0.96          |
|                                                                                                    |                                       | This system    | is controlled by Node 0          | 17th 🔘      | 19th 🔘                 | 21st 0                   | 23rd 🔘        | 25th 🔘        |
| PFC Q value:                                                                                                    |                                       | which is the   | current bus master.              | D 96        | 0.96                   | 0 %                      | 0 %           | 0 %           |
|                                                                                                    |                                       | Change the     | settings on that node to         | 37th 🔘      | 41st 🔘                 | 43rd O                   | 47th 🔘        | 49th 🔘        |
| <ul> <li>Disabled</li> <li>Line to line</li> </ul>                                                                                                    | e O Line to neutral                   | 1              | 3rd ● 5th ● 7th ● 1              | 9th  11 0 % | th 🔍 13th 🕻<br>0 % 0 9 | 0 15th <b>○</b><br>6 0 % | 17th O<br>0 % | 19th 🔘<br>0 % |
| Line to line & Line to neu                                                                                                    | itral                                 |                |                                  |             |                        | Ad                       | tive harm:    | onics: 0      |
| Ten system jest sterowar<br>W zeÿ0 który jest aktualr<br>ukÿadem rozstrzygaj cym<br>dost pie do magistrali. Zi<br>ustawie na tamtym v<br>wojwnie na inne w ziju. | ny przez<br>nym<br>n o<br>miana<br>le | acja 13: Zablo | kowane okno ustawie komper       | isacji      |                        |                          |               |               |

#### 5.2.1 Tryb korekcji wspóûczynnika mocy

PFC mode. Korekcja wspójczynnika mocy mo e by konfigurowana (PFC mode) jako wyj czona (Disabled), statyczna (Static), dynamiczna (Dynamic), dynamiczna indukcyjna (Dynamic (inductive)) oraz dynamiczna pojemno ciowa (Dynamic (capacitive)).

W trybie statycznym mo e by generowana okre lona ilo pojemno ciowej lub indukcyjnej mocy biernej, zgodnie z nastaw warto ci PFC Q value. Maksymalna warto nastawy PFC Q value jest okre lona przez znamionow wydajno pr dow urz dzenia w odniesieniu do znamionowego napi cia urz dzenia.

W trybie dynamicznym ukżad b dzie kontrolowajwspójczynnik mocy mierzony za pomoc przekżadników pr dowych, odpowiednio do warto ci podanej w ustawieniu warto ci zadanej korekcji wspójczynnika mocy PFC setpoint. Ta warto mo e by nastawiana w granicach od warto ci indukcyjnej 0.5 inductive do pojemno ciowej 0.5 capacitive.

Tryby dynamiczny indukcyjny oraz pojemno ciowy blokuj kierunek kompensacji w stron charakteru pojemno ciowego lub indukcyjnego. Na przykjad w dynamicznym trybie korekcji wspójczynnika mocy PFC dynamic z zadan warto ci korekcji wspójczynnika mocy PFC setpoint ustalon na 0.9 w zakresie indukcyjnym je li wspójczynnik mocy bez korekcji wynosi 0.99 i ma charakter indukcyjny, to urz dzenie pogorszyjoby sytuacj dostarczaj c wi cej pr du o charakterze indukcyjnym. Je li zamiast tego zostajby wy czony pojemno ciowy dynamiczny tryb korekcji wspójczynnika mocy PFC dynamic (capacitive), to system mógiby jedynie kompensowa na przykiad od 0.80 (ind.) do 0.90 (ind.), a nie od 0.99 (ind.) do 0.9 (ind.).

#### 5.2.2 Równowa enie obci enia

Load balancing. Nastawa równowa enia obci enia mo e by konfigurowana jako wyÿ czona (Disabled), mi dzyprzewodowa Line to Line, mi dzy przewodami zasilania oraz przewodem zerowym Line to Neutral\*\* lub obydwie powy sze opcje Line to Line & Line to Neutral\*\*.

Gdy wy czone jest mi dzyprzewodowe równowa enie obci enia Line to Line, urz dzenie b dzie kompensowajo brak równowagi pomi dzy fazami.

W przypadku opcji Line to Neutral kompensacja b dzie realizowana pomi dzy fazami i przewodem zerowym.

#### 5.2.3 Kompensacja skûadowych harmonicznych

Harmonics compensation. Kompensacja skyadowych harmonicznych mo e by wyż czona (Disabled), wy czona ze sterowaniem za pomoc przekjadników pr dowych (Enabled (CT control)), wy czona ze sterowaniem bezczujnikowym (Enabled (SensorlessControl)).

Sterowanie bezczujnikowe (Sensorless Control) jest opcj aktywowan JWAGA kluczem licencyjnym. Je li u ytkownik chce korzysta z tej funkcji, to prosimy porozumie si z firm Comsys.

Stopie kompensacji mo na konfigurowa w procentach dla ka dej skjadowej harmonicznej. 0% oznacza brak kompensacji, a 100% oznacza cajkowit eliminacji skjadowej harmonicznej.

Skyadowe harmoniczne dzieli si na dwie kategorie: harmoniczne mi dzyprzewodowe oraz harmoniczne wyst puj ce pomi dzy przewodami fazowymi i przewodem zerowym\*\*.

Skjadowe harmoniczne które mog by kompensowane mi dzyprzewodowo s nast puj ce: 2-ga, 3-cia, 4-ta, 5-ta, 6-ta, 7-ma, 8-ma, 9-ta, 11-ta, 13-ta, 15-ta, 17-ta, 19-ta, 21-sza, 23-cia, 25-ta, 29-ta, 31-sza, 35-ta, 37-ma, 41-sza, 43-cia, 47-ma oraz 49-ta.

Dla kompensacji pomi dzy przewodami fazowymi i przewodem zerowym\*: 3-cia, 5-ta, 7-ma, 9-ta, 11-ta, 13-ta, 15-ta, 17-ta i 19-ta.

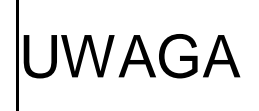

Obsjuga parzystych harmonicznych jest opcj aktywowan kluczem JWAGA licencyjnym. Je li u ytkownik chciajby u ywa tej funkcji, to prosimy skontaktowa si z firm Comsys.

W przypadku modujów przetwarzania mocy PP typu **PPM300v2B-3-A-50/480**, **PPM300v2B-3-A-75/480**, **PPM300v2B-3-A-75/480**, **ADF P100v2B-50/480**, **ADF P100v2B-75/480** oraz **ADF P100v2B-90/480**, cajkowita liczba skjadowych harmonicznych uaktywnionych jednocze nie jest ograniczona do 26 dla standardowego sterowania z u yciem przekjadników pr dowych, oraz do 6 w przypadku sterowania bezczujnikowego (Sensorless Control). Nie ma ograniczenia dla innych typów modujów.

Obsÿuga niezrównowa onych skÿadowych harmonicznych (Unbalance support) mo e by ustawiona na wÿ czenie (**On**) lub wyÿ czenie (**Off**). To ustawienie jest u yteczne w przypadkach, w których skÿadowe harmoniczne s nierównomiernie rozÿo one na poszczególnych fazach. Je li obsÿuga niezrównowa onych harmonicznych jest wÿ czona, to ka da harmoniczna mi dzyprzewodowa b dzie absorbowaja dwa ukjady przetwarzaj ce zamiast jednego. Obsÿuga niezrównowa enia mo e by indywidualnie wyÿ czana dla wybranej harmonicznej poprzez klikni cie na umieszczonej przy ka dej harmonicznej majej ikonie ze strzajk . Je li wskazywana jest podwójna strzajka (≅) to znaczy, e obsÿuga niezrównowa enia dla tej harmonicznej jest wÿ czona, pojedyncza strzajka (≅) oznacza, e obsÿuga niezrównowa enia jest wyÿ czona.

Podczas konfigurowania trybu z otwart p tl dla ka dej skÿadowej harmonicznej mo na wprowadzi parametry kalibracji: k ty fazowe (w stopniach, w zakresie 0-359 stopni) oraz amplitud (w %, 60%-140%). W pewnych sytuacjach mo e to okaza si konieczne w celu uzyskania idealnych rezultatów kompensacji. W celu znalezienia parametrów kalibracji nale y wykorzysta zewn trzne urz dzenie pomiarowe.

| Harmonics compe | ensation:            | Editing:              | Phase-an                 | igle calibra        | ation 🔻         |                 |
|-----------------|----------------------|-----------------------|--------------------------|---------------------|-----------------|-----------------|
| Harmonics compe | nsation: En          | abled (CT             | control)                 | T                   |                 |                 |
| Line to line    |                      |                       | Unbalanc                 | e support:          | Off             | ۲               |
| 2nd 🔘 3rd 🛙     | 4th O                | 5th 🔘                 | 6th O                    | 7th O               | 8th 🔘           | 9th 🔘           |
| 0 deg 0 deg     | 0 deg                | 0 deg                 | 0 deg                    | 0 deg               | 0 deg           | 0 deg           |
| 11th 🔍 13th 🛙   | 15th 🔘               | 17th @                | 19th O                   | 21st @              | 23rd @          | 25th @          |
| 0 deg 0 deg     | 0 deg                | 0 deg                 | 0 deg                    | 0 deg               | 0 deg           | 0 deg           |
| 29th @ 31st @   | 35th 🔘               | 37th @                | 41st O                   | 43rd @              | 47th @          | 49th @          |
| 0 deg 0 deg     | 0 deg                | 0 deg                 | 0 deg                    | 0 deg               | 0 deg           | 0 deg           |
| Neutral         |                      |                       |                          |                     |                 |                 |
| 3rd             | 7th O 9ti<br>O deg O | h 🛛 11th<br>deg 🗌 0 d | i 🛛 13th 🖗<br>Jeg 🗌 0 de | 0 15th 0<br>g 0 deg | 17th @<br>0 deg | 19th @<br>O deg |
|                 |                      |                       |                          | Active              | harmonic        | s: 0 / 99       |

| Harmonics    | s compens | ation:     |           | Editing: | Amplitude  | calibratio | on ▼              |
|--------------|-----------|------------|-----------|----------|------------|------------|-------------------|
| Harmonics    | s compens | ation: Ena | abled (CT | control) | •          |            |                   |
| Line to line | е         |            |           | Unbalanc | e support: | Off        | T                 |
| 2nd O        | 3rd O     | 4th O      | 5th 🔘     | 6th 🔘    | 7th O      | 8th 🔘      | 9th 🔘             |
| 100 %        | 100 %     | 100 %      | 100 %     | 100 %    | 100 %      | 100 %      | 100 %             |
| 11th O       | 13th O    | 15th O     | 17th @    | 19th 🔘   | 21st @     | 23rd @     | 25th @            |
| 100 %        | 100 %     | 100 %      | 100 %     | 100 %    | 100 %      | 100 %      | 100 %             |
| 29th @       | 31st @    | 35th @     | 37th @    | 41st @   | 43rd @     | 47th @     | 49th @            |
| 100 %        | 100 %     | 100 %      | 100 %     | 100 %    | 100 %      | 100 %      | 100 %             |
| Neutral      |           |            |           |          |            |            |                   |
| 3rd Ø        | 5th 🔘 🛛 1 | 'th 🔍 9th  | h 🛈 11th  | 0 13th 0 | 0 15th O   | 17th @     | 19th @            |
| 100 %        | 100 % 1   | 00 % 10    | 0 % 100   | 96 100 9 | 6 100 %    | 100 %      | 100 %             |
|              |           |            |           |          | Active     | harmonic   | s: <b>0 / 9</b> 9 |

Ilustracja 14: Kalibrowanie k ta fazowego (Phase-angle calibration) w Ilustracja 15: Kalibrowanie amplitudy (Amplitude calibration) w oknie kompensacji (Harmonics compensation) w oknie

\*) Dost pne tylko w systemach 4-przewodowych.
# 5.3 Ustawienia sieciowe 🛛 🖧

**Network settings**. To okno pozwala na konfigurowanie parametrów sieciowych TCP/IP, ustawie trybu Multi-master dla pracy w systemie równolegÿm, oraz ustawie zwi zanych z nazw hosta urz dzenia.

Przycisk powrotu do warto ci domy Inych (Reset defaults) spowoduje powrót wszystkich ustawie sieciowych do warto ci domy Inych.

Wszystkie zmiany zaczn dziaja dopiero po ponownym uruchomieniu urz dzenia.

| Network settings        |                                               |     |                        |               |                   |         | Reset              | def  | aults   | V | X |
|-------------------------|-----------------------------------------------|-----|------------------------|---------------|-------------------|---------|--------------------|------|---------|---|---|
| Changes mad             | e to the Network settings will                | tak | ke effect af           | ter t         | he syster         | n is r  | estarted.          |      |         |   |   |
| TCP/IP networking:      |                                               | ٦   | <mark>⊢Multi-ma</mark> | ster          | r networ          | king:   |                    |      |         |   | _ |
| Address mode:           | Static IP •                                   |     | Configura              | ation         | n [               | Multi   | -master d          | isab | led 🔻   |   |   |
| IP address:             | 169 . 254 . 254 . 254 Node identifier: Node 0 |     |                        | • 0 •         |                   |         |                    |      |         |   |   |
| Subnet mask:            | 255 . 255 . 0 . 0 Node check: Disable         |     |                        | oled <b>v</b> |                   |         |                    |      |         |   |   |
| Gateway address:        | 0.0.0.0                                       |     | Bus statu              | IS:           | C                 | Offline | 9                  |      |         |   |   |
| Primary DNS address:    | 0.0.0.0                                       |     | Node sta               | tus:          | -                 |         |                    |      |         |   |   |
| Secondary DNS address:  | 0.0.0.0                                       |     | Node 0                 | 0             | Node 1            | 0       | Node 2             | 0    | Node 3  | C | ) |
| MAC address:            | e2:46:00:4c:6d:c9                             |     | Node 4                 | 0             | Node 5            | 0       | Node 6             | 0    | Node 7  | 0 |   |
| Hostname:               | adf-default                                   |     | Node 8<br>Node 12      | 0             | Node 9<br>Node 13 | 0       | Node 10<br>Node 14 | 0    | Node 11 |   | , |
| Admin password:         |                                               |     |                        |               |                   |         |                    |      |         |   |   |
| Admin password confirm: | •••••                                         |     |                        |               |                   |         |                    |      |         |   |   |
| Modbus TCP server:      | Disabled <b>•</b>                             |     |                        |               |                   |         |                    |      |         |   |   |

Ilustracja 16: Okno ustawie sieciowych Network settings

### 5.3.1 Ustawienia dla û czno ci sieciowej TCP/IP (TCP/IP networking)

#### 5.3.1.1 Tryb adresowy

Address mode. Ta nastawa decyduje o tym, jak ustawienia IP powinny by uzyskiwane i mo e by ustalona jako tryb statyczny IP (Static IP) lub tryb dynamiczny IP (Dynamic IP).

W trybie statycznego IP (Static IP) urz dzenie b dzie wykorzystywajo wprowadzony adres IP, mask podsieci (Subnet mask) oraz adres w zja komunikacyjnego (Gateway address).

W trybie dynamicznego IP (Dynamic IP), ustawienia IP b d uzyskiwane z u yciem dynamicznego protokoju konfiguracji hostów DHCP (Dynamic Host Configuration Protocol). Ustawienia IP które zostajy uzyskane za pomoc DHCP pokazywane s pod informacyjn list opcji *About* interfejsu czjowiek-maszyna (HMI).

#### 5.3.1.2 Adres IP

**IP address**. Nastawa ta okre la adres IP, którego urz dzenie powinno u ywa w przypadku skonfigurowania z u yciem opcji trybu statycznego IP (Static IP).

Warto ci domy ln jest **169.254.254.254** która jest adresem IP ÿ cza lokalnego *link-local*. Adres IP lokalnego ÿ cza znacznie redukuje potrzeb ponownej konfiguracji komputera osobistego klienta podczas podÿ czania bezpo rednio do filtru ADF. Gdy komputer osobisty klienta jest nastawiony na uzyskiwanie adresu IP w sposób automatyczny, sam przyporz dkuje adres ÿ cza lokalnego bez potrzeby przeprowadzania jakiejkolwiek konfiguracji.

W Rozdziale 3.1.3 podano wi cej informacji o tym, jak wykona poÿ czenie z urz dzeniem ADF.

Je li filtr ADF musi by podÿ czony do sieci, zakres adresu ÿ cza lokalnego nie mo e by u ywany.

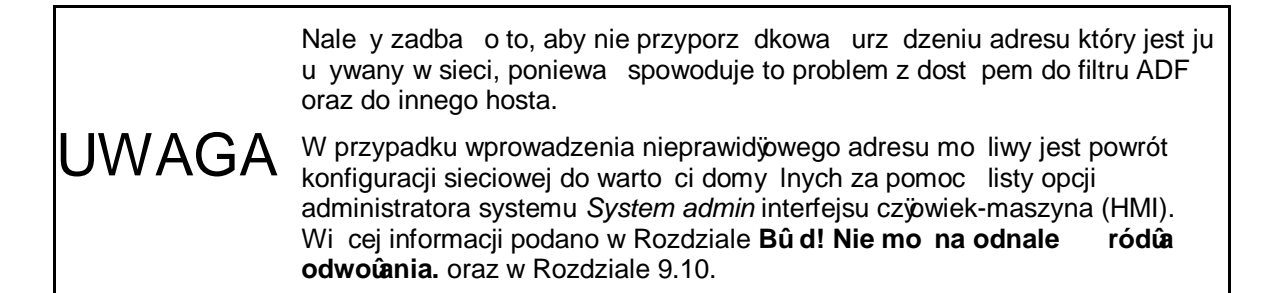

#### 5.3.1.3 Maska podsieci

**Subnet mask**. Ta nastawa okre la mask podsieci, której urz dzenie powinno u ywa gdy b dzie skonfigurowane do pracy w trybie statycznego IP (Static IP).

Domy Ina warto wynosi **255.255.0.0**.

#### 5.3.1.4 Adres w zûa komunikacyjnego

**Gateway address**. Ta nastawa definiuje adres w zÿa komunikacyjnego, którego urz dzenie powinno u ywa gdy b dzie skonfigurowane do pracy w trybie statycznego IP. Je li urz dzenie nie musi by dost pne przez w zeÿkomunikacyjny, wtedy pole to mo na bezpiecznie pozostawi puste.

Warto ci domy In jest 0.0.0.0.

#### 5.3.1.5 Pierwotny i wtórny adres systemu nazw domenowych (DNS)

**Primary DNS address**. **Secondary DNS address**. Adresy te obecnie nie s u ywane i mog by pozostawione puste. (DNS . domain name system)

#### 5.3.1.6 Sprz towy adres urz dzenia MAC

**MAC address**. To ustawienie definiuje sprz towy adres urz dzenia (MAC) który ma by u ywany przez system.

Warto domy Ina jest generowana automatycznie w oparciu o unikalny identyfikator systemowy i istnieje w przypisanym lokalnie zakresie adresowym.

#### 5.3.1.7 Nazwa hosta

**Hostname**. Ta nastawa okre la nazw hosta dla urz dzenia i mo e mie dÿugo do 20 znaków. Mo e zawiera jedynie znaki a-z, A-Z, 0-9, podkre lenie (\_) oraz ÿ cznik (-).

Nazwa ta jest u ywana do wewn trznego identyfikowania urz dzenia, tak jak w przypadku plików dzienników.

Warto ci domy In jest adf-default.

#### 5.3.1.8 Hasûo administratora

Admin Password. Nastawa pozwala u ytkownikowi zmienia hasijo administratora u ywane podczas logowania do Panelu Sterowniczego ADF. Aby urz dzenie mogijo zaakceptowa zmian, to samo hasijo musi zosta wpisane identycznie dwa razy, w obydwu ramkach (*Admin password* oraz potwierdzaj cym *Admin password confirm*).

Gdy hasÿo administratora zostanie ustalone, zmienianie ustawie w interfejsie czÿowiek-maszyna (HMI) b dzie zablokowane. Nadal jednak b dzie mo liwe uruchomienie i zatrzymanie urz dzenia za pomoc tego interfejsu.

Interfejs czÿowiek-maszyna mo e zosta odblokowany za pomoc nastawy odblokowuj cej (Unlock), patrz Rozdziaÿ**Bû d! Nie mo na odnale ródûa odwoûania.** w którym podano wi cej informacji.

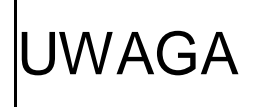

Nie wolno zapomnie zmienionego hasÿa. W przypadku zapomnienia zmienionego hasÿa konieczne b dzie skontaktowanie si z firm Comsys w celu przywrócenia funkcji urz dzenia.

### 5.3.2 Serwer Modbus TCP

**Modbus TCP server**. Ta nastawa ustala, czy wbudowany serwer Modbus TCP powinien by wÿ czony czy wyÿ czony.

Wi cej informacji mo na znale w Zaÿ czniku A dotycz cym serwera Modbus TCP.

JWAGA Obsÿuga serwera Modbus TCP jest opcj aktywowan kluczem licencyjnym. Je li u ytkownik chciajby z niej korzysta , to prosimy skontaktowa si z firm Comsys.

### 5.3.3 Ustawienia dla û czno ci sieciowej Multi-master

**Multi-master networking**. W poni szym rozdziale opisano funkcj systemu równolegÿego Multimaster. Magistrala wymaga sprz towego adaptera magistrali, który jest sprzedawany jako opcja. Prosimy zapozna si z odpowiednim podr cznikiem sprz towym, w którym opisano sposób podÿ czenia magistrali multi-master.

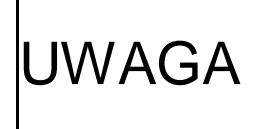

Wszystkie urz dzenia podÿ czone do tej samej magistrali multi-master musz posiada t sam wersj oprogramowania. Stosowanie ró nych wersji oprogramowania mo e prowadzi do nieprzewidzianego zachowania i nale y tego unika .

#### 5.3.3.1 Konfiguracja

**Configuration**. Umo liwia wÿ czenie funkcji Multi-master i ustala oczekiwan liczb w zjów które mog by podÿ czone do magistrali.

Równolegle mo e pracowa do 15 w zÿów.

Do wyboru s nast puj ce opcje: tryb Multi-master wyÿ czony (**Multi-master disabled**), 2 w zÿy podÿ czone do magistrali (**2 nodes on bus**), 3 w zÿy podÿ czone do magistrali (**3 nodes on bus**), õ , 15 w zýów podÿ czonych do magistrali (**15 nodes on bus**).

Nastaw domy In jest wyÿ czenie trybu Multi-master (Multi-master disabled).

#### 5.3.3.2 Identyfikator w zûa

**Node identifier**. Identyfikator w zÿa jest adresem w zÿa u ywanym do komunikacji za po rednictwem magistrali.

Musi on by unikalny dla ka dego systemu który b dzie uczestniczyÿw pracy równolegÿej.

Mo na wybiera spo ród nast puj cych opcji: w zeÿ0 (Node 0), w zeÿ1 (Node 1), w zeÿ2 (Node 2), Å, w zeÿ14 (Node 14).

Nastaw domy In jest w zeÿ0 (Node 0).

#### 5.3.3.3 Kontrola w zŵw

**Node check**. Zadaniem tej funkcji jest unikni cie sytuacji w których magistrala zostaje podzielona na dwie niezale ne cz ci. Ka da cz dziaÿaÿaby niezale nie i potencjalnie mogÿaby konkurowa z drug .

Po wÿ czeniu tej funkcji system b dzie wymagaÿaby w dowolnym momencie przynajmniej pojowa cajkowitej liczby skonfigurowanych w zjów byja podÿ czona. Je li podÿ czona b dzie pojowa lub mniej spo ród cajkowitej liczby w zjów, to kompensacja zostanie zablokowana, a na wy wietlaczu interfejsu maszyna-czjowiek (HMI) b dzie widoczne ostrze enie o bÿ dzie *MMerr/ MM error*.

W pewnych sytuacjach funkcja ta powinna by wyż czona, na przykżad gdy urz dzenia s eliminowane z pracy przy wykorzystaniu magistrali i funkcja ta uniemo liwia dziażanie.

#### 5.3.3.4 Stan magistrali

**Bus status**. W tym miejscu pokazywany jest stan magistrali Multi-master. Stan okre la czy w zeÿjest podÿ czony czy niepodÿ czony, oraz który w zeÿjest uznawany za nadrz dny wzgl dem tego w zÿa.

#### 5.3.3.5 Stan w zûa

**Node status**. Tutaj przedstawiany jest stan innych w zjów podÿ czonych do magistrali. Wy wietlana jest liczba podÿ czonych w zjów (nodes online) oraz liczba w zjów pracuj cych (nodes running).

| -Multi-ma        | ster | network | cing:            |               |       |          |       |  |
|------------------|------|---------|------------------|---------------|-------|----------|-------|--|
| Configuration:   |      | :       | 2 nodes on bus 🔻 |               |       |          |       |  |
| Node identifier: |      | er: I   | Vode             | • 0 •         |       |          |       |  |
| Node che         | eck: | [       | Disat            | oled <b>v</b> |       |          |       |  |
| Bus statu        | IS:  | C       | nline            | e, Node 0     | is m  | aster    |       |  |
| Node status:     |      | 2       | nod              | es running    | g / 2 | nodes or | nline |  |
| Node 0           | •    | Node 1  | •                | Node 2        | 0     | Node 3   | 0     |  |
| Node 4           | 0    | Node 5  | 0                | Node 6        | 0     | Node 7   | 0     |  |
| Node 8           | 0    | Node 9  | 0                | Node 10       | 0     | Node 11  | 0     |  |
| Node 12          | 0    | Node 13 | 0                | Node 14       | 0     |          |       |  |

Ilustracja 17: Ustawienia dla sieci multi-master

Podÿ czone w zÿy s wskazywane w tabeli kolorem zielonym.

# 5.4 Importowanie i eksportowanie ustawie

#### Import settings / Export settings.

Oprogramowanie obsjuguje importowanie oraz eksportowanie ustawie . Umo liwia to przechowywanie cajej listy ustawie w celach archiwalnych, a tak e kopiowanie ustawie pomi dzy urz dzeniami.

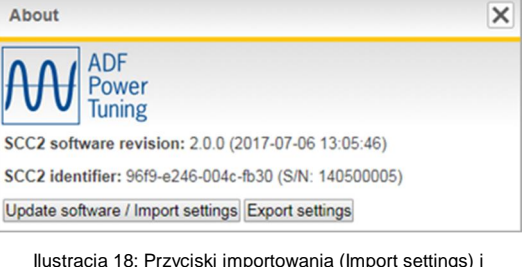

lustracja 18: Przyciski importowania (Import settings) i eksportowania ustawie (Export settings)

W przypadku kopiowania ustawie pomi dzy urz dzeniami nale y pami ta o tym, e niektóre ustawienia s unikalne dla ka dego urz dzenia. Na przykjad klucze licencyjne/modelu, adres IP, identyfikator w zja Multi-master, itd., i dlatego mog wymaga zmiany po zaimportowaniu ustawie z innego urz dzenia.

### 5.4.1 Eksportowanie ustawie

**Export settings**. Aby przeprowadzi eksport ustawie nale y klikn przycisk *Export settings* w oknie informacyjnym *About*. (Patrz Ilustracja 18)

U ytkownik zostanie poproszony o zajadowanie pliku o nazwie adf\_settings\_X.txt, gdzie X jest numerem seryjnym komputera steruj cego SCC2 (w odpowiednich przypadkach).

Plik zawiera utworzone ze zwykjego tekstu pary klucz/warto , opisuj ce ustawienia w wewn trznym formacie u ywanym przez

| adf_settings_140500005.txt - Notepad                                                                                                    | • ×             |
|----------------------------------------------------------------------------------------------------|-----------------|
| Eile Edit Format View Help                                                                                                    |                 |
| % SCC2 configuration export v1.0                                                                                                    |                 |
|                                                                                                    | μ.              |
| <pre>% build_version: 1.9.0, build_date: 2016-04-06, build_time: 10:23:18.1<br/>% rev7_bit: 1, unique_id: 96f9e246004cfb30, serial_number: 140500005<br/>% hostname: adf-default, startup_cnt: 384, exported_at: 2016-04-06 10::</pre> | ouild_<br>39:10 |
| <pre>function_settings.pfc_mode: 0 function_settings.pfc_setpoint: -3 function_settings.pfc_q; 0 function_settings.load_bal: 0</pre>                                                                                                   |                 |
| function_settings.harm_comp: 0 function_settings.harm_h2: 0                                                                                                    |                 |
| function_settings.harm_h4: 0                                                                                                    |                 |
| function_settings.harm_h6: 0                                                                                                    |                 |
| function_settings.harm_h7: 0                                                                                                    |                 |
| function_settings.harm_h8: 0                                                                                                    |                 |
| function_settings.harm_h13: 0                                                                                                    |                 |
| function_settings.harm_h17: 0                                                                                                    |                 |
| function_settings.harm_h19: 0                                                                                                    | *               |
| *                                                                                                    | F               |

Ilustracja 19: Plik zawieraj cy eksportowane ustawienia

komputer steruj cy SCC2. W górnej cz ci znajduje si nagyówek zawieraj cy ró ne informacje o systemie który wyeksportowaÿplik z ustawieniami.

Nie zaleca si r cznego edytowania tego pliku, z wyj tkiem nast puj cych dwóch przypadków:

1. Komentarze u ytkownika mog by dodawane po nagjówku (to znaczy po ostatnim wierszu rozpoczynaj cym si znakiem %). Ka dy wiersz komentarza u ytkownika musi zaczyna si znakiem %, który bezwzgl dnie musi by pierwszym znakiem.

 Linie kluczy/warto ci mog by usuwane w celu okre lenia które ustawienia plik powinien zawiera . Ustawienia które nie wyst puj w pliku nie b d zmieniane podczas importowania.

#### 5.4.2 Importowanie ustawie

Aby zaimportowa plik z ustawieniami, nale y klikn przycisk aktualizacji oprogramowania / importowania ustawie *Update software / import settings* w oknie informacyjnym *About*. (Patrz Ilustracja 18)

Klikn przycisk przegl dania/wyboru pliku Browse/Select File, z systemu plików wybra plik ustawie i klikn opcj otwierania Open.

Zostanie pokazane okno przedstawione na Ilustracja 20. Zaznaczaj c lub odznaczaj c ramk do zaznaczania dla ka dej grupy nale y okre li które grupy maj by importowane. Nast pnie nale y klikn przycisk importowania wybranych ustawie *Import selected settings* w celu przeprowadzenia importowania wybranych grup.

Je li wybrano grup konfiguracji urz dzenia System setup, klucz licencyjny/modelu License/model key albo ustawienia sieciowe Network settings, to u ytkownik musi ponownie uruchomi urz dzenie aby zmiany zacz jy dziaja. Je li wybrano konfiguracj urz dzenia

| ile uploader                         | × |
|--------------------------------------|---|
| - File uploader:                     |   |
| Settings file uploaded successfully! |   |
| 100%                                 |   |
| Settings to import:                  |   |
| System setup                         |   |
| License/model key                    |   |
| Configuration settings               |   |
| Compensation settings                |   |
| C                                    |   |

Ilustracja 20: Importowanie pliku ustawie

| File uploader                                                                                        |                |
|----------------------------------------------------------------------------------------------------|----------------|
| File uploader:<br>326 settings were imported. Please restart the s<br>sure all settings take effect. | system to make |
| Reset computer                                                                                       |                |

Ilustracja 21: Potwierdzenie importu pliku ustawie

System setup lub klucz licencyjny/modelu License/model key, to po ponownym uruchomieniu zostanie wymuszony tryb konfiguracji systemu System setup mode.

Po zaimportowaniu ustawie zostanie przedstawione okno pokazane na Ilustracja 21. Mo na tu zobaczy liczb elementów zwi zanych z ustawieniami, które zostajy zaimportowane. Mo na klikn przycisk ponownego inicjowania komputera *Reset computer* w celu ponownego uruchomienia komputera steruj cego SCC2.

# 6 Obsûga i kontrolowanie

W niniejszym rozdziale opisano jak nale y obsjugiwa i kontrolowa urz dzenia ADF P100/P300.

# 6.1 Stany systemu i zdarzenia 🛛 🔒

Okno zdarze *Events* daje wgl d w systemowe zdarzenia, alarmy i ostrze enia, zarówno w postaci chronologicznej listy jak i tabel dla alarmów i ostrze e .

W Tabela 21 pokazano kompletn list wszystkich systemowych zdarze , alarmów i ostrze e .

Je li urz dzenie wykryje jaki problem podczas swojej pracy, to spowoduje uruchomienie alarmu. Ten alarm zatrzyma urz dzenie i zostanie wygenerowany plik dziennika.

Ostrze enia s wyzwalane w bardzo podobny sposób jak alarmy, ale nie powoduj zatrzymania urz dzenia. Sygnalizuj one na problemy, które nie s tak pilne jak alarm, jednak obecno ostrze e wskazuje na potrzeb podj cia dziaja sprawdzaj cych.

Standardowo pokazywane s tylko aktywne alarmy i ostrze enia. Klikni cie przycisków pokazywania wszystkich alarmów *Show all alarms* lub pokazywania wszystkich ostrze e *Show all warnings* spowoduje wy wietlenie wszystkich pozycji.

| Events                                                                                                    |                                                           | ×                                                                                                    |
|----------------------------------------------------------------------------------------------------|-----------------------------------------------------------|----------------------------------------------------------------------------------------------------|
| Alarms: 1/45<br>• (43) External alarm                                                                                                    | how all alarms                                            | Warnings: 0/5<br>• No active warnings<br>Show all warnings<br>Log:<br>Log available: [download]<br>Trigger Reset  |
| 2017-07-06 13:47:27<br>2017-07-06 13:46:57<br>2017-07-06 13:46:57<br>2017-07-06 13:46:50<br>2017-07-06 13:46:50<br>2017-07-06 13:46:20<br>2017-07-06 13:46:20 | Log<br>Event<br>Alarm<br>Event<br>Event<br>Event<br>Event | Log written to SD-card [download]<br>Tripped<br>External alarm<br>Stopped<br>Operating<br>Stopped<br>Pre-charging |

Ilustracja 22: Okno zdarze Events

#### 6.1.1 Zatwierdzanie alarmów

Aby ponownie uruchomi urz dzenie po alarmie, alarm musi zosta zatwierdzony. Robi si to za pomoc przycisku zatwierdzania alarmów *Acknowledge alarms* w oknie zdarze *Events*. Je li warunki alarmów ju nie wyst puj, to b dzie mo liwe ponowne uruchomienie urz dzenia.

Zatwierdzenie alarmów spowoduje automatyczne zresetowanie rejestratora danych dziennika.

W przypadku gdy warunki alarmu utrzymuj si , alarm zostanie ponownie uruchomiony natychmiast po zatwierdzeniu. W tym przypadku mo e okaza si konieczne przeprowadzenie ponownego sprz towego uruchomienia za pomoc wyÿ cznika na drzwiach lub przycisku wska nika zasilania *PIB*.

W przypadku cz stego wyst powania alarmów których nie mo na wyja ni czynnikami zewn trznymi zaleca si skrupulatne zbadanie pierwotnej przyczyny w celu unikni cia uszkodzenia urz dzenia.

Prosimy zapozna si z Tabela 21, w której podano wi cej informacji o alarmach.

Urz dzenie mo e zosta skonfigurowane w taki sposób, aby automatycznie spowodowa ponowne uruchomienie po alarmie, zakÿadaj c e warunek usterki znikn ÿ Wi cej informacji podano w Rozdziale 5.1.5.

### 6.1.2 Rejestrator danych dziennika

Funkcja dziennika (Log) w sposób ci gÿ rejestruje dane urz dzenia w taki sposób, e je li alarm zostanie wyzwolony, to b dzie on zawieraÿdane zarówno sprzed alarmu jak i dotycz ce sytuacji po alarmie. Plik dziennika mo e by pobrany bezpo rednio w oknie zdarze Event, ale jest równie dost pny na karcie SD.

Plik dziennika jest wa nym narz dziem dla wykrywania i usuwania usterek zwi zanych z urz dzeniem i powinien by pobierany oraz doÿ czany w przypadku dania wsparcia.

Oprócz automatycznego wyzwalania gdy alarm staje si aktywny, mo e on by równie wyzwalany i kasowany r cznie. Jest to u yteczne w przypadku dania wsparcia gdy urz dzenie funkcjonuje, poniewa rejestrowane dane poka jak filtr ADF pracowaÿ

Aby uruchomi rejestrator danych dziennika podczas pracy, nale y klikn przycisk wyzwalania *Trigger*. Zapisanie pliku dziennika na karcie SD zajmie nie wi cej ni póÿminuty, po tym czasie plik mo e zosta pobrany. W celu przeprowadzenia kasowania rejestratora danych dziennika nale y klikn przycisk *Reset*. R cznie wyzwalane pliki dziennika b d automatycznie kasowane po 5 minutach, jednak nadal b dzie je mo na pobiera na kart SD dzi ki chronologicznej li cie.

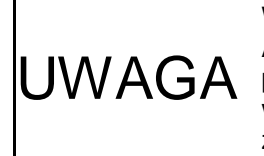

W przypadku r cznego wyzwalania dziennika, zwjaszcza podczas pracy filtru ADF, nale y spowodowa aby zostajon skasowany niezwjocznie po pobraniu pliku dziennika. Je li nast pijo ju wyzwolenie dziennika i filtr ADF wyj czy si wskutek alarmu, to zdarzenie zwi zane z alarmem nie zostanie zarejestrowane.

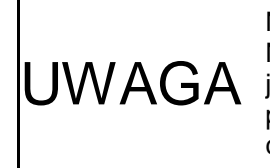

Nie nale y r cznie kasowa funkcji dziennika je li alarm jest aktywny. Natychmiast nast pi ponowne wyzwolenie dziennika, przy czym nie b dzie on ju zawieraÿchwili w której filtr ADF zostaÿwyÿ czony wskutek alarmu. Stary plik dziennika jednak nadal b dzie mo na pobra z karty SD za pomoc chronologicznej listy.

### 6.1.3 Stany i zdarzenia

Po zako czeniu procedury rozruchu technologicznego urz dzenie po podÿ czeniu zasilania zawsze b dzie uruchamiaÿo si w trybie normalnej pracy *Normal operation mode*. W tym trybie urz dzenie mo e znajdowa si w jednym ze stanów pokazanych na Ilustracja 23 poni ej.

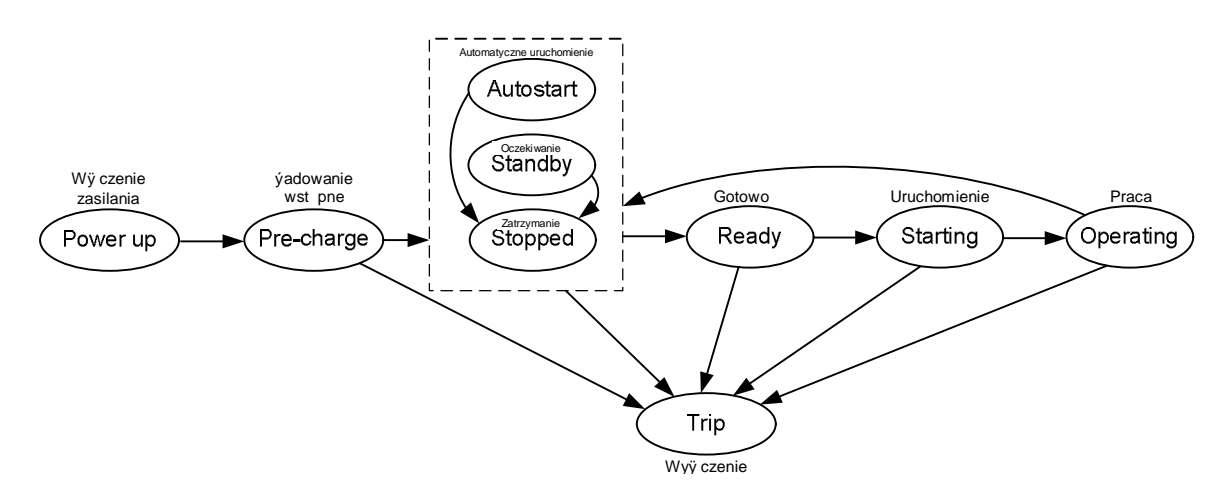

Ilustracja 23: Stany urz dzenia

#### • Stan: úadowanie wst pne Ë Pre-charging

W tym stanie ma miejsce jadowanie magistrali pr du stajego, aby urz dzenie mogjo zosta uruchomione. Po cajkowitym najadowaniu urz dzenie przejdzie do stanu zatrzymania Stopped.

#### • Stan: Zatrzymanie Ë Stopped

W tym stanie urz dzenie mo e zosta uruchomione i przejdzie do stanu gotowo ci *Ready* gdy otrzyma takie polecenie. W tym stanie styczniki utrzymywane s w stanie otwarcia.

#### • Stan: Automatyczne uruchomienie Ë Autostart

W tym stanie urz dzenie jest bliskie automatycznego uruchomienia, zgodnie z ustawieniem w oknie ustawie konfiguracji *Configuration (settings)*.

#### • Stan: Oczekiwanie Ë Standby

W tym stanie, zanim urz dzenie zostanie automatycznie uruchomione, urz dzenie czeka na osi gni cie odpowiadaj cej uruchomieniu warto ci progowej pr du obci enia.

#### • Stan: Gotowo ËReady

W tym stanie styczniki zostan zamkni te i urz dzenie przejdzie do stanu uruchomienia Starting.

#### • Stan: Uruchomienie Ë Starting

W tym stanie urz dzenie jest uruchamiane, a kompensacja narasta do swojej warto ci ko cowej. Nast pnie nast puje przej cie do stanu pracy *Operating*.

#### • Stan: Praca Ë Operating

W tym stanie urz dzenie osi ga peÿny zakres normalnej pracy i realizuje po dan kompensacj . Po otrzymaniu polecenia zatrzymania urz dzenie przejdzie do stanu zatrzymania Stopped.

#### • Stan: Wyû czenie Ë Tripped

W tym stanie urz dzenie jest zatrzymane z powodu alarmu, który uniemo liwia uruchomienie urz dzenia. Po zatwierdzeniu wszystkich alarmów system przejdzie do stanu jadowania wst pnego *Pre-charge*.

# 6.2 Uruchamianie i zatrzymywanie

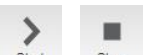

Gdy magistrala napi cia stajego jest w pejni najadowana, to urz dzenie jest gotowe do uruchomienia.

Polecenia uruchomienia i zatrzymania mog by wygenerowane nast puj co:

- R cznie . Uruchomienie oraz zatrzymanie urz dzenia mo e nast pi poprzez u ycie przycisków na pasku narz dzi.
- Poprzez automatyczne uruchomienie . Polecenie uruchomienia mo e by wygenerowane automatycznie po podÿ czeniu zasilania oraz po zaprogramowanym opó nieniu bez interwencji u ytkownika.
- Poprzez automatyczne ponowne uruchomienie . W przypadku uaktywnienia urz dzenie automatycznie spróbuje przeprowadzi ponowne uruchomienie po wyst pieniu alarmów.
- Za po rednictwem wej cia cyfrowego. Do wygenerowania polece uruchomienia oraz zatrzymania mog by u yte wej cia cyfrowe.
- Za po rednictwem protokoÿu Modbus TCP. Do wygenerowania polece uruchomienia oraz zatrzymania mo na wykorzysta protokóÿModbus.

# 6.3 Pomiar

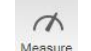

Okno pomiaru *Measurement* pokazuje dane dotycz ce jako ci energii elektrycznej, które mog by pomocne w przypadku oceny dziajania urz dzenia. Pokazywane s nast puj ce parametry:

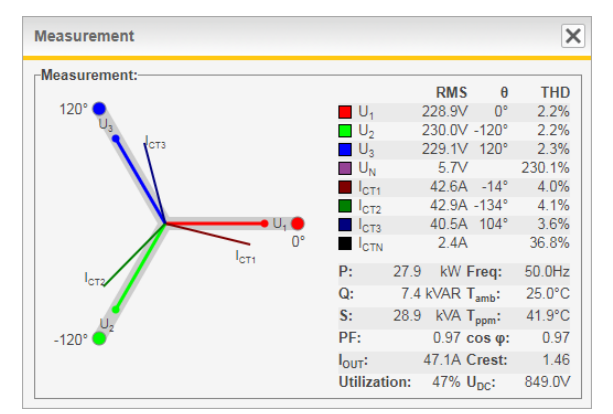

Ilustracja 24: Okno pomiaru (Measurement)

Tabela 8: Przegl d funkcjonalno ci okna pomiaru

| Parametr           | Opis                                                                                                    |
|--------------------|----------------------------------------------------------------------------------------------------|
| U1, U2, U3 oraz UN | Napi cia fazowe (warto ci skuteczne (RMS) w V, k ty fazowe oraz cajkowite znieksztajcenie harmoniczne (THD))                 |
| 11, 12, 13 oraz IN | Pr dy przekjadników pr dowych (warto ci skuteczne (RMS) w A, k ty fazowe oraz cajkowite znieksztajcenie harmoniczne (THD)) * |
| Р                  | Moc czynna w kW *                                                                                                    |
| Q                  | Moc bierna w kVAR (+ = indukcyjna, - = pojemno ciowa) *                                                                      |
| S                  | Moc pozorna w kVA *                                                                                                    |
| PF                 | Wspóÿczynnik mocy (power factor) *                                                                                           |
| I <sub>ADF</sub>   | Warto skuteczna pr du wyj ciowego w A <sub>RMS</sub>                                                                         |
| Utilization        | Wykorzystanie urz dzenia w procentach                                                                                        |
| Freq               | Cz stotliwo podstawowa w Hz                                                                                                  |
| T <sub>amb</sub>   | Temperatura otaczaj cego powietrza w °C / °F                                                                                 |
| T <sub>ppm</sub>   | Temperatura moduÿu mocy w °C / °F                                                                                            |
| COS                | Cos fi, wspójczynnik przesuwu fazowego mocy *                                                                                |
| Crest              | Wspójczynnik szczytu napi cia                                                                                                |
| U <sub>dc</sub>    | Napi cie staÿe moduÿu mocy w V                                                                                               |

\* Dost pne tylko gdy podÿ czone s przekÿadniki pr dowe

RMS. warto skuteczna

Waveform

# 6.4 Ogl danie ksztaûtu przebiegów

Okno ogl dania ksztajłu fali *Waveform view* mo e pokazywa jeden spo ród nast puj cych przebiegów:

- Pr dy przekÿadników pr dowych (A)
- Pr dy kompensacji (A)
- Napi cia fazowe (V)

Ksztajły przebiegów s aktualizowane co sekund .

# 6.4.1 Pr dy przekûadników pr dowych

To okno pokazuje pr dy przekÿadników pr dowych, które mog by zarówno pr dami przewodów zasilania jak i pr dami obci enia, w zale no ci od tego czy przekÿadniki pr dowe s podÿ czone w ukÿadzie z zamkni t czy otwart p tl.

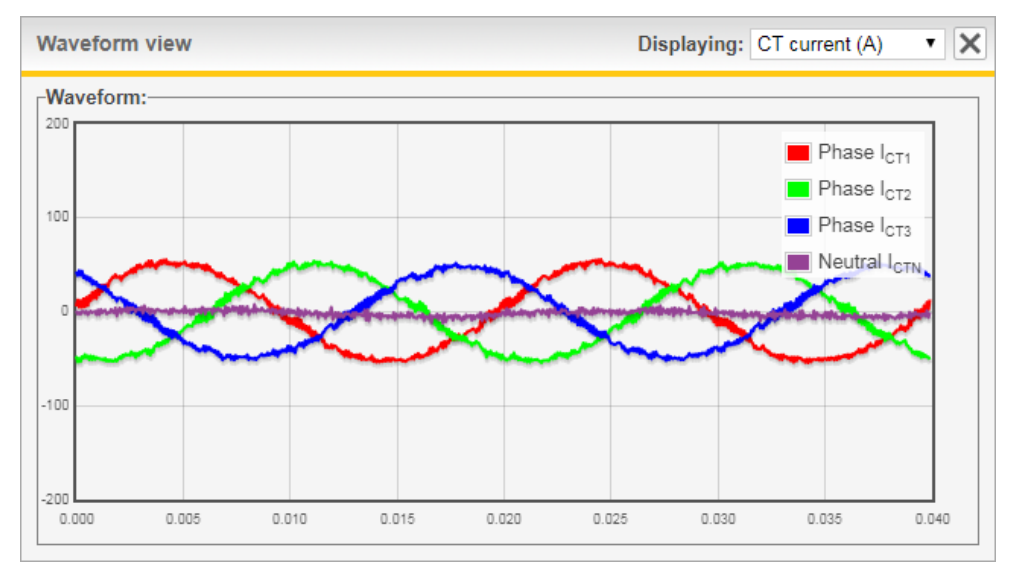

llustracja 25: Okno ogl dania ksztajtów przebiegów (Waveform view) pokazuj ce pr dy przekjadników pr dowych (CT current)

### 6.4.2 Pr d kompensacji

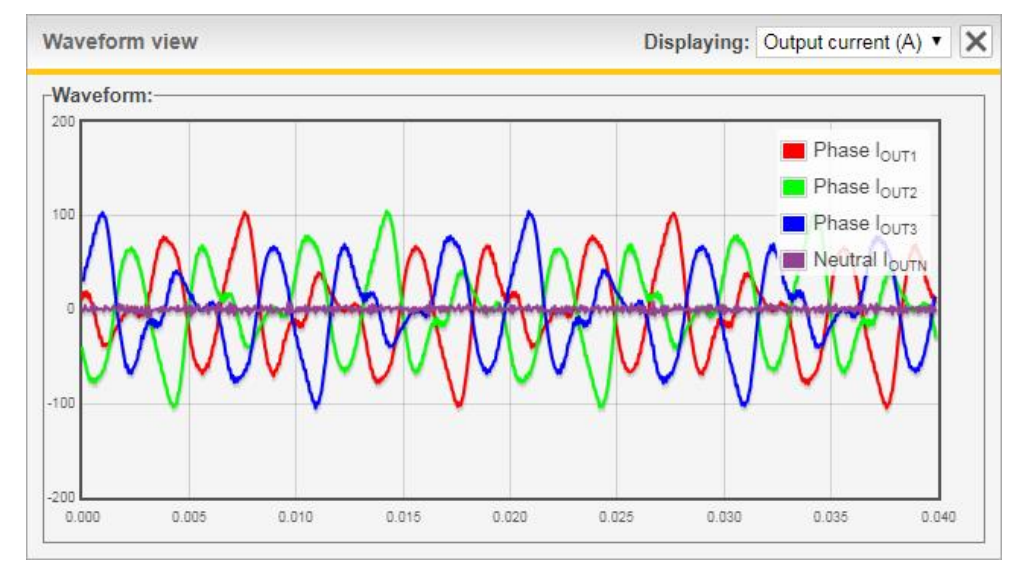

Ten widok pokazuje pr dy kompensacji filtru ADF, mierzone wewn trznie w filtrze ADF.

Ilustracja 26: Widok przebiegów (Waveform view) pokazuj cy pr dy kompensacji

### 6.4.3 Napi cia fazowe

W tym oknie pokazywane s napi cia fazowe (Phase voltage), mierzone przez filtr ADF.

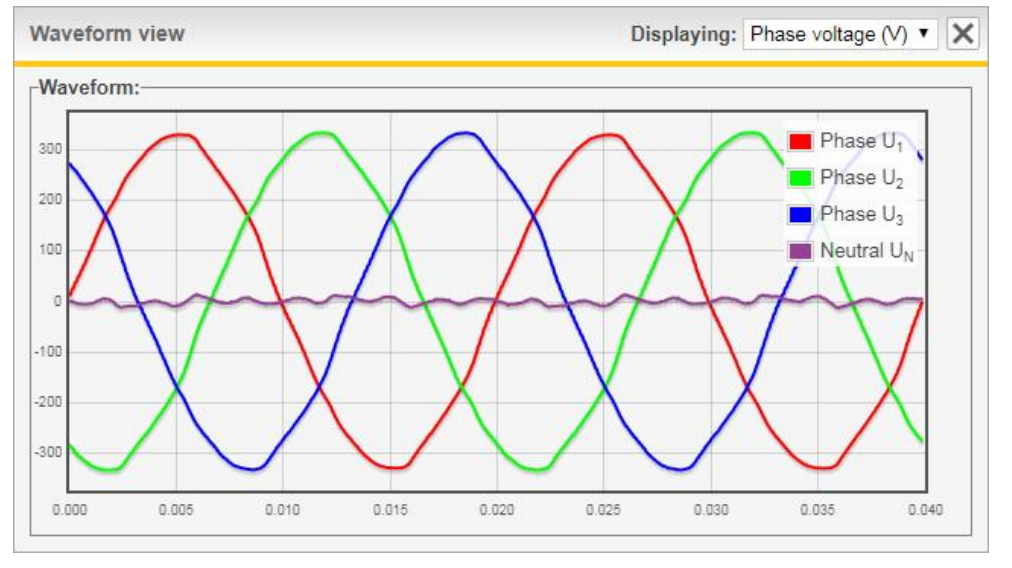

Ilustracja 27: Widok przebiegów (Waveform view) pokazuj cy napi cia fazowe (Phase voltage)

# 6.5 Widok widma

Okno widoku widma Spectrum view mo e pokazywa jedno z nast puj cych widm:

- Pr dów przekjadników pr dowych (Arms) (warto ci skuteczne)
- Pr dów kompensacji (Arms) (warto ci skuteczne)

hh

• Napi fazowych (Vrms) (warto ci skuteczne)

Widma s aktualizowane co sekund .

Przycisk automatycznego skalowania *Auto scale* umo liwia przeÿ czanie mi dzy dwoma trybami skalowania: trybem ogólnym *All* który przeprowadza skalowanie w oparciu o amplitudy zarówno skÿadowej podstawowej jak i skÿadowych harmonicznych, oraz trybem skÿadowych harmonicznych *Harm* skaluj cym jedynie w oparciu o amplitudy skÿadowych harmonicznych.

W celu zobaczenia amplitudy nale y przej na sjupek w oknie widoku widma:

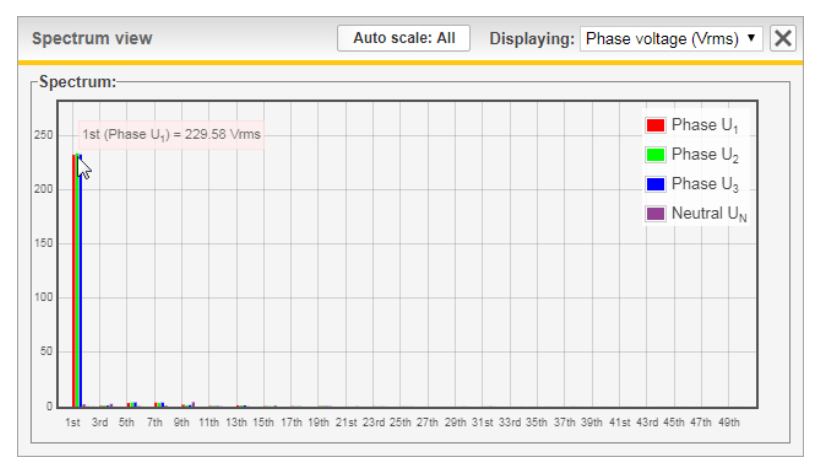

Ilustracja 28: Funkcja wskazywania w oknie widoku widma (Spectrum view)

#### 6.5.1 Pr dy przekûadników pr dowych

To okno pokazuje pr dy przekjadników pr dowych (CT current), które mog by albo pr dami przewodów zasilaj cych albo obci enia, w zale no ci od tego czy przekjadniki pr dowe s pody czone w konfiguracji zamkni tej czy otwartej p tli.

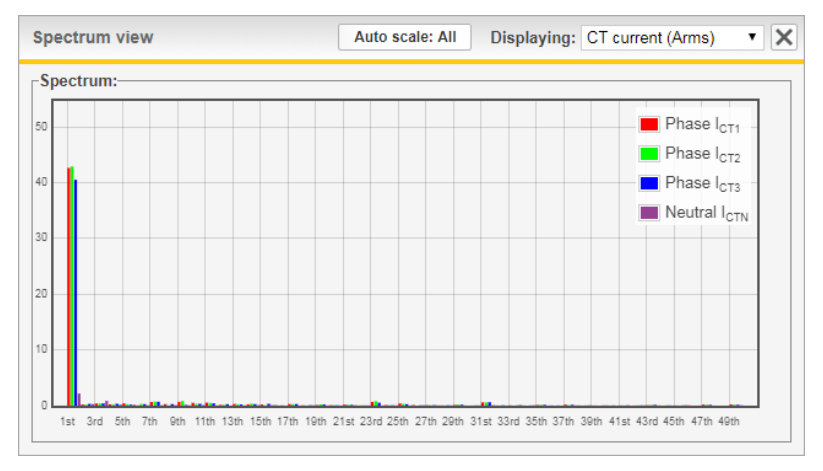

Ilustracja 29: Okno widoku widma (Spectrum view) pokazuj ce pr dy przekÿadników pr dowych (CT current)

#### 6.5.2 Pr dy kompensacji

Ten widok pokazuje pr dy kompensacji filtru ADF, mierzone wewn trznie w filtrze ADF.

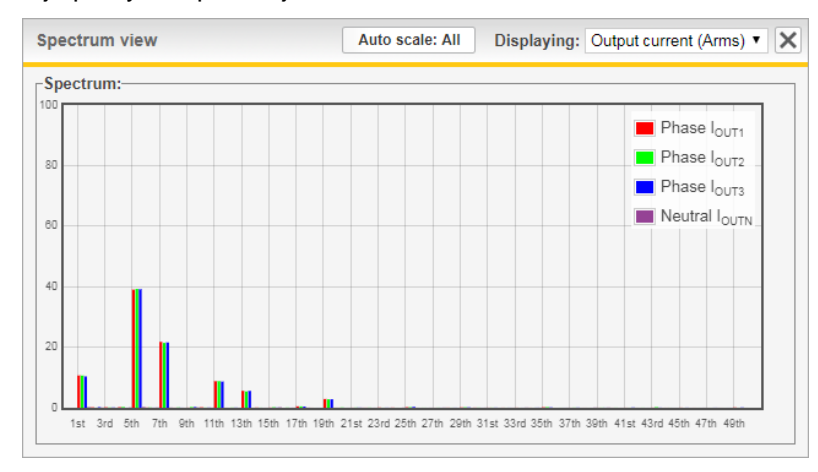

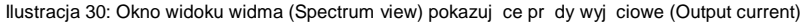

#### 6.5.3 Napi cia fazowe

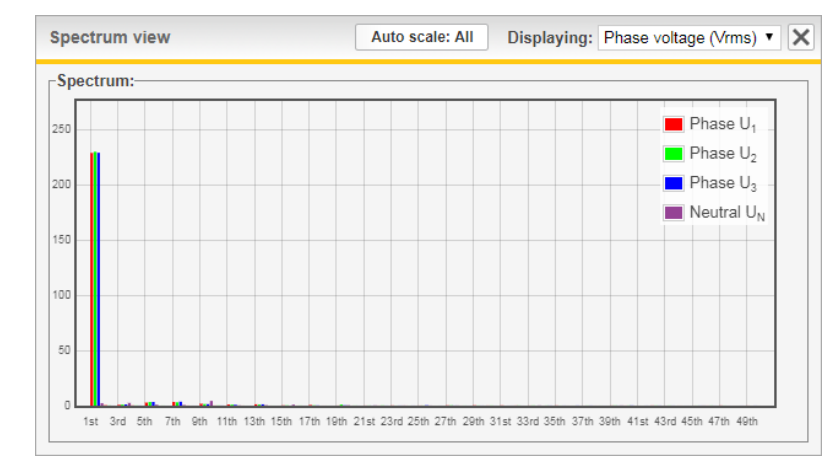

Ten widok pokazuje napi cia fazowe (Phase voltage) mierzone przez filtr ADF.

Ilustracja 31: Okno widoku widma (Spectrum view) pokazuj ce napi cia fazowe (Phase voltage)

# 6.6 Aktualizacja oprogramowania

Oprogramowanie zarówno w komputerze steruj cym SCC2 jak i w interfejsie czjówiek-maszyna HMI3 mo e by aktualizowane bezpo rednio w sieciowym interfejsie u ytkownika (WUI). Dostarczany przez firm Comsys obraz oprogramowania jest jadowany do komputera SCC2 i w zale no ci od wykrytego typu pliku, mo e zosta wprowadzony do pami ci fleszowej (flash) SCC2 albo HMI3 po potwierdzeniu takiego dziajania przez u ytkownika. Suma kontrolna uniemo liwia przekazanie uszkodzonych lub wadliwych obrazów.

Oprogramowanie jest zwykle rozprowadzane w postaci spakowanego pliku ZIP i wymaga rozpakowania w celu uzyskania pliku simg+dla SCC2 lub pliku shex+dla HMI3.

Aby rozpocz , nale y otworzy ÿadowark plików *File uploader* klikaj c przycisk opcji aktualizacji oprogramowania oraz importowania ustawie *Update software / Import settings* w oknie informacyjnym *About*.

1. W oknie jadowarki plików *File uploader* nale y klikn opcj przegl dania/wybierania pliku *Browse/Choose File*.

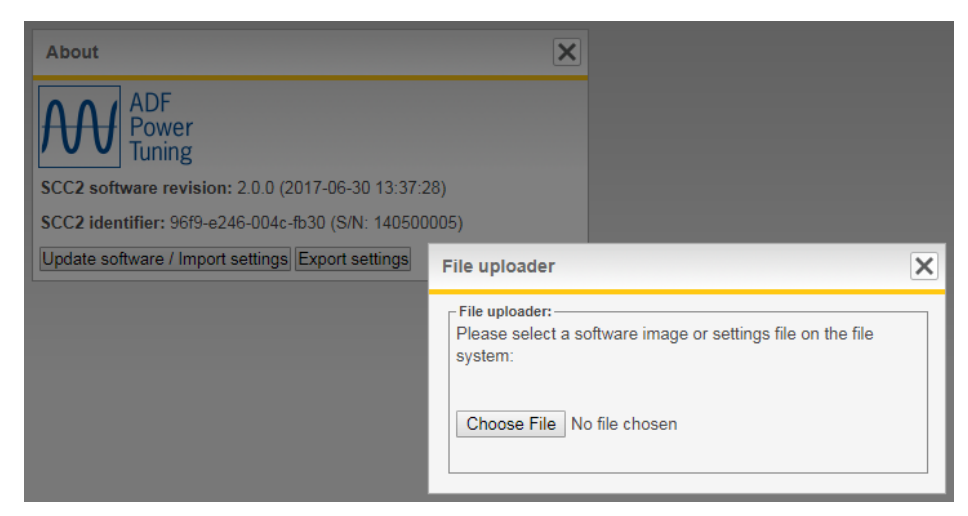

llustracja 32: Aktualizacja oprogramowania

 Nale y przej do pliku obrazu oprogramowania dla SCC2 lub HMI3 dostarczonego przez firm Comsys i klikn opcj otwierania Open. Wska nik paskowy b dzie wskazywaÿ post p ÿadowania.

| 🌍 Open         | And in case of the local diversion of the local diversion of the local diversion of the local diversion of the |                  |                              | <b>X</b>    |
|----------------|----------------------------------------------------------------------------------------------------|------------------|------------------------------|-------------|
| Co             | mputer 🔸 Local Disk (C:) 🕨 Downloads                                                                           | <b>▼</b> 49      | Search Download              | P           |
| Organize 🔻 Nev | w folder                                                                                                    |                  | )<br>EE                      | • 🔳 🔞       |
| 🔆 Favorites    | Name                                                                                                    | Date modified    | Туре                         | Size        |
|                | hmi3_gc04_v0.52.hex                                                                                            | 2016-04-18 10:04 | HEX File                     | 631 KB      |
| 詞 Libraries    | 6 SCC2_2.0.0_20170706_171628.img                                                                               | 2017-07-06 17:18 | Disc Image File              | 1 752 KB    |
| Network        |                                                                                                    |                  |                              |             |
|                | File <u>name:</u> SCC2_2.0.0_20170706_171628.img                                                               | <b>-</b>         | All Files<br><u>O</u> pen  ▼ | ▼<br>Cancel |

Ilustracja 33: Wybieranie pliku dla aktualizacji oprogramowania

 Je li ÿadowany obraz oprogramowania byÿobrazem SCC2, to prosimy przej do Rozdziaju 6.6.1. Je li byÿto obraz oprogramowania HMI3, to nale y przej do Rozdziaju 6.6.2.

#### 6.6.1 Aktualizacja SCC2

1. Je li ÿadowany byÿobraz oprogramowania SCC2, to pojawi si ekran przedstawiony poni ej.

Nale y sprawdzi wersj oprogramowania i klikn opcj zapisu do pami ci typu flash *Write to flash* w celu uruchomienia procedury aktualizacji zawarto ci pami ci flash.

| About                                                 | ×                                                                                                    |   |
|-------------------------------------------------------|----------------------------------------------------------------------------------------------------|---|
| ADF<br>Power                                          | File uploader                                                                                                    | × |
| SCC2 software revision: 2.0.0 (2017-06-30 13:37:28)   | File uploader:<br>Software uploaded successfully!                                                                                                    |   |
| SCC2 identifier: 96f9-e246-004c-fb30 (S/N: 140500005) | 100%                                                                                                    |   |
| Update software / Import settings Export settings     | Current software<br>Software build date: 2017-06-30 13:37:28<br>Software revision: 2.0.0<br>Uploaded software<br>Software build date: 2017-07-06 17:16:28<br>Software revision: 2.0.0<br>Press the button below to start the flashing procedure.<br>Do not power off or reset the system until it has finished!<br>Write to flash Boot from SDRAM |   |

Ilustracja 34: Potwierdzenie aktualizacji oprogramowania SCC2

 Proces przekazywania danych do pami ci flash trwa, nie wolno wyÿ cza systemu! Paskowy wska nik post pu b dzie wy wietlaÿstan przekazywania danych do pami ci flash.

| About                                                 | ×                                               |   |
|-------------------------------------------------------|-------------------------------------------------|---|
| ADF<br>Power                                          |                                                 |   |
|                                                       | File uploader                                   | × |
| SCC2 software revision: 2.0.0 (2017-06-30 13:37:28)   |                                                 |   |
| SCC2 identifier: 96f9-e246-004c-fb30 (S/N: 140500005) | Please wait for the flashing process to finish: |   |
| Update software / Import settings Export settings     | Erasing flash Please be patient!                |   |

Ilustracja 35: Przekazywanie danych do pami ci flash w przypadku komputera SCC2

UWAGA Je li podczas procedury aktualizacji pami ci flash kontakt z sieciowym interfejsem u ytkownika WUI zostanie utracony, ale filtr ADF nadal b dzie zasilany, to nale y zaczeka 5 minut a nast pnie ponownie uruchomi filtr ADF za pomoc wyÿ cznika na drzwiach lub przycisku wska nika zasilania PIB.

 Procedura przekazywania danych do pami ci flash zostaja przeprowadzona pomy lnie je li paskowy wska nik post pu osi gn ÿ100%. Aby zajadowa nowe oprogramowanie nale y klikn przycisk resetowania komputera *Reset computer*.

| About                                                                                                    | ×                                                                  |
|----------------------------------------------------------------------------------------------------|--------------------------------------------------------------------|
| ADF<br>Power                                                                                                 |                                                                    |
| Tuning                                                                                                    | File uploader                                                      |
| SCC2 software revision: 2.0.0 (2017-06-30 13:37:28)<br>SCC2 identifier: 96f9-e246-004c-fb30 (S/N: 140500005) | File uploader:<br>Software flashed successfully!                   |
| Update software / Import settings Export settings                                                            | 100%<br>Please reset the control computer to load the new software |
|                                                                                                    | Reset computer                                                     |

Ilustracja 36: Aktualizacja oprogramowania komputera SCC2 zako czona

JWAGA Je li podczas procedury aktualizowania pami ci flash filtr ADF zostanie pozbawiony zasilania, to przy nast pnym uruchomieniu zostanie zajadowany fabryczny domy Iny obraz oprogramowania.

**OSTRZE ENIE:** Jest rzecz konieczn , aby nowy obraz oprogramowania byÿ zatwierdzonym obrazem oprogramowania Comsys, odpowiednim dla danego zastosowania.

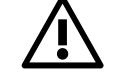

U ycie jakiego innego obrazu oprogramowania mo e powodowa wadliwe dziaÿanie oraz zagro enie dla sprz tu oraz dla personelu.

W przypadku u ycia nieoficjalnych obrazów oprogramowania gwarancja traci wa no .

# 6.6.2 Aktualizowanie HMI3

 Je li zostaÿzaÿadowany obraz oprogramowania HMI3, to u ytkownikowi zostanie wy wietlone okno przedstawione na Ilustracja 37.
 Nale y zapewni stabilne napi cie zasilania, a nast pnie klikn przycisk aktualizacji oprogramowania HMI3 Update HMI3 software w celu rozpocz cia procedury aktualizacji pami ci flash.

| ile uploader                                                | >                                                                                                    |
|-------------------------------------------------------------|----------------------------------------------------------------------------------------------------|
| File uploader:                                              |                                                                                                    |
| Software uploaded                                           | d successfully!                                                                                               |
|                                                             | 100%                                                                                                    |
| The uploaded file<br>update the HMI3 v                      | is a HMI3 software image. Would you like to<br>with it?                                                       |
| Note! You must en<br>performing the up<br>update may result | nsure a stable voltage supply when<br>date. Losing power in the critical stage of the<br>in an unusable HMI3. |
| Update HMI3 soft                                            | ware                                                                                                    |

Ilustracja 37: Potwierdzi aktualizacj oprogramowania HMI3

 Zaczeka a pojawi si okno pokazane na Ilustracja 38. Interfejs HMI3 zostaÿpomy Inie zaktualizowany, u ytkownik mo e wi c zamkn okno i normalnie u ywa urz dzenia.

| File uploader                                                 | × |
|---------------------------------------------------------------|---|
| File uploader:<br>The HMI3 firmware was updated successfully! |   |
| 100%                                                          |   |
| Close this window to continue.                                |   |
|                                                               |   |

Ilustracja 38: Aktualizacja oprogramowania HMI3 zako czona

# 7 Interfejs czŵwiek-maszyna (HMI2)

Znajduj cy si na drzwiach szafki interfejs u ytkownika HMI2 umo liwia konfigurowanie, rozruch technologiczny oraz obsjug urz dzenia. Prosimy zwróci uwag na fakt, e interfejs HMI2 jest przestarzajy; nowe urz dzenia s dostarczane z interfejsem HMI3.

# 7.1 Ogólne informacje o interfejsie HMI

Interfejs u ytkownika oparty na interfejsie czjowiek-maszyna HMI pozwala na jatwe ustawianie podstawowych parametrów, kontrolowanie trybów pracy oraz kontrolowanie pomiarów oraz stanu urz dzenia podczas pracy. Ukjad interfejsu HMI jest wyposa ony w tekstowy wy wietlacz ciekjokrystaliczny oraz cztery klawisze do wprowadzania polece oraz poruszania si w listach opcji, jak pokazano na Ilustracja 39.

| Tabela 9: Opis interf | ejsu | HMI |
|-----------------------|------|-----|
|-----------------------|------|-----|

| Nr | Opis                                                                                                    |
|----|----------------------------------------------------------------------------------------------------|
| 1  | Wy wietlacz ciekjokrystaliczny                                                                                                    |
| 2  | Lewy klawisz programowalny . uruchamia dziaÿanie<br>pokazane w dolnej lewej cz ci wy wietlacza                                                                   |
| 3  | Klawisz strzajki w gór . sju y do poruszania si w ród<br>okien zwi zanych z pomiarami i w listach opcji, oraz do<br>wprowadzania warto ci (zwi kszanie warto ci) |
| 4  | Klawisz strzajki w dóÿsÿu y do poruszania si w ród okien<br>zwi zanych z pomiarami i w listach opcji, oraz do<br>wprowadzania warto ci (zmniejszanie warto ci)   |
| 5  | Prawy klawisz programowalny . uruchamia dziajanie<br>pokazane w dolnej prawej cz ci wy wietlacza                                                                 |

Ilustracja 39: Ogólny wygl d interfejsu HMI

# 7.2 Rozruch z u yciem interfejsu HMI

Chocia zaleca si przeprowadzenie rozruchu technologicznego urz dzenia z u yciem sieciowego interfejsu u ytkownika WUI, procedur t mo na równie przeprowadzi stosuj c interfejs czjowiek-maszyna HMI w przypadkach w których przynoszenie komputera jest problematyczne.

Nale y post powa zgodnie z gjówn procedur rozruchu technologicznego opisan w Rozdziale 4 oraz wedjug informacji podanych w niniejszym rozdziale.

# 7.2.1 Konfiguracja urz dzenia

Po wymuszeniu przej cia urz dzenia do trybu konfiguracji *System setup* poprzez przytrzymanie wci ni tego przycisku z plusem na interfejsie HMI w momencie wÿ czania wyÿ cznika umieszczonego na drzwiach, napis *setup* zostaje wpisany w dolnym prawym rogu interfejsu HMI. Nacisn przycisk znajduj cy si najbardziej po prawej stronie interfejsu HMI w celu wej cia do listy opcji konfiguracji.

Przechodz c w gór oraz w dóÿmo emy konfigurowa wszystkie parametry konfiguracyjne urz dzenia z wyj tkiem klucza modelu oraz kluczy licencyjnych. W Tabela 10 poni ej zamieszczono peÿn list dost pnych parametrów oraz ich warto ci.

Gdy konfiguracja b dzie zako czona, nale y przeprowadzi zapis i ponowne uruchomienie *Save & restart* aby wprowadzi ustawienia do pami ci i przej do diagnostyki.

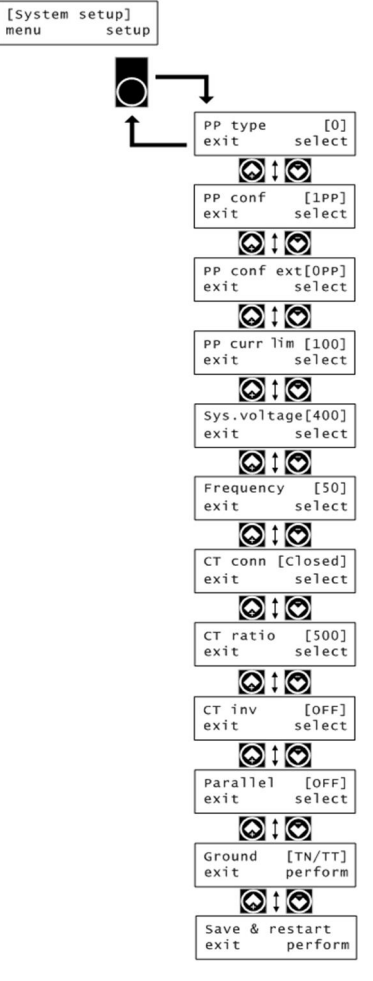

Ilustracja 40: Konfiguracja urz dzenia w HMI

Tabela 10: Lista opcji konfiguracji (Setup)

| Parametr                                          | Nazwa HMI      | Warto<br>domy Ina | Opis                                                                                                    |
|---------------------------------------------------|----------------|-------------------|----------------------------------------------------------------------------------------------------|
| Typ moduğu PP                                     | PP type        | 0                 | Wybiera typ moduju PP w systemie.<br>Warto : <b>0-23</b> .<br>Wi cej informacji o typach modujów PP podano w<br>Rozdziale 4.3.1.                                                                                                    |
| Konfiguracja moduju PP                            | PP conf        | 1PP               | llo modujów PP podÿ czonych do gjównych gniazd<br>PP przy podstawie komputera steruj cego.<br>Warto : <b>0PPÅ 3PP</b>                                                                                                    |
| Konfiguracja moduju PP<br>(karta rozszerzaj ca)** | PP conf ext    | 0PP               | llo modujów PP podÿ czonych do gniazd PP na pÿytce<br>rozszerzaj cej.**<br>Warto : <b>0PPÅ 3PP</b>                                                                                                    |
| Ograniczenie pr du<br>moduju PP                   | PP curr lim    | 100               | Okre la wspójczynnik ograniczenia w procentach,<br>u ywany do ograniczania cajkowitego pr du<br>wyj ciowego urz dzenia.<br>Warto : <b>0%Å 100%</b><br>Mo na ustali na poziomie wy szym ni 100% dla<br>pewnych typów PPM je li aktywny jest tryb przeci enia<br>Overload. Prosimy zapozna si z Rozdziajem 4.3.4 w<br>którym podano wi cej informacji. |
| Znamionowe napi cie<br>urz dzenia                 | Sys.voltage    | 400               | Okre la znamionowe napi cie urz dzenia:<br>Moduÿ480 V: <b>208VÅ 480V</b><br>Moduÿ600 V: <b>480VÅ 600V</b><br>Moduÿ690 V: <b>480VÅ 690V</b>                                                                                                    |
| Cz stotliwo urz dzenia                            | Frequency      | 50                | Okre la znamionow cz stotliwo urz dzenia<br>Warto : <b>50Hz</b> lub <b>60Hz</b>                                                                                                    |
| Podÿ czenie<br>przekÿadników pr dowych            | CT conn        | Closed            | Zewn trzna lokalizacja przekÿadników pr dowych klasy<br>1.0:<br>CL = Zamkni ta p tla (strona sieci)<br>OL = Otwarta p tla (strona obci enia)<br>NONE = Przekÿadniki pr dowe nie s zainstalowane                                                                                                    |
| Przekÿadnia<br>przekÿadników pr dowych            | CT ratio       | 500               | Wspóÿczynnik transformacji uzwojenia pierwotnego<br>przekÿadnika pr dowego (warto staÿa uzwojenia<br>wtórnego równa 5 A):<br>Warto : 50AÅ 50000A                                                                                                    |
| Odwrócenie polaryzacji<br>przekÿadników pr dowych | CT invert      | OFF               | Okre la czy polaryzacja podÿ czenia przekÿadników<br>pr dowych jest odwrócona:<br>OFF = Brak dziaÿania<br>ON = Odwrócenie polaryzacji przekÿadników pr dowych                                                                                                    |
| llo równolegÿych<br>urz dze                       | Parallel       | OFF               | Okre la liczb urz dze poÿ czonych równolegle<br>podczas pracy w konfiguracji otwartej p tli:<br>OFF = Brak urz dze poÿ czonych równolegle<br>2Å 16 = llo urz dze poÿ czonych równolegle<br>UWAGA: Ta nastawa jest nieaktualna je li u ywana<br>jest funkcja obsûgi urz dze równolegîych Multi-<br>master!                                            |
| Ukÿad sieciowy                                    | Ground         | TN/TT             | Okre la ukÿad sieciowy zgodnie z IEC 60364:<br><b>TN/TT</b> = Instalacja ma bezpo rednie poÿ czenie z<br>ziemi<br>IT = Instalacja nie ma bezpo redniego poÿ czenia z<br>ziemi                                                                                                    |
| Zapis i ponowne<br>uruchomienie                   | Save & restart | -                 | Zapisanie, ponowne uruchomienie urz dzenia i<br>przej cie do diagnostyki                                                                                                    |

\*\*) Dost pne jako opcja

(PP = przetwarzanie mocy, PPM = moduÿprzetwarzania mocy)

#### 7.2.2 Analiza diagnostyczna urz dzenia

Ponowne uruchomienie urz dzenia po zmianie jego konfiguracji spowoduje, e przejdzie ono do trybu diagnostycznego.

Nale y zaczeka , a urz dzenie zako czy diagnostyk .

Diagnostyka nie powinna trwa dÿu ej ni 5 minut. Je li interfejs HMI b dzie wy wietlaÿkomunikat o trwaj cej diagnostyce *Diag: Running...* przez czas dÿu szy ni 5 minut, to nale y wyÿ czy urz dzenie i spróbowa ponownie.

Je li wszystkie testy diagnostyczne zako czyÿy si pomy Inie, to na interfejsie HMI zostanie wy wietlony informuj cy o tym komunikat *Diag: Passed all*.

Nale y nacisn opcj kontynuacji *continue* aby ponownie uruchomi urz dzenie i przej do normalnej pracy.

Je li który z testów diagnostycznych przebiegÿniepomy Inie, to na interfejsie HMI zostanie wy wietlona odpowiednia informacja *Diag: Failed X*, gdzie X jest kodem diagnostycznym. Wielokrotne naciskanie polecenia przechodzenia do nast pnego elementu *next* pozwala na przejrzenie wszystkich kodów diagnostycznych. Nale y je znale w Tabela 11 poni ej i spróbowa rozwi za problem w oparciu o sugerowane dziaÿanie. Nast pnie nale y jeszcze raz uruchomi urz dzenie aby ponownie przeprowadzi diagnostyk .

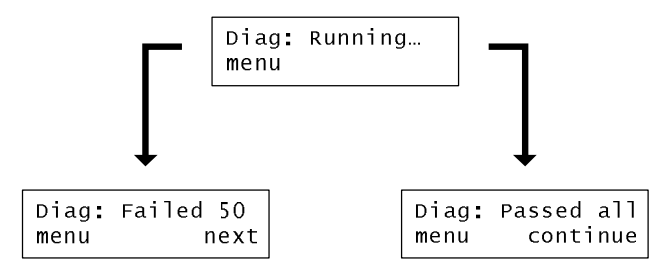

llustracja 41: Diagnostyka w interfejsie HMI

Tabela 11: Kody diagnostyczne

| Kod<br>diagnostyczny | Tytuí                                                              | Sugerowane dziaûanie w przypadku niepowodzenia                                                                                                    |
|----------------------|--------------------------------------------------------------------|----------------------------------------------------------------------------------------------------|
| 50                   | Uaktywnienie<br>modujów PP                                         | Niepowodzenie wskazuje na nieprawidÿow liczb moduÿów mocy. Nale y si<br>upewni, e liczba podanych moduÿów mocy odpowiada ilo ci<br>zainstalowanych moduÿów mocy. Nale y równie sprawdzi, czy zÿ cza PP1-<br>PP3, s odpowiednio wsuni te do komputera steruj cego SCC2.                                                                                                    |
| 51                   | Wykrycie napi cia                                                  | Niepowodzenie oznacza, e napi cie urz dzenia jest zbyt niskie aby<br>przeprowadzi jego prawidýow ocen . Jest to warunek wst pny dla dziajania<br>dalszej diagnostyki napi systemu. Prosimy upewni si , e ukjad pomiaru<br>napi cia jest wja ciwie podý czony.                                                                                                    |
| 52                   | Sprawdzenie<br>poziomu napi cia                                    | Niepowodzenie oznacza nieprawidýowe napi cie urz dzenia. Nale y si<br>upewni , e podane napi cie urz dzenia jest prawidýowe. Sprawdzi , czy<br>wszystkie fazy s dobrze podý czone do zacisków zasilania.                                                                                                    |
| 53                   | Sprawdzenie<br>cz stotliwo ci<br>urz dzenia                        | Niepowodzenie oznacza nieprawidýow cz stotliwo urz dzenia. Nale y si<br>upewni , e podana cz stotliwo urz dzenia, 50Hz lub 60Hz, jest<br>prawidýowa.                                                                                                    |
| 54                   | Sprawdzenie<br>kolejno faz napi                                    | Niepowodzenie oznacza niewÿa ciw kolejno faz na zaciskach zasilania.<br>Nale y si upewni , e napi cie fazy A wyprzedza napi cie fazy B, a napi cie<br>fazy B wyprzedza napi cie fazy C.                                                                                                    |
| 56                   | Wykrycie pr dów<br>przekÿadników<br>pr dowych                      | Niepowodzenie wskazuje, e pr dy przekjadników pr dowych s zbyt maje<br>aby przeprowadzi ich prawidjow ocen . Jest to warunek wst pny dla<br>dziajania dalszych kontroli diagnostycznych pr dów przekjadników<br>pr dowych. Nale y zwi kszy mierzone pr dy przekjadników pr dowych lub<br>uniewa ni to sprawdzenie.<br>Warto skuteczna pr du przekjadnika pr dowego musi by wi ksza od<br>0.034 * warto uzwojenia pierwotnego przekjadnika pr dowego. W<br>przypadku przekjadnika pr dowego 600/5 musi to by wi cej ni<br>0.034 * 600 A = 21 A. |
| 57                   | Sprawdzenie<br>kolejno ci faz pr dów<br>przekÿadników<br>pr dowych | Niepowodzenie wskazuje na zÿ kolejno faz mierzonych pr dów obci enia.<br>Oznacza to nieprawidýowe podý czenie przekýadników pr dowych. Sprawdzi<br>podý czenie przekýadników pr dowych i upewni si e pr d fazy A<br>wyprzedza pr d fazy B, a pr d fazy B wyprzedza pr d fazy C.                                                                                                    |
| 58                   | Sprawdzenie<br>odwzorowania<br>przekÿadników<br>pr dowych          | Niepowodzenie oznacza nieprawidýowe odwzorowanie pr dów przekýadników<br>pr dowych wzgl dem napi cia urz dzenia. Wektor pr du przekýadnika<br>pr dowego ka dej fazy powinien mie ci si w granicach +/- 90 stopni<br>wzgl dem wektora napi cia tej fazy.                                                                                                    |
| 59                   | Sprawdzenie<br>napi cia staÿego                                    | Niepowodzenie oznacza, e poziom napi cia staÿego, wymagany do aktywowania stycznika/styczników, nie zostaÿosi gni ty. Sprawdzi bezpieczniki obwodu wst pnego ÿadowania.                                                                                                    |
| 60                   | Sprawdzenie<br>otwarcia stycznika                                  | Niepowodzenie wskazuje na wadliwe dziajanie obwodu stycznika. Albo<br>styczniki s podý czone/zaprogramowane tak aby zamykajy si natychmiast<br>po podý czeniu zasilania, albo sygnajstanu styczników jest odczytywany jako<br>odpowiadaj cy zamkni ciu gdy styczniki w rzeczywisto ci s otwarte.                                                                                                    |

| 62 | Sprawdzenie<br>alarmów przed<br>próbnym<br>uruchomieniem   | Niepowodzenie oznacza, e warunek alarmu jest aktywny przed prób<br>rozpocz cia testów pracy systemu.                                                                                                    |
|----|------------------------------------------------------------|----------------------------------------------------------------------------------------------------|
| 70 | Próbne uruchomienie                                        | Niepowodzenie wskazuje na to, e urz dzenie nie mogÿo uko czy próbnego uruchomienia. By mo e zostaÿo r cznie zatrzymane przez u ytkownika.                                                                                 |
| 71 | Sprawdzenie<br>alarmów podczas<br>próbnego<br>uruchomienia | Niepowodzenie oznacza, e podczas pracy nast pijo uruchomienie jednego<br>lub wi cej alarmów. Sprawdzi okno zabezpiecze w celu przeprowadzenia<br>dalszej analizy.                                                         |
| 72 | Sprawdzenie czasu<br>rozruchu urz dzenia                   | Niepowodzenie wskazuje, e podczas rozruchu urz dzenia nast pijo<br>przekroczenie podanego czasu rozruchu. Mo e to by oznak uszkodzenia<br>lub braku gjównych bezpieczników. Sprawdzi bezpieczniki i spróbowa<br>ponownie. |
| 73 | Zamkni cie stycznika                                       | Niepowodzenie oznacza, e stycznik/styczniki nie reaguj prawidÿowo na<br>polecenie aktywowania.                                                                                                    |

# 7.3 Konfiguracja z u yciem interfejsu HMI

Wszystkie parametry konfiguracyjne z wyj tkiem ustawie sieciowych mo na zmienia za pomoc interfejsu czjowiek maszyna. HMI. Poni ej przedstawiono przegl d struktury listy opcji.

W przypadku pracy systemów poÿ czonych równolegle i wykorzystuj cych magistral Multi-master, ustawienia zwi zane z kompensacj musz by zmieniane w w le nadrz dnym. Ustawienia wprowadzane w tym w le s automatycznie synchronizowane z w zÿami podrz dnymi.

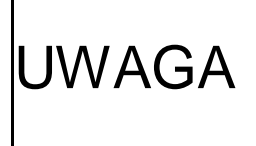

Aby zmieni ustawienia za po rednictwem interfejsu HMI po ustanowieniu hasÿa administratora (patrz Rozdziaÿ5.3.1.8), konieczne jest wprowadzenie kodu odblokowuj cego (Unlock code). Prosimy zapozna si z Rozdziaÿem **Bû d! Nie mo na odnale ródûa odwoûania.** w którym podano wi cej informacji.

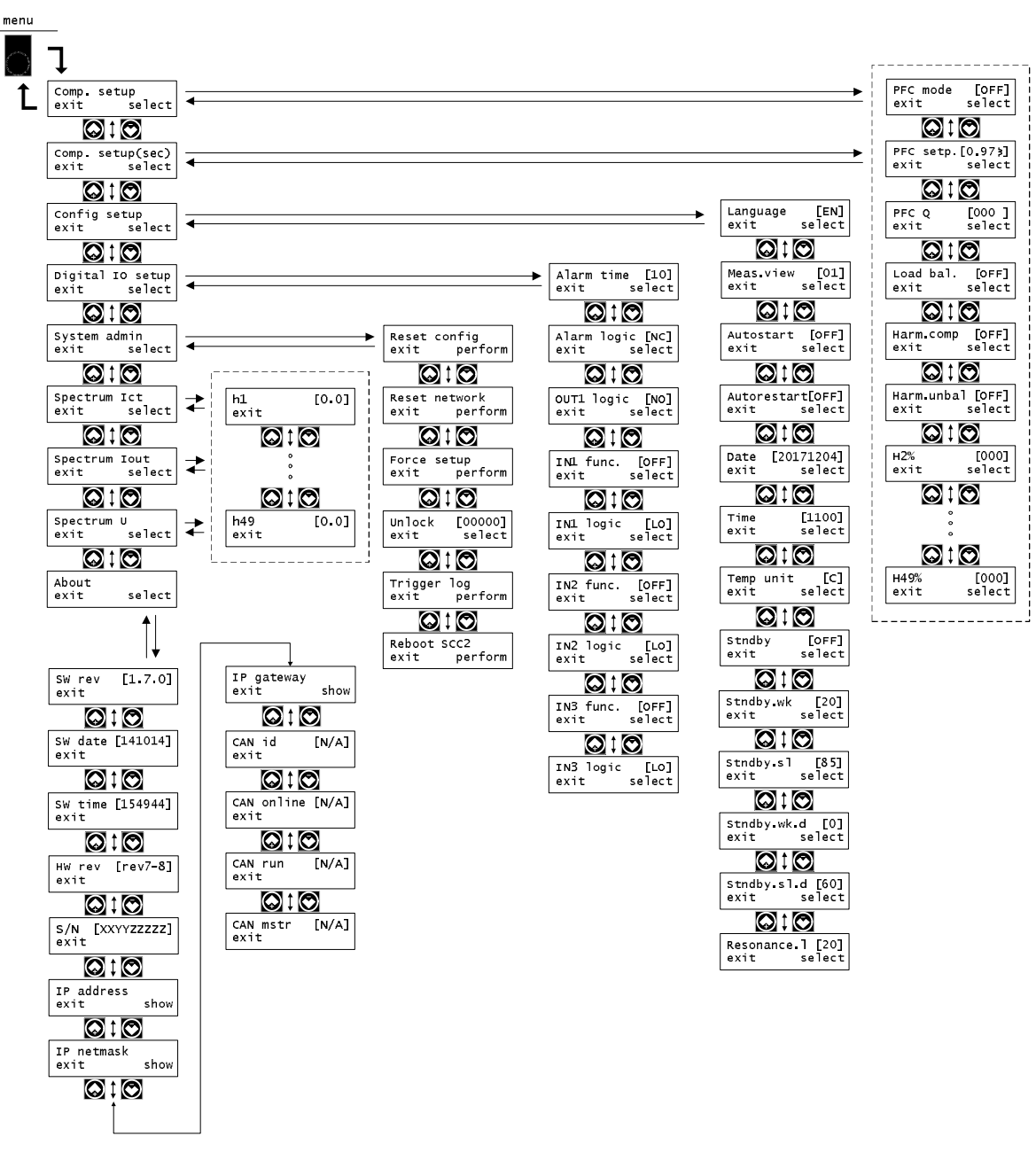

Ilustracja 42: Struktura listy opcji interfejsu HMI

# 7.3.1 Lista opcji ustawie kompensacji

Lista opcji ustawie kompensacji (*Compensation setup menu*) oraz dodatkowa lista opcji ustawie kompensacji (*Compensation setup menu (secondary)*) pozwalaj na konfigurowanie wszystkich parametrów opisanych w Rozdziale 5.2.

Zrozumienie koncepcji rezerwy zwi zanej z ukÿadem przetwarzania harmonicznych opisanej w Rozdziale 5.2 jest wa ne, poniewa interfejs HMI nie posiada czytelnego systemu informacji zwrotnych wyst puj cego w sieciowym interfejsie u ytkownika gdy rezerwa jest zu ywana.
 Mo e to jednak stanowi problem gjównie w przypadku pracy systemu 4-przewodowego lub w przypadku wÿ czenia ustawienia obsÿugi niezrównowa onych harmonicznych Unbalanced harmonic support poniewa w innej sytuacji rezerwa nie mo e by w peÿni wykorzystana.

Tabela 12: Lista opcji ustawie kompensacji (Compensation setup menu)

| Type korenkcji<br>wspójszynnika mocy<br>pred korenkcji wspójszynnika mocy (PFC):         DFF = Wyj czenie, DV + Kompensacja dynamiczna w opardu<br>o zadan warto korekcji wspójszynnika mocy (STAT =<br>Ustalona warto mocy biernej w KAR, DYNN = Kompensacja<br>dynamiczna tyko w zakresie ndukcjynym, DYN = Kompensacja<br>dynamiczna tyko w zakresie ndukcjynym, DYN = Kompensacja<br>dynamiczna tyko w zakresie ndukcjynym, DYN = Kompensacja<br>dynamiczna tyko w zakresie ndukcjynym, DYN = Kompensacja<br>dynamiczna tyko w zakresie poletno clowej 0,5           Zadana warto<br>korekcji<br>wspójszynnika mocy         PPC 0         0         Ustalona warto mocy biernej w tykie dynamicznym<br>DYN:<br>Varto v oli dokcjenje 0,5         Stajektie<br>ustalona warto mocy biernej w tykie dynamicznym<br>DYN:<br>Varto v oli dokcjenje 0,5           Korekcja<br>wspójszynnika mocy         PPC 0         0         Ustalona warto mocy biernej w tykie dynamicznym<br>DYN:<br>Varto v oli dokcjenje 0,5           Korekcja<br>wspójszynnika mocy         PPC 0         0         Ustalona warto mocy biernej w tykie dynamicznym<br>DYN:<br>Varto v oli dokcjenje 0,5           Korekcja<br>wspójszynnika mocy         Load ba1.         OFF         Wojecra ruty orzak ospoła w tykie dynamicznym<br>DYSW wodor zacrowym'<br>DYZ w ozak ospoła kompensacji ne zakrowanie materi<br>przy w oderale dok onici<br>v of FF = Wyj czanie, CT (Wy czanie ze sterowanie<br>przy u vpiu przekjeników pr dowych), VOLT (W jo zenie ze<br>sterowanie m bezczynihowym) ************************************                                                                                                    | Parametr                                       | Nazwa HMI       | Warto<br>domy Ina | Opis                                                                                                    |
|----------------------------------------------------------------------------------------------------|------------------------------------------------|-----------------|-------------------|----------------------------------------------------------------------------------------------------|
| Zadana warto<br>korekcji<br>wspójszynnika mocy         PPC 0         Q.97ind         Zadana warto dla wspójszynnika mocy w tybie dynamicznym<br>Warto : od indukcyjnej Q.5 inductive do pojemno clowej 0.5           Korekcja<br>wspójszynnika mocy<br>typu Q         PPC 0         Q         Ustalona warto mocy biernej w tybie statyczym STAT:<br>Warto : maksymaina pojemno clowaj (Warto znamionowa<br>urz dzenia), skok wynosi 1 kVAR           Równowa enie<br>obci enia         Load bal.         OFF         Wybiera tyb fownowa enia obci enia:<br>OFF #Wyb czenie. Le Mi dzypzewodowy, LN = Mi dzy<br>przewodem zarowym ''.<br>LL&LN = Mi dzypzewodowy za kompensacji harmonicznych<br>warto : oFF = Wyb czenie. Le Mi dzypzewodowy (Za to tyb przewodem fazowym<br>i przewodem zarowym '''.<br>LL&LN = Mi dzypzewodowy za kompensacji harmonicznych<br>warto : oFF = Wyb czenie. CM & Wybiera z kompensacji maronicznych<br>marmonicznych           Obsjuga<br>miezrównowa onych<br>harmonicznych         PFE         OFF         Wybiera tyb fownowa enia obci enia:<br>OFF = Wyb czenie. ON = Wy czenie z<br>sterowaniem bezczujnikowym ''''           Obsjuga<br>miezrównowa onych<br>harmonicznych         PA rm. unbal         OFF         Wybiera tyb fownowa enia obci pi dan instrównowa onych<br>harmonicznych:<br>OFF = Wyb czenie. ON = Wy czenie           H3         F3%         0         Stopie kompensacji %100%           H4 ***         H4%         0         Stopie kompensacji %100%           H4         H5%         0         Stopie kompensacji %100%           H4         H14         0         Stopie kompensacji %100% <td< td=""><td>Tryb korekcji<br/>wspóÿczynnika mocy</td><td>PFC mode</td><td>OFF</td><td>Wybiera tryb korekcji wspójczynnika mocy (PFC):<br/><b>OFF</b> = Wyj czenie, <b>DYN</b> = Kompensacja dynamiczna w oparciu<br/>o zadan warto korekcji wspójczynnika mocy, <b>STAT</b> =<br/>Ustalona warto mocy biernej w kVAR, <b>DYNi</b> = Kompensacja<br/>dynamiczna tylko w zakresie indukcyjnym, <b>DYNc</b> = Kompensacja<br/>dynamiczna tylko w zakresie pojemno ciowym.</td></td<> | Tryb korekcji<br>wspóÿczynnika mocy            | PFC mode        | OFF               | Wybiera tryb korekcji wspójczynnika mocy (PFC):<br><b>OFF</b> = Wyj czenie, <b>DYN</b> = Kompensacja dynamiczna w oparciu<br>o zadan warto korekcji wspójczynnika mocy, <b>STAT</b> =<br>Ustalona warto mocy biernej w kVAR, <b>DYNi</b> = Kompensacja<br>dynamiczna tylko w zakresie indukcyjnym, <b>DYNc</b> = Kompensacja<br>dynamiczna tylko w zakresie pojemno ciowym. |
| Korekçia<br>wypóčzynika mocy<br>typu Q         PFC Q         0         Ustalona warto mocy biernej w tybie statyczym STAT.<br>wypóčzynika mocy<br>urz dzeniaj, skok wynosi i KVAR           Równowa enie<br>obci enia         Load ba1.         OFF         Wybiera tyb równowa enia obci enia:<br>Otkaniaj, skok wynosi i KVAR           Równowa enie<br>obci enia         Load ba1.         OFF         Wybiera tyb równowa enia obci enia:<br>Otkania wybosi i KVAR           Kompensacja<br>harmonicznych         Hazm.comp         OFF         Wybiera tyb równowa enia obci<br>przewodem fazowym i przewodem zerowym".<br>LL&LN = Mi dzyprzewodowy oraz mi dzy przewodem fazowym<br>i przewodem i zerozymi.<br>Otkanie w zo za twy oza obci<br>y dzia na wyć za nose wyć za obci<br>y dzia na wyć zanie           Obsigga<br>niezrównowa onych<br>harmonicznych         Hazm.unba1         OFF         Wy czenie, ON = Wy czenie           H2***         H2%         0         Stopie kompensacji 0%100%           H3         H3%         0         Stopie kompensacji 0%100%           H4***         H4%         0         Stopie kompensacji 0%100%           H4***         H4%         0         Stopie kompensacji 0%100%           H4         H3%         0         Stopie kompensacji 0%100%           H4***         H4%         0         Stopie kompensacji 0%100%           H4         H1%         0         Stopie kompensacji 0%100%           H4                                                                                                    | Zadana warto<br>korekcji<br>wspójczynnika mocy | PFC setp.       | 0,97ind           | Zadana warto dla wspójczynnika mocy w trybie dynamicznym<br>DYN:<br>Warto : od indukcyjnej <b>0,5 inductive</b> do pojemno ciowej <b>0,5</b><br>capacitive, skok wynosi 0,01                                                                                                    |
| Równowa enie<br>obci eniaLoad bal.OFFWybiera tryb równowa enia obci enia:<br>OFF = Wyb czenie, L = Mi dzyrzewodem fazowym i<br>przewodem fazowym i przewodem fazowym i<br>u L&L SM dzyrzewodew orze mi dzy przewodem fazowym i<br>i przewodem fazowym i<br>przewodem fazowym i<br>wyb czenie, CT (Wy czenie ze sterowaniem<br>monicznych<br>HObsjiga<br>miesrównowa onych<br>harmonicznychOFFWy cza oszi wyb cza oszi oski dwie<br>przewodem fazowym i<br>wrze oszi oski dwie<br>two orona onych<br>harmonicznychH2***H2%0Stopie kompensacji osk100%H3H3%0Stopie kompensacji osk100%H4 ***H6%0Stopie kompensacji osk100%H6 ***H6%0Stopie kompensacji osk100%H7H7%0Stopie kompensacji osk100%H8 ***H8%0Stopie kompensacji osk100%H11H11%0Stopie kompensacji osk100%H13H13%0Stopie kompensacji osk100%H14H14%0Stopie kompensacji osk100%H15H15%0Stopie kompensacji osk100%H16H13%0Stopie kompensacji osk100%H17<                                                                                                    | Korekcja<br>wspójczynnika mocy<br>typu Q       | PFC Q           | 0                 | Ustalona warto mocy biernej w trybie statycznym <b>STAT</b> .<br>Warto : <b>MAX inductive</b> (maksymalna indukcyjna) Å 0 Å <b>MAX</b><br><b>capacitive</b> * (maksymalna pojemno ciowa) (warto znamionowa<br>urz dzenia), skok wynosi 1 kVAR                                                                                                    |
| Kompensacja<br>harmonicznych         Harm.comp         OFF         Globalnie wý cza i wyý cza kompensacji harmonicznych<br>wrato : OFF = W/y czenie, CT (Wý czenie ze sterowaniem<br>przy u yciu przekydników pr dowych), VOLT (Wý czenie ze<br>sterowaniem bezczujnikowym) ****           Obsjuga<br>niezrównowa onych<br>harmonicznych         Rarm.unbal         OFF         Wý cza oraz wyý cza obsjug dla niezrównowa onych<br>harmonicznych:           H2***         H2%         0         Stopie kompensacji: 0%100%           H3         H3%         0         Stopie kompensacji: 0%100%           H4 ***         H4%         0         Stopie kompensacji: 0%100%           H5         H5%         0         Stopie kompensacji: 0%100%           H5         H5%         0         Stopie kompensacji: 0%100%           H6 ***         H6%         0         Stopie kompensacji: 0%100%           H8 ***         H8%         0         Stopie kompensacji: 0%100%           H11         H1%         0         Stopie kompensacji: 0%100%           H11         H1%         0         Stopie kompensacji: 0%100%           H11         H1%         0         Stopie kompensacji: 0%100%           H11         H1%         0         Stopie kompensacji: 0%100%           H13         H1%         0         Stopie kompensacji: 0%10                                                                                                    | Równowa enie<br>obci enia                      | Load bal.       | OFF               | Wybiera tryb równowa enia obci enia:<br><b>OFF</b> = Wyÿ czenie, <b>LL</b> = Mi dzyprzewodowy, <b>LN</b> = Mi dzy<br>przewodem fazowym i przewodem zerowym**,<br><b>LL&amp;LN</b> = Mi dzyprzewodowy oraz mi dzy przewodem fazowym<br>i przewodem zerowym**                                                                                                    |
| Obsiga<br>nezrównow onych<br>harmonicznych         Harm.unbal         OFF         Wy cza oraz wy cza obsigi dla niezrównowa onych<br>harmonicznych:<br>OFF = Wy czenie           H2***         H28         0         Stopie kompensacji: 0%100%           H3         H38         0         Stopie kompensacji: 0%100%           H4***         H4%         0         Stopie kompensacji: 0%100%           H5         H58         0         Stopie kompensacji: 0%100%           H6         H58         0         Stopie kompensacji: 0%100%           H7         H78         0         Stopie kompensacji: 0%100%           H7         H78         0         Stopie kompensacji: 0%100%           H8         H1         H118         0         Stopie kompensacji: 0%100%           H1         H118         0         Stopie kompensacji: 0%100%           H1         H118         0         Stopie kompensacji: 0%100%           H1         H128         0         Stopie kompensacji: 0%100%           H1         H198         0         Stopie kompensacji: 0%100%           H21         H218         0         Stopie kompensacji: 0%100%           H31         H38         0         Stopie kompensacji: 0%100%           H22 <td>Kompensacja<br/>harmonicznych</td> <td>Harm.comp</td> <td>OFF</td> <td>Globalnie wÿ cza i wyÿ cza kompensacj harmonicznych<br/>Warto : OFF = Wyÿ czenie, CT (Wÿ czenie ze sterowaniem<br/>przy u yciu przekÿadników pr dowych), VOLT (Wÿ czenie ze<br/>sterowaniem bezczujnikowym) ****</td>                                                                                                    | Kompensacja<br>harmonicznych                   | Harm.comp       | OFF               | Globalnie wÿ cza i wyÿ cza kompensacj harmonicznych<br>Warto : OFF = Wyÿ czenie, CT (Wÿ czenie ze sterowaniem<br>przy u yciu przekÿadników pr dowych), VOLT (Wÿ czenie ze<br>sterowaniem bezczujnikowym) ****                                                                                                    |
| H2***         H2%         0         Stopie         kompensacji:         0%100%           H3         H3%         0         Stopie         kompensacji:         0%100%           H4 ***         H4%         0         Stopie         kompensacji:         0%100%           H5         H5%         0         Stopie         kompensacji:         0%100%           H6 ***         H6%         0         Stopie         kompensacji:         0%100%           H7         H7%         0         Stopie         kompensacji:         0%100%           H8         0         Stopie         kompensacji:         0%100%           H1         H1%         0         Stopie         kompensacji:         0%100%           H11         H1%         0         Stopie         kompensacji:         0%100%           H13         H13%         0         Stopie         kompensacji: 0%100%         100%           H17         H17%         0         Stopie         kompensacji: 0%100%         100%           H21         H21%         0         Stopie         kompensacji: 0%100%         100%           H23         H23%         0         Stopie         kompe                                                                                                    | Obsÿuga<br>niezrównowa onych<br>harmonicznych  | Harm.unbal      | OFF               | Wÿ cza oraz wyÿ cza obsÿug dla niezrównowa onych<br>harmonicznych:<br><b>OFF</b> = Wyÿ czenie, <b>ON</b> = Wÿ czenie                                                                                                    |
| H3       H3%       0       Stopie       kompensacji: 0%100%         H4***       H4%       0       Stopie       kompensacji: 0%100%         H5       H5%       0       Stopie       kompensacji: 0%100%         H6***       H6%       0       Stopie       kompensacji: 0%100%         H7       H7%       0       Stopie       kompensacji: 0%100%         H8***       H8%       0       Stopie       kompensacji: 0%100%         H1       H11%       0       Stopie       kompensacji: 0%100%         H11       H11%       0       Stopie       kompensacji: 0%100%         H13       H13%       0       Stopie       kompensacji: 0%100%         H15       H15%       0       Stopie       kompensacji: 0%100%         H17       H17%       0       Stopie       kompensacji: 0%100%         H21       H21%       0       Stopie       kompensacji: 0%100%         H23       H23%       0       Stopie       kompensacji: 0%100%         H24       H21%       0       Stopie       kompensacji: 0%100%         H33       0       Stopie       kompensacji: 0%100%         H34                                                                                                    | H2***                                          | H2%             | 0                 | Stopie kompensacji: 0%100%                                                                                                    |
| H4***         H4%         0         Stopie         kompensacji:         0%100%           H5         H5%         0         Stopie         kompensacji:         0%100%           H6***         H6%         0         Stopie         kompensacji:         0%100%           H7         H7%         0         Stopie         kompensacji:         0%100%           H8***         H6%         0         Stopie         kompensacji:         0%100%           H1         H1%         0         Stopie         kompensacji:         0%100%           H11         H1%         0         Stopie         kompensacji:         0%100%           H13         H13%         0         Stopie         kompensacji:         0%100%           H17         H17%         0         Stopie         kompensacji: 0%100%         H17           H21         H21%         0         Stopie         kompensacji: 0%100%         H23           H23         H23%         0         Stopie         kompensacji: 0%100%           H29         H29%         0         Stopie         kompensacji: 0%100%           H31         H31%         0         Stopie         kompensacji: 0%100%<                                                                                                    | H3                                             | Н3%             | 0                 | Stopie kompensacji: 0%100%                                                                                                    |
| H5         H5%         0         Stopie         kompensacji: 0%100%           H6***         H6%         0         Stopie         kompensacji: 0%100%           H7         H7%         0         Stopie         kompensacji: 0%100%           H8***         H8%         0         Stopie         kompensacji: 0%100%           H9         H9%         0         Stopie         kompensacji: 0%100%           H11         H11%         0         Stopie         kompensacji: 0%100%           H13         H13%         0         Stopie         kompensacji: 0%100%           H17         H17%         0         Stopie         kompensacji: 0%100%           H19         H19%         0         Stopie         kompensacji: 0%100%           H21         H21%         0         Stopie         kompensacji: 0%100%           H23         H23%         0         Stopie         kompensacji: 0%100%           H31         H31%         0         Stopie         kompensacji: 0%100%           H33         H23%         0         Stopie         kompensacji: 0%100%           H33         H33%         0         Stopie         kompensacji: 0%100%           <                                                                                                    | H4 ***                                         | H4%             | 0                 | Stopie kompensacji: 0%100%                                                                                                    |
| H6***         H68         0         Stopie         kompensacji: 0%100%           H7         H7%         0         Stopie         kompensacji: 0%100%           H8***         H8%         0         Stopie         kompensacji: 0%100%           H9         H9%         0         Stopie         kompensacji: 0%100%           H11         H118         0         Stopie         kompensacji: 0%100%           H11         H118         0         Stopie         kompensacji: 0%100%           H13         H138         0         Stopie         kompensacji: 0%100%           H15         H158         0         Stopie         kompensacji: 0%100%           H17         H178         0         Stopie         kompensacji: 0%100%           H21         H218         0         Stopie         kompensacji: 0%100%           H23         H238         0         Stopie         kompensacji: 0%100%           H24         H218         0         Stopie         kompensacji: 0%100%           H25         H238         0         Stopie         kompensacji: 0%100%           H31         H318         0         Stopie         kompensacji: 0%100%                                                                                                    | H5                                             | Н5%             | 0                 | Stopie kompensacji: 0%100%                                                                                                    |
| H7         H7%         0         Stopie         kompensacji: 0%100%           H8***         H8%         0         Stopie         kompensacji: 0%100%           H9         H9%         0         Stopie         kompensacji: 0%100%           H11         H11%         0         Stopie         kompensacji: 0%100%           H13         H13%         0         Stopie         kompensacji: 0%100%           H15         H15%         0         Stopie         kompensacji: 0%100%           H17         H17%         0         Stopie         kompensacji: 0%100%           H19         H19%         0         Stopie         kompensacji: 0%100%           H21         H21%         0         Stopie         kompensacji: 0%100%           H23         H23%         0         Stopie         kompensacji: 0%100%           H24         H21%         0         Stopie         kompensacji: 0%100%           H25         H23%         0         Stopie         kompensacji: 0%100%           H31         H31%         0         Stopie         kompensacji: 0%100%           H33         H33%         0         Stopie         kompensacji: 0%100%                                                                                                    | H6 ***                                         | Н6%             | 0                 | Stopie kompensacji: 0%100%                                                                                                    |
| H8***         H8%         0         Stopie         kompensacji: 0%100%           H9         H9%         0         Stopie         kompensacji: 0%100%           H11         H11%         0         Stopie         kompensacji: 0%100%           H13         H13%         0         Stopie         kompensacji: 0%100%           H15         H15%         0         Stopie         kompensacji: 0%100%           H17         H17%         0         Stopie         kompensacji: 0%100%           H11         H17%         0         Stopie         kompensacji: 0%100%           H14         H17%         0         Stopie         kompensacji: 0%100%           H21         H21%         0         Stopie         kompensacji: 0%100%           H23         H23%         0         Stopie         kompensacji: 0%100%           H24         H23%         0         Stopie         kompensacji: 0%100%           H31         H31%         0         Stopie         kompensacji: 0%100%           H33         H33%         0         Stopie         kompensacji: 0%100%           H41         H41%         0         Stopie         kompensacji: 0%100%                                                                                                    | H7                                             | Н7%             | 0                 | Stopie kompensacji: 0%100%                                                                                                    |
| H9         H9%         0         Stopie         kompensacji:         0%100%           H11         H11%         0         Stopie         kompensacji:         0%100%           H13         H13%         0         Stopie         kompensacji:         0%100%           H15         H15%         0         Stopie         kompensacji:         0%100%           H17         H17%         0         Stopie         kompensacji:         0%100%           H17         H19%         0         Stopie         kompensacji:         0%100%           H21         H21%         0         Stopie         kompensacji:         0%100%           H23         H23%         0         Stopie         kompensacji:         0%100%           H25         H25%         0         Stopie         kompensacji:         0%100%           H31         H31%         0         Stopie         kompensacji:         0%100%           H31         H31%         0         Stopie         kompensacji:         0%100%           H41         H41%         0         Stopie         kompensacji:         0%100%           H43         H43%         0         Stopie                                                                                                    | H8 ***                                         | H8%             | 0                 | Stopie kompensacji: 0%100%                                                                                                    |
| H11       H11%       0       Stopie kompensacji: 0%100%         H13       H13%       0       Stopie kompensacji: 0%100%         H15       H15%       0       Stopie kompensacji: 0%100%         H17       H17%       0       Stopie kompensacji: 0%100%         H19       H19%       0       Stopie kompensacji: 0%100%         H21       H21%       0       Stopie kompensacji: 0%100%         H23       H23%       0       Stopie kompensacji: 0%100%         H25       H25%       0       Stopie kompensacji: 0%100%         H29       H29%       0       Stopie kompensacji: 0%100%         H31       H31%       0       Stopie kompensacji: 0%100%         H32       H29%       0       Stopie kompensacji: 0%100%         H31       H31%       0       Stopie kompensacji: 0%100%         H33       H34%       0       Stopie kompensacji: 0%100%         H41       H41%       0       Stopie kompensacji: 0%100%         H43       H43%       0       Stopie kompensacji: 0%100%         H43       H43%       0       Stopie kompensacji: 0%100%         H44       H43%       0       Stopie kompensacji: 0%100%                                                                                                    | H9                                             | Н9%             | 0                 | Stopie kompensacji: 0%100%                                                                                                    |
| H13       H13%       0       Stopie       kompensacji: 0%100%         H15       H15%       0       Stopie       kompensacji: 0%100%         H17       H17%       0       Stopie       kompensacji: 0%100%         H19       H19%       0       Stopie       kompensacji: 0%100%         H21       H21%       0       Stopie       kompensacji: 0%100%         H23       H23%       0       Stopie       kompensacji: 0%100%         H25       H25%       0       Stopie       kompensacji: 0%100%         H26       H25%       0       Stopie       kompensacji: 0%100%         H31       H31%       0       Stopie kompensacji: 0%100%         H33       H31%       0       Stopie kompensacji: 0%100%         H34       H31%       0       Stopie kompensacji: 0%100%         H43       H41%       0       Stopie kompensacji: 0%100%         H43       H43%       0       Stopie kompensacji: 0%100%         H43       H44%       0       Stopie kompensacji: 0%100%         H44       H44%       0       Stopie kompensacji: 0%100%         H47       H47%       0       Stopie kompensacji: 0%100%                                                                                                    | H11                                            | H11%            | 0                 | Stopie kompensacji: 0%100%                                                                                                    |
| H15       H15%       0       Stopie       kompensacji: 0%100%         H17       H17%       0       Stopie       kompensacji: 0%100%         H19       H19%       0       Stopie       kompensacji: 0%100%         H21       H21%       0       Stopie       kompensacji: 0%100%         H23       H23%       0       Stopie       kompensacji: 0%100%         H25       H25%       0       Stopie       kompensacji: 0%100%         H31       H31%       0       Stopie       kompensacji: 0%100%         H35       H35%       0       Stopie       kompensacji: 0%100%         H31       H31%       0       Stopie       kompensacji: 0%100%         H37       H37%       0       Stopie       kompensacji: 0%100%         H41       H41%       0       Stopie       kompensacji: 0%100%         H43       H43%       0       Stopie       kompensacji: 0%100%         H44       H41%       0       Stopie       kompensacji: 0%100%         H47       H47%       0       Stopie       kompensacji: 0%100%         H48       0       Stopie       kompensacji: 0%100%       M                                                                                                    | H13                                            | H13%            | 0                 | Stopie kompensacji: 0%100%                                                                                                    |
| H17         H17%         0         Stopie         kompensacji:         0%100%           H19         H19%         0         Stopie         kompensacji:         0%100%           H21         H21%         0         Stopie         kompensacji:         0%100%           H23         H23%         0         Stopie         kompensacji:         0%100%           H25         H25%         0         Stopie         kompensacji:         0%100%           H29         H29%         0         Stopie         kompensacji:         0%100%           H31         H31%         0         Stopie         kompensacji:         0%100%           H37         H37%         0         Stopie         kompensacji: 0%100%           H41         H41%         0         Stopie         kompensacji: 0%100%           H43         H43%         0         Stopie         kompensacji: 0%100%           H44         H41%         0         Stopie         kompensacji: 0%100%           H447         H47%         0         Stopie         kompensacji: 0%100%           H43         H49%         0         Stopie         kompensacji: 0%100%           H47         <                                                                                                    | H15                                            | H15%            | 0                 | Stopie kompensacji: 0%100%                                                                                                    |
| H19       H19%       0       Stopie       kompensacji: 0%100%         H21       H21%       0       Stopie       kompensacji: 0%100%         H23       H23%       0       Stopie       kompensacji: 0%100%         H25       H25%       0       Stopie       kompensacji: 0%100%         H29       H29%       0       Stopie       kompensacji: 0%100%         H31       H31%       0       Stopie       kompensacji: 0%100%         H35       H35%       0       Stopie       kompensacji: 0%100%         H37       H37%       0       Stopie       kompensacji: 0%100%         H41       H41%       0       Stopie       kompensacji: 0%100%         H43       H43%       0       Stopie       kompensacji: 0%100%         H47       H47%       0       Stopie       kompensacji: 0%100%         H48       H49%       0       Stopie       kompensacji: 0%100%         H47       H47%       0       Stopie       kompensacji: 0%100%         H38       0       Stopie       kompensacji: 0%100%       H5N**         H39       0       Stopie       kompensacji: 0%100%       H6N** <tr< td=""><td>H17</td><td>H17%</td><td>0</td><td>Stopie kompensacji: 0%100%</td></tr<>                                                                                                    | H17                                            | H17%            | 0                 | Stopie kompensacji: 0%100%                                                                                                    |
| H21       H21%       0       Stopie       kompensacji: 0%100%         H23       H23%       0       Stopie       kompensacji: 0%100%         H25       H25%       0       Stopie       kompensacji: 0%100%         H29       H29%       0       Stopie       kompensacji: 0%100%         H31       H31%       0       Stopie       kompensacji: 0%100%         H35       H35%       0       Stopie       kompensacji: 0%100%         H37       H37%       0       Stopie       kompensacji: 0%100%         H41       H41%       0       Stopie       kompensacji: 0%100%         H43       H43%       0       Stopie       kompensacji: 0%100%         H44       H41%       0       Stopie       kompensacji: 0%100%         H47       H47%       0       Stopie       kompensacji: 0%100%         H48       0       Stopie       kompensacji: 0%100%       Massimum         H49       H49%       0       Stopie       kompensacji: 0%100%         H3N **       H3N%       0       Stopie       kompensacji: 0%100%         H5N **       H5N%       0       Stopie       kompensacji: 0%100%                                                                                                    | H19                                            | H19%            | 0                 | Stopie kompensacji: 0%100%                                                                                                    |
| H23       H23%       0       Stopie       kompensacji:       0%100%         H25       H25%       0       Stopie       kompensacji:       0%100%         H29       H29%       0       Stopie       kompensacji:       0%100%         H31       H31%       0       Stopie       kompensacji:       0%100%         H35       H35%       0       Stopie       kompensacji:       0%100%         H37       H37%       0       Stopie       kompensacji:       0%100%         H41       H41%       0       Stopie       kompensacji:       0%100%         H43       H43%       0       Stopie       kompensacji:       0%100%         H47       H47%       0       Stopie       kompensacji:       0%100%         H49       H49%       0       Stopie       kompensacji:       0%100%         H3N **       H3N%       0       Stopie       kompensacji:       0%100%         H5N **       H5N%       0       Stopie       kompensacji:       0%100%         H1N **       H1N%       0       Stopie       kompensacji: 0%100%       1111         H11N **       H1N%       0                                                                                                    | H21                                            | H21%            | 0                 | Stopie kompensacji: 0%100%                                                                                                    |
| H25       H25%       0       Stopie       kompensacji: 0%100%         H29       H29%       0       Stopie       kompensacji: 0%100%         H31       H31%       0       Stopie       kompensacji: 0%100%         H35       H35%       0       Stopie       kompensacji: 0%100%         H37       H37%       0       Stopie       kompensacji: 0%100%         H41       H41%       0       Stopie       kompensacji: 0%100%         H43       H43%       0       Stopie       kompensacji: 0%100%         H47       H47%       0       Stopie       kompensacji: 0%100%         H49       H49%       0       Stopie       kompensacji: 0%100%         H3N**       H3N%       0       Stopie       kompensacji: 0%100%         H47       H47%       0       Stopie       kompensacji: 0%100%         H48       0       Stopie       kompensacji: 0%100%       H17N **         H3N**       H3N%       0       Stopie       kompensacji: 0%100%         H11N **       H11N%       0       Stopie       kompensacji: 0%100%         H11N **       H13N%       0       Stopie       kompensacji: 0%100%                                                                                                    | H23                                            | H23%            | 0                 | Stopie kompensacji: 0%100%                                                                                                    |
| H29       H29%       0       Stopie       kompensacji: 0%100%         H31       H31%       0       Stopie       kompensacji: 0%100%         H35       H35%       0       Stopie       kompensacji: 0%100%         H37       H37%       0       Stopie       kompensacji: 0%100%         H41       H41%       0       Stopie       kompensacji: 0%100%         H43       H43%       0       Stopie       kompensacji: 0%100%         H47       H47%       0       Stopie       kompensacji: 0%100%         H47       H47%       0       Stopie       kompensacji: 0%100%         H47       H49%       0       Stopie       kompensacji: 0%100%         H3N**       H3N%       0       Stopie       kompensacji: 0%100%         H3N **       H5N%       0       Stopie       kompensacji: 0%100%         H7N **       H5N%       0       Stopie       kompensacji: 0%100%         H1N **       H11N%       0       Stopie       kompensacji: 0%100%         H11N **       H11N%       0       Stopie       kompensacji: 0%100%         H11N **       H11N%       0       Stopie       kompensacji: 0%100% <td>H25</td> <td>H25%</td> <td>0</td> <td>Stopie kompensacji: 0%100%</td>                                                                                                    | H25                                            | H25%            | 0                 | Stopie kompensacji: 0%100%                                                                                                    |
| H31       H31%       0       Stopie       kompensacji:       0%100%         H35       H35%       0       Stopie       kompensacji:       0%100%         H37       H37%       0       Stopie       kompensacji:       0%100%         H41       H41%       0       Stopie       kompensacji:       0%100%         H43       H43%       0       Stopie       kompensacji:       0%100%         H47       H47%       0       Stopie       kompensacji:       0%100%         H49       H49%       0       Stopie       kompensacji:       0%100%         H3N**       H3N%       0       Stopie       kompensacji:       0%100%         H5N**       H3N%       0       Stopie       kompensacji:       0%100%         H7N **       H7N%       0       Stopie       kompensacji:       0%100%         H1N **       H1N%       0       Stopie       kompensacji:       0%100%         H1N **       H1N%       0       Stopie       kompensacji:       0%100%         H11N **       H1N%       0       Stopie       kompensacji:       0%100%         H13N **       H13N%       0 <td>H29</td> <td>H29%</td> <td>0</td> <td>Stopie kompensacji: 0%100%</td>                                                                                                    | H29                                            | H29%            | 0                 | Stopie kompensacji: 0%100%                                                                                                    |
| H35       H35%       O       Stopie       kompensacji: 0%100%         H37       H37%       O       Stopie       kompensacji: 0%100%         H41       H41%       O       Stopie       kompensacji: 0%100%         H43       H43%       O       Stopie       kompensacji: 0%100%         H47       H47%       O       Stopie       kompensacji: 0%100%         H49       H49%       O       Stopie       kompensacji: 0%100%         H3N**       H3N%       O       Stopie       kompensacji: 0%100%         H3N **       H3N%       O       Stopie       kompensacji: 0%100%         H5N **       H5N%       O       Stopie       kompensacji: 0%100%         H7N **       H7N%       O       Stopie       kompensacji: 0%100%         H1N **       H1N%       O       Stopie       kompensacji: 0%100%         H11N **       H1N%       O       Stopie       kompensacji: 0%100%         H11N **       H1N%       O       Stopie       kompensacji: 0%100%         H13N **       H13N%       O       Stopie       kompensacji: 0%100%         H15N **       H15N%       O       Stopie       kompensacji: 0%                                                                                                    | H31                                            | H31%            | 0                 | Stopie kompensacji: 0%100%                                                                                                    |
| H37       H37%       0       Stopie       kompensacji:       0%100%         H41       H41%       0       Stopie       kompensacji:       0%100%         H43       H43%       0       Stopie       kompensacji:       0%100%         H47       H47%       0       Stopie       kompensacji:       0%100%         H47       H47%       0       Stopie       kompensacji:       0%100%         H49       H49%       0       Stopie       kompensacji:       0%100%         H3N**       H3N%       0       Stopie       kompensacji: 0%100%         H5N**       H5N%       0       Stopie       kompensacji: 0%100%         H7N **       H7N%       0       Stopie       kompensacji: 0%100%         H1N **       H1N%       0       Stopie       kompensacji: 0%100%         H11N **       H1N%       0       Stopie       kompensacji: 0%100%         H13N **       H13N%       0       Stopie       kompensacji: 0%100%         H15N **       H15N%       0       Stopie       kompensacji: 0%100%         H17N **       H17N **       H17N%       0       Stopie       kompensacji: 0%100%                                                                                                    | H35                                            | H35%            | 0                 | Stopie kompensacji: 0%100%                                                                                                    |
| H41       H41%       0       Stopie       kompensacji:       0%100%         H43       H43%       0       Stopie       kompensacji:       0%100%         H47       H47%       0       Stopie       kompensacji:       0%100%         H49       H49%       0       Stopie       kompensacji:       0%100%         H3N **       H3N%       0       Stopie       kompensacji:       0%100%         H5N **       H3N%       0       Stopie       kompensacji:       0%100%         H7N **       H5N%       0       Stopie       kompensacji:       0%100%         H7N **       H7N%       0       Stopie       kompensacji:       0%100%         H1N **       H1N%       0       Stopie       kompensacji:       0%100%         H11N **       H11N%       0       Stopie       kompensacji:       0%100%         H13N **       H13N%       0       Stopie       kompensacji:       0%100%         H13N **       H13N%       0       Stopie       kompensacji:       0%100%         H15N **       H15N%       0       Stopie       kompensacji:       0%100%         H17N **       H17N% </td <td>H37</td> <td>H37%</td> <td>0</td> <td>Stopie kompensacji: 0%100%</td>                                                                                                    | H37                                            | H37%            | 0                 | Stopie kompensacji: 0%100%                                                                                                    |
| H43       H43%       0       Stopie       kompensacji:       0%100%         H47       H47%       0       Stopie       kompensacji:       0%100%         H49       H49%       0       Stopie       kompensacji:       0%100%         H3N **       H3N%       0       Stopie       kompensacji:       0%100%         H5N **       H5N%       0       Stopie       kompensacji:       0%100%         H7N **       H5N%       0       Stopie       kompensacji:       0%100%         H7N **       H7N%       0       Stopie       kompensacji:       0%100%         H9N **       H9N%       0       Stopie       kompensacji:       0%100%         H11N **       H11N%       0       Stopie       kompensacji:       0%100%         H13N **       H13N%       0       Stopie       kompensacji:       0%100%         H15N **       H15N%       0       Stopie       kompensacji:       0%100%         H17N **       H17N%       0       Stopie       kompensacji:       0%100%         H17N **       H17N%       0       Stopie       kompensacji:       0%100%         H19N **       H1                                                                                                    | H41                                            | H41%            | 0                 | Stopie kompensacji: 0%100%                                                                                                    |
| H47       H47%       0       Stopie       kompensacji:       0%100%         H49       H49%       0       Stopie       kompensacji:       0%100%         H3N **       H3N%       0       Stopie       kompensacji:       0%100%         H5N **       H5N%       0       Stopie       kompensacji:       0%100%         H7N **       H5N%       0       Stopie       kompensacji:       0%100%         H7N **       H7N%       0       Stopie       kompensacji:       0%100%         H9N **       H9N%       0       Stopie       kompensacji:       0%100%         H11N **       H11N%       0       Stopie       kompensacji:       0%100%         H13N **       H13N%       0       Stopie       kompensacji:       0%100%         H15N **       H15N%       0       Stopie       kompensacji:       0%100%         H17N **       H17N%       0       Stopie       kompensacji:       0%100%         H17N **       H17N%       0       Stopie       kompensacji:       0%100%                                                                                                    | H43                                            | H43%            | 0                 | Stopie kompensacji: 0%100%                                                                                                    |
| H49       H49%       0       Stopie       kompensacji:       0%100%         H3N **       H3N%       0       Stopie       kompensacji:       0%100%         H5N **       H5N%       0       Stopie       kompensacji:       0%100%         H7N **       H7N%       0       Stopie       kompensacji:       0%100%         H9N **       H9N%       0       Stopie       kompensacji:       0%100%         H1N **       H1N%       0       Stopie       kompensacji:       0%100%         H13N **       H13N%       0       Stopie       kompensacji:       0%100%         H15N **       H13N%       0       Stopie       kompensacji:       0%100%         H17N **       H15N%       0       Stopie       kompensacji:       0%100%         H17N **       H17N%       0       Stopie       kompensacji:       0%100%         H19N **       H19N%       0       Stopie       kompensacji:       0%100%                                                                                                    | H47                                            | H47%            | 0                 | Stopie kompensacji: 0%100%                                                                                                    |
| H3N **       H3N%       O       Stopie       kompensacji:       0%100%         H5N **       H5N%       O       Stopie       kompensacji:       0%100%         H7N **       H7N%       O       Stopie       kompensacji:       0%100%         H9N **       H9N%       O       Stopie       kompensacji:       0%100%         H11N **       H11N%       O       Stopie       kompensacji:       0%100%         H13N **       H13N%       O       Stopie       kompensacji:       0%100%         H15N **       H13N%       O       Stopie       kompensacji:       0%100%         H15N **       H15N%       O       Stopie       kompensacji:       0%100%         H17N **       H17N%       O       Stopie       kompensacji:       0%100%         H19N **       H19N%       O       Stopie       kompensacji:       0%100%                                                                                                    | H49                                            | H49%            | 0                 | Stopie kompensacji: 0%100%                                                                                                    |
| H5N**         H1N%         O         Stopie         kompensacji:         0%100%           H7N **         H7N%         O         Stopie         kompensacji:         0%100%           H9N **         H9N%         O         Stopie         kompensacji:         0%100%           H1N **         H1N%         O         Stopie         kompensacji:         0%100%           H13N **         H13N%         O         Stopie         kompensacji:         0%100%           H15N **         H13N%         O         Stopie         kompensacji:         0%100%           H15N **         H15N%         O         Stopie         kompensacji:         0%100%           H17N **         H17N%         O         Stopie         kompensacji:         0%100%           H19N **         H19N%         O         Stopie         kompensacji:         0%100%                                                                                                    | H3N **                                         | HJN%            | 0                 | Stopie kompensacji: 0%100%                                                                                                    |
| H/N*         U         Stopie         kompensacji:         0%100%           H9N **         H9N%         0         Stopie         kompensacji:         0%100%           H1N **         H11N%         0         Stopie         kompensacji:         0%100%           H13N **         H13N%         0         Stopie         kompensacji:         0%100%           H13N **         H13N%         0         Stopie         kompensacji:         0%100%           H15N **         H15N%         0         Stopie         kompensacji:         0%100%           H17N **         H17N%         0         Stopie         kompensacji:         0%100%           H19N **         H19N%         0         Stopie         kompensacji:         0%100%                                                                                                    |                                                | H5N%            | 0                 | Stopie kompensacji: 0%100%                                                                                                    |
| H3N         H3N5         U         Stopie         kompensacji:         0%100%           H11N **         H11N8         0         Stopie         kompensacji:         0%100%           H13N **         H13N8         0         Stopie         kompensacji:         0%100%           H15N **         H15N8         0         Stopie         kompensacji:         0%100%           H17N **         H17N8         0         Stopie         kompensacji:         0%100%           H19N **         H19N8         0         Stopie         kompensacji:         0%100%                                                                                                    |                                                | H/Nő            | 0                 | Stopie kompensacji: 0%100%                                                                                                    |
| H11N*         H13N*         O         Stopie         kompensacji:         0%100%           H13N **         H13N*         O         Stopie         kompensacji:         0%100%           H15N **         H15N*         O         Stopie         kompensacji:         0%100%           H17N **         H17N*         O         Stopie         kompensacji:         0%100%           H19N **         H19N*         O         Stopie         kompensacji:         0%100%                                                                                                    |                                                | ПУN6<br>U11N0   | 0                 | Stopie kompensacji: 0%100%                                                                                                    |
| H15N*         H15N%         0         Stopie         kompensacji:         0%100%           H15N **         H15N%         0         Stopie         kompensacji:         0%100%           H17N **         H17N%         0         Stopie         kompensacji:         0%100%           H19N **         H19N%         0         Stopie         kompensacji:         0%100%                                                                                                    | H13N **                                        | птти.<br>птти.е | 0                 | Stopie kompensaciji. 070 10070                                                                                                    |
| H13N*         H17N*         0         Stopie         kompensacji:         0%100%           H17N **         H17N*         0         Stopie         kompensacji:         0%100%           H19N **         H19N*         0         Stopie         kompensacji:         0%         100%                                                                                                    | L115N **                                       | птэме<br>птэме  | 0                 | Stopie Komponsociji 0% 100%                                                                                                    |
| H19N**         H19N*         0         Stopie         kompensaciji.         0%         100%                                                                                                    | H17N **                                        | H17N9           | 0                 | Stopie kompensaciji 0% 100%                                                                                                    |
|                                                                                                    | H19N **                                        | H19N%           | 0                 | Stopie kompensacii: 0%100%                                                                                                    |

\*) Warto znamionowa urz dzenia w kVA zostaja podana w specyfikacji technicznej. \*\*) Dost pne tylko w urz dzeniach 4przewodowych. \*\*\*) Parzyste harmoniczne dost pne jako opcja. \*\*\*\*) Sterowanie bezczujnikowe (SensorlessControl) jest dost pne jako opcja, prosimy o kontakt z firm Comsys.

# 7.3.2 Lista opcji ustawie konfiguracji

Lista opcji ustawie konfiguracji *Configuration setup* pozwala na konfigurowanie ustawie opisanych w Rozdziaÿach od 5.1.1 do 5.1.12.

Tabela 13: Lista opcji ustawie konfiguracji

| Parametr                                            | Nazwa<br>interfejsu HMI | Warto<br>domy Ina | Opis                                                                                                    |
|-----------------------------------------------------|-------------------------|-------------------|----------------------------------------------------------------------------------------------------|
| J zyk                                               | Language                | EN                | Wybiera j zyk dla Panelu Sterowniczego ADF Dashboard. Aby<br>ustawienie zadziajajo, konieczne jest ponowne uruchomienie.<br>Warto : EN (angielski), SV (szwedzki), DE (niemiecki) lub ZH<br>(chi ski)                                                                                                    |
| Widok pomiaru                                       | Meas.view               | 1                 | Wybiera domy Iny widok pomiarowy interfejsu HMI dost pny<br>przy uruchamianiu.<br>Warto : <b>1Å 14</b> (patrz Tabela 20)                                                                                                    |
| Automatyczne<br>uruchamianie                        | Autostart               | OFF               | Wÿ czenie/Wyÿ czenie funkcji automatycznego uruchamiania:<br><b>OFF</b> = Automatyczne uruchamianie wyÿ czone<br><b>INST</b> = Automatyczne uruchamianie wÿ czone z bezzwÿocznym<br>uruchomieniem<br><b>10,20,Å</b> , <b>60s</b> = Automatyczne uruchamianie wÿ czone z<br>opó nieniem rozruchu w sekundach                                                                                                    |
| Automatyczne<br>ponowne<br>uruchamianie             | Autorestart             | OFF               | Steruje funkcj automatycznego ponownego uruchamiania.<br>Pozwala na przeprowadzenie nie wi cej ni 10 prób ponownego<br>uruchamiania w ci gu godziny.<br><b>OFF</b> = Automatyczne ponowne uruchamianie po alarmie jest<br>wyÿ czone<br><b>ON</b> = Automatyczne ponowne uruchamianie po alarmie jest<br>wÿ czone                                                                                                    |
| Data                                                | Date                    | 2000-01-01        | Ustala dat systemow : RRRR-MM-DD                                                                                                    |
| Czas                                                | Time                    | 00:00             | Ustala czas systemowy: GG:mm                                                                                                    |
| Jednostka<br>temperatury                            | Temp unit               | С                 | Wybiera domy In jednostk temperatury:<br>Warto : <b>F</b> (skala Fahrenheita) lub <b>C</b> (skala Celsjusza)                                                                                                    |
| Funkcja<br>oczekiwania                              | Stndby                  | OFF               | Steruje funkcj oczekiwania:<br><b>OFF</b> = Funkcja oczekiwania jest wyÿ czona<br><b>ON</b> = System automatycznie uruchomi si lub zatrzyma w<br>zale no ci od obci enia.                                                                                                    |
| Warto progowa<br>wybudzania ze<br>stanu oczekiwania | Stndby.wk               | 20%               | Ustala warto progow powy ej której urz dzenie wybudzi si<br>b d c w trybie oczekiwania.<br>Definiuje si jako warto procentow maksymalnego pr du<br>znamionowego przekjadników pr dowych obserwowanego jako<br>pr d obci enia dla cz stotliwo ci podstawowej.<br>Przykjad: Je li mamy przekjadnik pr dowy 500/5 i nastaw<br>20%, to filtr rozpocznie prac gdy pr d obci enia dla<br>cz stotliwo ci podstawowej b dzie wi kszy od<br>500 * 0.2 = 100 A.<br>Mo na nastawi warto od <b>0%</b> do <b>100%</b> .                                                                   |
| Warto progowa<br>u pienia dla trybu<br>oczekiwania  | Stndby.sl               | 85%               | Ustala warto progow poni ej której urz dzenie przejdzie w<br>stan u pienia gdy funkcja oczekiwania b dzie wÿ czona.<br>Definiuje si jako warto procentow nastawy warto ci<br>progowej wybudzenia dla trybu oczekiwania.<br>W przypadku przekÿadni przekÿadnika pr dowego 500/5,<br>warto ci progowej uruchomienia równej 20% oraz warto ci<br>progowej zatrzymania wynosz cej 85%, filtr przejdzie do trybu<br>oczekiwania gdy pr d obci enia dla cz stotliwo ci<br>podstawowej spadnie poni ej 500 * 0.2 * 0.85 = 85 A.<br>Mo na nastawi warto od <b>0%</b> do <b>95%</b> . |
| Opó nienie<br>wybudzenia ze<br>stanu oczekiwania    | Stndby.wk.d             | 0 s               | Ustala jak dÿugo warto progowa dla wybudzenia musi by przekroczona zanim urz dzenie zostanie uruchomione b d c w trybie oczekiwania.<br>Mo na nastawi warto od <b>0 s</b> do <b>300 s</b> .                                                                                                    |
| Opó nienie<br>u pienia dla stanu<br>oczekiwania     | Stndby.sl.d             | 60 s              | Ustala jak dÿugo mierzona warto musi by mniejsza od<br>warto ci progowej u pienia zanim urz dzenie zostanie<br>zatrzymane i przejdzie do trybu oczekiwania.<br>Mo na nastawi warto od <b>5s</b> do <b>300 s</b> .                                                                                                    |

| Warto graniczna Resonance.l 20% Ust<br>rezonansu god<br>pon<br>nap<br>Mo | tala warto graniczn amplitudy napi cia dla ka dej<br>jadowej harmonicznej. W przypadku przekroczenia dana<br>rmoniczna b dzie blokowana przez jedn godzin . Po jednej<br>dzinie ta skjadowa harmoniczna zostanie aktywowana<br>nownie. Definiuje si jako warto procentow amplitudy<br>pi cia dla cz stotliwo ci podstawowej.<br>o na nastawi warto od 1% do 100%. |
|--------------------------------------------------------------------------|----------------------------------------------------------------------------------------------------|
|--------------------------------------------------------------------------|----------------------------------------------------------------------------------------------------|

### 7.3.3 Lista opcji konfiguracji wej /wyj cyfrowych

Lista opcji konfiguracji wej /wyj cyfrowych *Digital IO setup* pozwala na konfigurowanie przeka nika alarmu, przeka nika konfigurowanego przez u ytkownika, oraz przypisanie funkcji do wej cyfrowych. Wi cej informacji mo na znale w Rozdziale 5.1.13 oraz w Rozdziale **Bû d! Nie mo na odnale ródûa odwoûania.** 

Tabela 14: Lista opcji ustawie alarmów

| Parametr                                | Nazwa<br>interfejsu HMI | Warto<br>domy Ina | Opis                                                                                                    |
|-----------------------------------------|-------------------------|-------------------|----------------------------------------------------------------------------------------------------|
| Minimalny czas<br>przeka nika<br>alarmu | Alarm time              | 10                | Ustala minimalny czas aktywacji przeka nika alarmu<br>Warto ci: <b>1 Å 255</b> sekund                                                                                                    |
| Logika<br>przeka nika<br>alarmu         | Alarm logic             | NC                | Wybór logiki przeka nika alarmu *<br>Warto ci: <b>NO</b> = Zwierny (Normally Open), <b>NC</b> = Rozwierny<br>(Normally Closed)                                                                                                    |
| Logika wyj  cia<br>OUT1                 | OUT1 logic              | NO                | Wybór logiki przeka nika wyj ciowego OUT1 *<br>Warto ci: <b>NO</b> = Zwierny (Normally Open), <b>NC</b> = Rozwierny<br>(Normally Closed)                                                                                                    |
| Funkcja<br>cyfrowego wej cia<br>IN1     | IN1 func.               | OFF               | Wybiera funkcj wej cia cyfrowego IN1:<br>OFF = Wyÿ czone, ALARM = Wyzwalanie zewn trznego alarmu,<br>START = Uruchomienie urz dzenia, STOP = Zatrzymanie<br>urz dzenia, ACK = Zatwierdzenie zewn trznego alarmu, SCOMP<br>= U ycie dodatkowego zestawu ustawie kompensacji, SRTSTP<br>= Uruchomienie/zatrzymanie urz dzenia                                                  |
| Logika wej cia<br>cyfrowego IN1         | IN1 logic               | LO                | Wybór logiki wej cia IN1:<br>Warto ci: <b>LO</b> (aktywny stan niski), <b>HI</b> (aktywny stan wysoki)                                                                                                    |
| Funkcja<br>cyfrowego wej cia<br>IN2     | IN2 func.               | OFF               | Wybiera funkcj wej cia cyfrowego IN2:<br><b>OFF</b> = Wyÿ czone, <b>ALARM</b> = Wyzwalanie zewn trznego alarmu,<br><b>START</b> = Uruchomienie urz dzenia, <b>STOP</b> = Zatrzymanie<br>urz dzenia, <b>ACK</b> = Zatwierdzenie zewn trznego alarmu, <b>SCOMP</b><br>= U ycie dodatkowego zestawu ustawie kompensacji, <b>SRTSTP</b><br>= Uruchomienie/zatrzymanie urz dzenia |
| Logika wej cia<br>cyfrowego IN2         | IN2 logic               | LO                | Wybór logiki wej cia IN2:<br>Warto ci: LO (aktywny stan niski), HI (aktywny stan wysoki)                                                                                                    |
| Funkcja<br>cyfrowego wej cia<br>IN3     | IN3 func.               | OFF               | Wybiera funkcj wej cia cyfrowego IN3:<br><b>OFF</b> = Wyÿ czone, <b>ALARM</b> = Wyzwalanie zewn trznego alarmu,<br><b>START</b> = Uruchomienie urz dzenia, <b>STOP</b> = Zatrzymanie<br>urz dzenia, <b>ACK</b> = Zatwierdzenie zewn trznego alarmu, <b>SCOMP</b><br>= U ycie dodatkowego zestawu ustawie kompensacji, <b>SRTSTP</b><br>= Uruchomienie/zatrzymanie urz dzenia |
| Logika wej cia<br>cyfrowego IN3         | IN3 logic               | LO                | Wybór logiki wej cia IN3:<br>Warto ci: <b>LO</b> (aktywny stan niski), <b>HI</b> (aktywny stan wysoki)                                                                                                    |

\* Gdy urz dzenie jest wyÿ czone, to wszystkie przeka niki s fizycznie ukÿadami zwiernymi.

JWAGA Funkcja wyj cia cyfrowego OUT1 nie mo e ju by konfigurowana za pomoc HMI2. Prosimy u ywa sieciowego interfejsu u ytkownika WUI lub przeprowadzi aktualizacj do interfejsu czjowiek-maszyna HMI3.

### 7.3.4 Lista opcji administratora systemu

Lista opcji administratora systemu *System admin* daje dost p do ró nych funkcji urz dzenia, takich jak przywracanie domy Inych warto ci fabrycznych konfiguracji urz dzenia.

Tabela 15: Lista opcji ustawie konfiguracyjnych (Config settings)

| Parametr Nazwa interfejsu HMI | Opis |
|-------------------------------|------|
|-------------------------------|------|

| Inicjalizacja ustawie<br>zwi zanych z konfiguracj<br>i kompensacj | Reset config  | Przywraca warto ci domy Ine dla wszystkich ustawie zwi zanych z konfiguracj i kompensacj .                                                                                                    |
|-------------------------------------------------------------------|---------------|----------------------------------------------------------------------------------------------------|
| Inicjalizacja ustawie<br>sieciowych                               | Reset network | Przywraca warto ci domy lne dla wszystkich ustawie sieciowych.<br>Aby zmiany zacz ÿy dziaÿa, potrzebne jest ponowne uruchomienie<br>urz dzenia (systemu).                                                    |
| Wymuszanie trybu<br>konfiguracji urz dzenia                       | Force setup   | Po ponownym uruchomieniu wymusi przej cie urz dzenia do trybu konfiguracji systemowej System setup mode.                                                                                                    |
| Odblokowanie interfejsu<br>HMI                                    | Unlock        | Odblokowuje interfejs HMI gdy ustanowiono hasÿo administratora. Kod odblokowuj cy to <b>61874</b> . Po 10 minutach braku aktywno ci interfejsu maszyna-czÿowiek (HMI) jest automatycznie zmieniany na 00000. |
| Wyzwalanie dziennika                                              | Trigger log   | Uruchamia tworzenie pliku dziennika. Nale y to robi tylko gdy firma Comsys tak zaleci.                                                                                                    |
| Ponowne uruchomienie<br>SCC2                                      | Reboot SCC2   | Powoduje ponowne uruchomienie komputera steruj cego SCC2.                                                                                                    |

### 7.3.5 Widmo I<sub>CT</sub>

Widmo  $I_{CT}$  (Spectrum  $I_{CT}$ ) pokazuje pr d przekÿadników pr dowych dla ka dej cz stotliwo ci od cz stotliwo ci podstawowej a do 49-tej skÿadowej harmonicznej. Wynikiem jest warto rednia trzech faz, a jednostk jest  $A_{RMS}$  (RMS . warto skuteczna).

Tabela 16: Lista opcji widma lct (Spectrum lct)

| Parametr                                                       | Nazwa interfejsu<br>HMI | Opis                                                                                 |
|----------------------------------------------------------------|-------------------------|--------------------------------------------------------------------------------------|
| Skÿadowa podstawowa<br>pr du przekÿadników<br>pr dowych        | Ict.h1                  | Wielko pr du przekÿadników pr dowych odpowiadaj ca<br>cz stotliwo ci podstawowej.    |
| 2-ga skÿadowa<br>harmoniczna pr du<br>przekÿadników pr dowych  | Ict.h2                  | Wielko pr du przekÿadników pr dowych odpowiadaj ca 2-giej<br>skÿadowej harmonicznej. |
| Õ                                                              |                         | õ                                                                                    |
| 49-ta skÿadowa<br>harmoniczna pr du<br>przekÿadników pr dowych | Ict.h49                 | Wielko pr du przekjadników pr dowych odpowiadaj ca 49-tej skjadowej harmonicznej.    |

#### **7.3.6 Widmo IOUT**

Widmo I<sub>OUT</sub> (Spectrum I<sub>OUT</sub>) pokazuje pr d wyj ciowy/pr d kompensacji filtru ADF dla ka dej cz stotliwo ci od cz stotliwo ci podstawowej a do 49-tej skjadowej harmonicznej. Wynik jest warto ci redni trzech faz, a jednostk jest A<sub>RMS</sub> (RMS . warto skuteczna).

Tabela 17: Lista opcji widma lout (Spectrum lout)

| Parametr                                           | Nazwa interfejsu<br>HMI | Opis                                                               |
|----------------------------------------------------|-------------------------|--------------------------------------------------------------------|
| Skÿadowa podstawowa<br>pr du wyj ciowego           | Iout.h1                 | Wielko pr du wyj ciowego odpowiadaj ca cz stotliwo ci podstawowej. |
| 2-ga skÿadowa<br>harmoniczna pr du<br>wyj ciowego  | Iout.h2                 | Wielko pr du wyj ciowego odpowiadaj ca 2-giej harmonicznej.        |
| õ                                                  |                         | õ                                                                  |
| 49-ta skÿadowa<br>harmoniczna pr du<br>wyj ciowego | Iout.h49                | Wielko pr du wyj ciowego odpowiadaj ca 49-tej harmonicznej.        |

### 7.3.7 Widmo U

Widmo U (Spectrum U) pokazuje napi cie dla ka dej cz stotliwo ci od cz stotliwo ci podstawowej a do 49-tej skyadowej harmonicznej. Wynik jest warto ci redni dla trzech faz, a jednostk jest V<sub>RMS</sub> (RMS . warto skuteczna).

Tabela 18: Lista opcji widma U (Spectrum U)

| Parametr | Nazwa interfejsu<br>HMI | Opis |
|----------|-------------------------|------|
|          |                         |      |

| Skjadowa podstawowa<br>napi cia fazowego           | U.h1  | Wielko napi cia odpowiadaj ca cz stotliwo ci podstawowej.    |
|----------------------------------------------------|-------|--------------------------------------------------------------|
| 2-ga skÿadowa<br>harmoniczna napi cia<br>fazowego  | U.h2  | Wielko napi cia odpowiadaj ca 2-giej skÿadowej harmonicznej. |
| õ                                                  |       | õ                                                            |
| 49-ta skÿadowa<br>harmoniczna napi cia<br>fazowego | U.h49 | Wielko napi cia odpowiadaj ca 49-tej skÿadowej harmonicznej. |

### 7.3.8 Informacyjna lista opcji

Informacyjna lista opcji *About* dostarcza informacji o wersji oprogramowania, numerze seryjnym, ustawieniach protokoju internetowego IP, oraz ustawieniach magistrali Multi-master urz dzenia.

Tabela 19: Informacyjna lista opcji (About)

| Parametr                             | Nazwa interfejsu<br>HMI | Opis                                                            |
|--------------------------------------|-------------------------|-----------------------------------------------------------------|
| Wersja oprogramowania                | SW rev                  | Pokazuje wersj dziajaj cego oprogramowania.                     |
| Data utworzenia oprogramowania       | SW date                 | Pokazuje dat utworzenia dziaÿaj cego oprogramowania.            |
| Godzina utworzenia<br>oprogramowania | SW time                 | Pokazuje godzin utworzenia dziaÿaj cego oprogramowania.         |
| Wersja sprz tu                       | HW rev                  | Pokazuje wersj sprz tu komputera steruj cego SCC2.              |
| Numer seryjny                        | S/N                     | Pokazuje numer seryjny komputera steruj cego SCC2.              |
| Adres IP                             | IP address              | Pokazuje aktualny adres IP urz dzenia.                          |
| Maska sieciowa IP                    | IP netmask              | Pokazuje aktualn mask sieciow IP urz dzenia.                    |
| Adres w zÿa komunikacyjnego<br>IP    | IP gateway              | Pokazuje aktualny adres w zja komunikacyjnego IP<br>urz dzenia. |
| ldentyfikator w zÿa Multi-<br>master | MM id                   | Pokazuje identyfikator w zÿa Multi-master urz dzenia.           |
| Podÿ czone w zÿy Multi-<br>master    | MM online               | Pokazuje liczb w zjów aktualnie podÿ czonych do magistrali.     |
| Pracuj ce w zÿy Multi-master         | MM run                  | Pokazuje ilo w zjów aktualnie pracuj cych na magistrali.        |
| W zeÿnadrz dny Multi-<br>master      | MM mstr                 | Pokazuje aktualny w zeÿnadrz dny magistrali Multi-master.       |

# 7.4 Praca z u yciem interfejsu HMI

#### 7.4.1 Uruchamianie i zatrzymywanie

Gdy urz dzenie znajduje si w stanie zatrzymania lub pracy, to uruchomienie (start) i zatrzymanie (stop) urz dzenia mo na przeprowadzi za pomoc programowalnego klawisza znajduj cego si najbardziej na prawo.

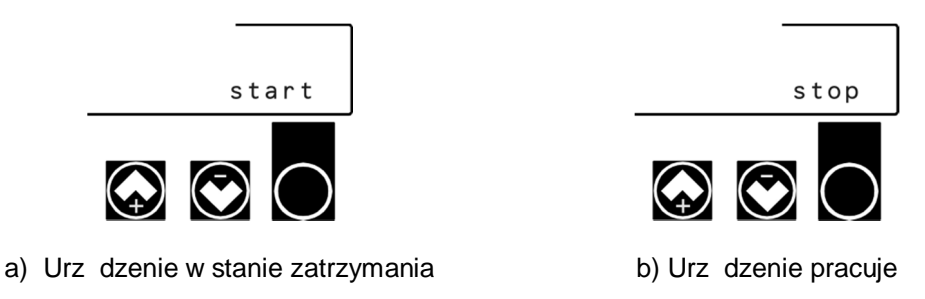

Ilustracja 43: Wy wietlacz ciekjókrystaliczny oraz klawisze interfejsu czjówiek-maszyna (HMI) w ró nych stanach pracy

### 7.4.2 Wy wietlanie danych pomiarowych

| 054% | Tamb=26.5 |
|------|-----------|
| Menu | stop      |

#### Ilustracja 44: Wy wietlanie pomiaru w interfejsie HMI

Gdy urz dzenie znajduje si w stanie zatrzymania lub w stanie pracy, to dane dotycz ce pomiaru pokazywane s w górnym wierszu interfejsu HMI. Za pomoc klawiszów ze strzajkami góra-dóÿ interfejsu HMI mo na przeÿ cza si pomi dzy siedmioma oknami pomiarów.

Tabela 20: Okna pomiarów

| Wy wietlacz | Parametry                                                                                     | Jednostka |
|-------------|-----------------------------------------------------------------------------------------------|-----------|
| 1           | Wykorzystanie w % i warto skuteczna pr du przekÿadników pr dowych                             | А         |
| 2           | Wykorzystanie w % i warto skuteczna pr du kompensacji                                         | А         |
| 3           | Wykorzystanie w % i warto skuteczna napi cia mi dzyprzewodowego                               | V         |
| 4           | Wykorzystanie w % i cajkowite znieksztajcenie harmoniczne (THD) napi cia fazowego             | %         |
| 5           | Wykorzystanie w % i cajkowite znieksztajcenie harmoniczne (THD) pr du przekjadników pr dowych | %         |
| 6           | Wykorzystanie w % i moc czynna (P) aktualnie mierzona przekÿadnikami pr dowymi                | kW        |
| 7           | Wykorzystanie w % i moc bierna (Q) aktualnie mierzona przekÿadnikami pr dowymi                | kVAR      |
| 8           | Wykorzystanie w % i moc pozorna (S) aktualnie mierzona przekjadnikami pr dowymi               | kVA       |
| 9           | Wykorzystanie w % i wspóÿczynnik mocy -                                                       |           |
| 10          | Wykorzystanie w % i Cos fi                                                                    | -         |
| 11          | Wykorzystanie w % i cz stotliwo sieci                                                         | Hz        |
| 12          | Wykorzystanie w % i temperatura otoczenia szafki                                              | °C/°F     |
| 13          | Wykorzystanie w % i temperatura modujów mocy                                                  | °C/°F     |
| 14          | Wykorzystanie w % i napi cie kondensatorów magistrali napi cia staÿego                        | V         |

#### 7.4.3 Wy wietlanie alarmów i ostrze e

Wszelkie aktywne alarmy b d pokazywane w górnym wierszu interfejsu HMI zamiast danych pomiarowych.

Ka dy kod alarmu zostanie kolejno pokazany i za ka dym razem b dzie wy wietlany przez 2 sekundy. Po osi gni ciu ko ca procedura rozpocznie si od pocz tku. Przed skontaktowaniem si z dziajem wsparcia prosimy zanotowa ka dy kod alarmu przed zatwierdzeniem alarmów za pomoc przycisku potwierdzenia *ACK*.

Przycisk znajduj cy si najbardziej po prawej stronie staje si przyciskiem ACK syu cym do zatwierdzania wszystkich aktywnych alarmów.

Problemy które nie maj krytycznego znaczenia wy wietlane s jako ostrze enia. Ostrze enia s pokazywane w interfejsie HMI w trybie przeÿ czania co sekund pomi dzy danymi pomiarowymi oraz ostrze eniem. Gdy aktywne jest jakie ostrze enie, to nie jest to powód do paniki. Zaleca si jednak znalezienie gjównej przyczyny.

| Alarm:05(ICT>hi) |  |
|------------------|--|
| Menu ACK         |  |

Ilustracja 45: Alarm pokazywany przez interfejs HMI

Mo liwe alarmy i ostrze enia pokazano w Tabela 21.

PP, PPM = power processing module = moduÿprzetwarzania mocy IGBT = insulated-gate bipolar transistor . tranzystor bipolarny z izolowan bramk # = numer SCC2 = komputer steruj cy SCC2 PSU = power supply unit = zasilacz

Tabela 21: Alarmy, ostrze enia i stany

|  | Kod | Warunek alarmu | Przyczyna/Dziaûanie |
|--|-----|----------------|---------------------|
|--|-----|----------------|---------------------|

| 4   | DD4 amon OT                      | Zhutum alva tanan anatuma DRM#4. Canavudai jakiia dalaria                                                    |
|-----|----------------------------------|----------------------------------------------------------------------------------------------------|
| 1   |                                  | Zbyt wysoka temperatura PPM#1. Sprawdzi Chyodzenie.                                                          |
| 2   | PP1 error HB1                    | By d IGBT fazy 1 PPM#1                                                                                       |
| 3   | PP1 error HB2                    | Bỹ d IGBT fazy 2 PPM#1                                                                                       |
| 4   | PP1 error HB3                    | Bỹ d IGBT fazy 3 PPM#1                                                                                       |
| 5   | PP2 error OT                     | Zbyt wysoka temperatura PPM#2. Sprawdzi chÿodzenie.                                                          |
| 6   | PP2 error HB1                    | Bÿ d IGBT fazy 1 PPM#2                                                                                       |
| 7   | PP2 error HB2                    | Bÿ d IGBT fazy 2 PPM#2                                                                                       |
| 8   | PP2 error HB3                    | Bÿ d IGBT fazy 3 PPM#2                                                                                       |
| 9   | PP3 error OT                     | Zbyt wysoka temperatura PPM#3. Sprawdzi chÿodzenie.                                                          |
| 10  | PP3 error HB1                    | Bÿ d IGBT fazy 1 PPM#3                                                                                       |
| 11  | PP3 error HB2                    | Bÿ d IGBT fazy 2 PPM#3                                                                                       |
| 12  | PP3 error HB3                    | Bÿ d IGBT fazy 3 PPM#3                                                                                       |
| 13  | PP4 error OT                     | Zbyt wysoka temperatura PPM#4. Sprawdzi chÿodzenie.                                                          |
| 14  | PP4 error HB1                    | Bÿ d IGBT fazy 1 PPM#4                                                                                       |
| 15  | PP4 error HB2                    | Bÿ d IGBT fazy 2 PPM#4                                                                                       |
| 16  | PP4 error HB3                    | Bÿ d IGBT fazy 3 PPM#4                                                                                       |
| 17  | PP5 error OT                     | Zbyt wysoka temperatura PPM#5. Sprawdzi chÿodzenie.                                                          |
| 18  | PP5 error HB1                    | Bÿ d IGBT fazy 1 PPM#5                                                                                       |
| 19  | PP5 error HB2                    | Bÿ d IGBT fazy 2 PPM#5                                                                                       |
| 20  | PP5 error HB3                    | Bÿ d IGBT fazy 3 PPM#5                                                                                       |
| 21  | PP6 error OT                     | Zbyt wysoka temperatura PPM#6. Sprawdzi chÿodzenie.                                                          |
| 22  | PP6 error HB1                    | Bÿ d IGBT fazy 1 PPM#6                                                                                       |
| 23  | PP6 error HB2                    | Bÿ d IGBT fazy 2 PPM#6                                                                                       |
| 24  | PP6 error HB3                    | Bÿ d IGBT fazy 3 PPM#6                                                                                       |
| 25  | SCC2 supply error #1             | Bÿ d wewn trznego napi cia zasilania. Sprawdzi SCC2 i PSU.                                                   |
| 26  | SCC2 supply error #2             | Bÿ d wewn trznego napi cia zasilania. Sprawdzi SCC2 i PSU.                                                   |
| 27  | SCC2 supply error #3             | Bÿ d wewn trznego napi cia zasilania. Sprawdzi SCC2 i PSU.                                                   |
| 28  | SCC2 watchdog error              | Zostaÿuruchomiony ukÿad zabezpieczaj cy SCC2.                                                                |
| 29  | SCC2 hardware error              | Wyst piÿbÿ d sprz towy SCC2.                                                                                 |
| 32  | Overcurrent PP1-3                | Przet enie w PP1/PP2/PP3.                                                                                    |
| 33  | DC undervoltage PP1              | Zbyt niskie napi cie staïe na PP1.                                                                           |
| 34  | DC overvoltage PP1               | Zbyt wysokie napi cie staÿe na PP1.                                                                          |
| 35  | Overcurrent PP4-6                | Przet enie w PP4/PP5/PP6.                                                                                    |
| 36  | DC undervoltage PP4              | Zbyt niskie napi cie staïe na PP4.                                                                           |
| 37  | DC overvoltage PP4/midpoint      | Zbyt wysokie napi cie staje na PP4/ w punkcie, rodkowym.                                                     |
| 38  | Supervision watchdog error       | Usterka funkcii nadzoru urz dzenia.                                                                          |
| 64  | AC voltage phase order incorrect | Nieprawidýowa kolejno faz napi cia zmiennego podý czonych                                                    |
|     |                                  | do SCC2.                                                                                                    |
| 65  | AC undervoltage                  | Napi cie zmienne ni sze ni 10% warto ci znamionowej.                                                         |
| 66  | AC overvoltage                   | Napi cie zmienne wy sze ni 160% warto ci znamionowej.                                                        |
| 67  | DC precharge error               | Nie nast pijo wst pne jadowanie urz dzenia. Sprawdzi PPM.                                                    |
| 68  | Ambient overtemperature          | Temperatura otoczenia wy sza od 55°C (histereza 50°C).                                                       |
| 69  | PPM temperature difference       | Ró nica temperatur pomi dzy PPM wynosi 20°C. Sprawdzi<br>chödzenie i bezpieczniki.                           |
| 70  | PPM overtemperature              | Zbyt wysoka temperatura w PPM. Sprawdzi chjodzenie.                                                          |
| 71  | External alarm                   | Nast piÿo aktywowanie zewn trznego alarmu poprzez wej cie<br>cyfrowe lub Modbus TCP.                         |
| 72  | Startup error                    | Urz dzenie nie uruchomijo si . Sprawdzi bezpieczniki i stycznik.                                             |
| 73  | Limitation error                 | Urz dzenie nie ograniczyjo swojego pr du wyj ciowego. Jedn z<br>mo liwych przyczyn jest rezonans.            |
| 74  | AC phase loss                    | Nast piÿzanik fazy pr du zmiennego. Sprawdzi bezpieczniki.                                                   |
| Kod | Ostrze enie                      | Przyczyna/Dziaûanie                                                                                          |
| 101 | PPM temperature high             | PPM osi gn ÿswoj warto graniczn temperatury i ogranicza swój pr d wyj ciowy aby pracowa poni ej tej granicy. |
| 102 | Ambient temperature high         | Temperatura otoczenia jest wy sza ni 40°C (system chjodzony powietrzem).                                     |

| 103 | No master on multi-master bus | Na magistrali Multi-master nie znaleziono w zja nadrz dnego,<br>kompensacja zostaja wyj czona. Sprawdzi ilo podj czonych<br>w zjów i w razie potrzeby w ustawieniach sieciowych (Network<br>settings) wyj czy nastaw kontroli w zjów (Node check). |
|-----|-------------------------------|----------------------------------------------------------------------------------------------------|
| 104 | Abnormal PP operation         | Wskazuje na mo liwy problem zwi zany z modujem mocy.<br>Sprawdzi bezpieczniki oraz tranzystory IGBT.                                                                                                    |
| 105 | Missing SD-card               | W urz dzeniu nie wykryto karty SD, dane pliku dziennika nie b d rejestrowane. Sprawdzi kart SD.                                                                                                    |
| Kod | Stan                          |                                                                                                    |
| 201 | Stopped                       | Urz dzenie zatrzymane (nie pracuje) a stycznik jest otwarty.                                                                                                    |
| 202 | Pre-charging                  | Urz dzenie zatrzymane (nie pracuje), stycznik otwarty, dziaja wst pne jadowanie.                                                                                                    |
| 203 | Operating                     | Normalna praca (tryb pracy).                                                                                                    |
| 204 | Standby                       | Urz dzenie w trybie oczekiwania (nie pracuje) i czeka na warunek uruchomienia.                                                                                                    |
| 205 | Tripped                       | Urz dzenie wyÿ czyÿo si samoczynnie z powodu alarmu (nie pracuje).                                                                                                    |

# 8 Przycisk wska nika zasilania (PIB)

Przycisk wska nika zasilania (power indicator button . PIB) zast puje stosowany wcze niej, umieszczony w drzwiach wyÿ cznik zasilania pomocniczego. Skÿada si z zamontowanego na przednim panelu pod wietlanego przycisku, który umo liwia cajkowite wÿ czenie/wyÿ czenie urz dzenia, rozpocz cie i zatrzymanie pracy, a tak e kontrolowanie stanu urz dzenia.

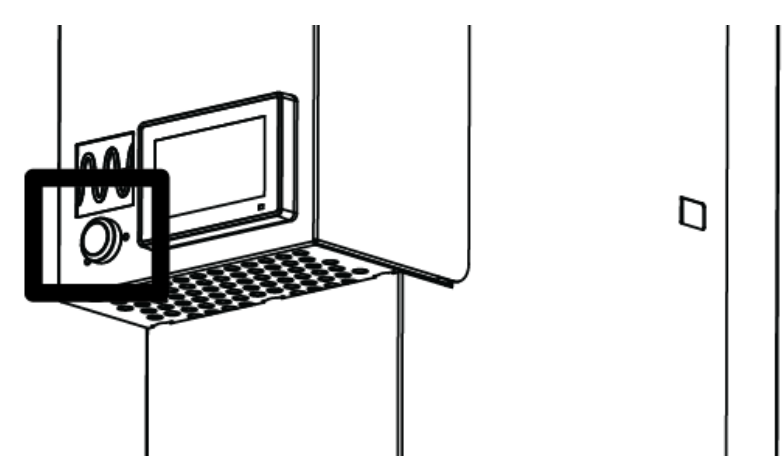

Ilustracja 46: Lokalizacja przycisku wska nika zasilania (PIB)

Aby wÿ czy zasilanie urz dzenia znajduj cego si w stanie wyÿ czenia nale y jednokrotnie nacisn przycisk PIB (krótkie naci ni cie).

Aby wyÿ czy zasilanie urz dzenia nale y nacisn i przytrzyma przycisk PIB przez mniej wi cej 3 sekundy, a nast pnie zwolni go gdy przycisk zga nie. Urz dzenie b dzie wówczas pozbawione zasilania.

W przypadku wykonywania operacji wyż czenia a nast pnie po krótkim czasie wż czenia urz dzenia nale y zachowa odst p 7 sekund pomi dzy tymi operacjami.

Tabela 22: Tryby pracy przycisku wska nika zasilania PIB

| Kolor diody wiec cej przycisku PIB | Wskazanie                                                                                                    |
|------------------------------------|----------------------------------------------------------------------------------------------------|
| Przycisk nie wieci                 | Urz dzenie jest wyÿ czone. W celu wÿ czenia urz dzenia nale y jeden raz nacisn przycisk PIB.                                                                                                    |
| Ci gÿy óÿty                        | Oczekiwanie na warunek uruchomienia. W celu wyj cia z<br>trybu oczekiwania i przej cia do trybu przerwy nale y jeden<br>raz nacisn przycisk PIB.                                                    |
| Zanikaj cy óÿty                    | Nale y czeka , gdy trwa ÿadowanie wst pne ukÿadu<br>napi cia staÿego.                                                                                                    |
| Ci gÿy zielony                     | Urz dzenie pracuje, jednokrotne naci ni cie przycisku PIB zako czy prac .                                                                                                    |
| Zanikaj cy zielony                 | Urz dzenie znajduje si w trybie przerwy, jednokrotne naci ni cie przycisku PIB rozpocznie prac .                                                                                                    |
| Ci gÿy czerwony                    | Urz dzenie wyÿ czyÿo si samoczynnie. Jednokrotne<br>naci ni cie przycisku PIB spowoduje zatwierdzenie<br>wszystkich alarmów.                                                                        |
| Zanikaj cy czerwony                | Urz dzenie wyÿ czyÿo si samoczynnie, trwa zapisywanie dziennika na karcie SD. Nie wyÿ cza zasilania urz dzenia!                                                                                     |
| Ci gÿy pomara czowy                | Nieprawidýowe dziajanie przycisku PIB. Prosimy sprawdzi,<br>czy urz dzenie jest wyposa one w wersj oprogramowania<br>>1.9.0. Je li tak i nadal nie dziaja, to nale y porozumie si<br>z firm Comsys. |

# 9 Interfejs czŵwiek-maszyna 3 (HMI3)

Interfejs HMI3 skÿada si z kolorowego wy wietlacza z ekranem dotykowym o rozmiarze 4.3 cala 480x272, zamontowanego na panelu przednim urz dzenia. Pozwala na ÿatw konfiguracj, diagnostyk i kontrol. Wszystko to mo na robi stoj c przy urz dzeniu.

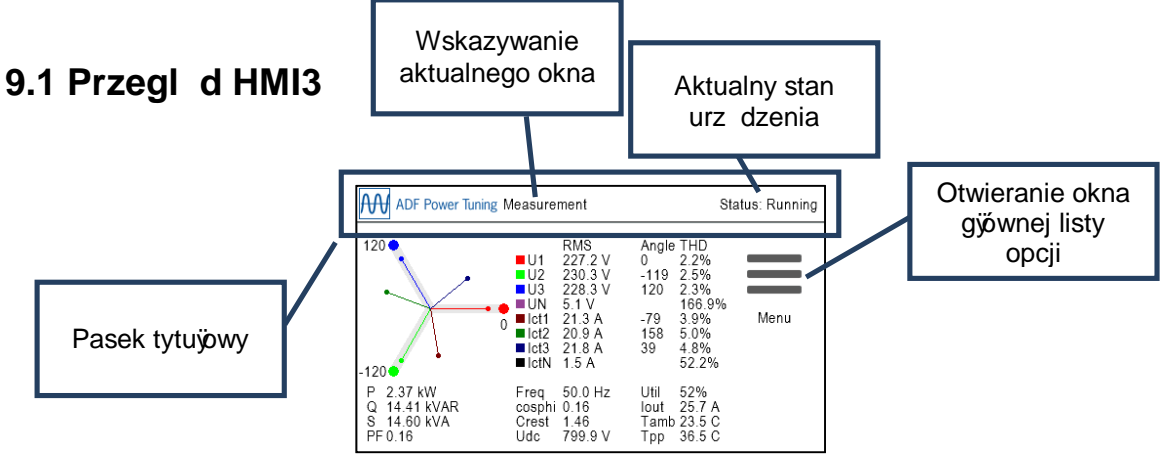

llustracja 47: Gjöwne okno HMI3

Górna cz ekranu HMI3 skÿada si z paska tytujowego, który zawsze pokazuje nazw aktualnego okna/widoku oraz bie cy stan urz dzenia.

Struktura listy opcji jest nast puj ca:

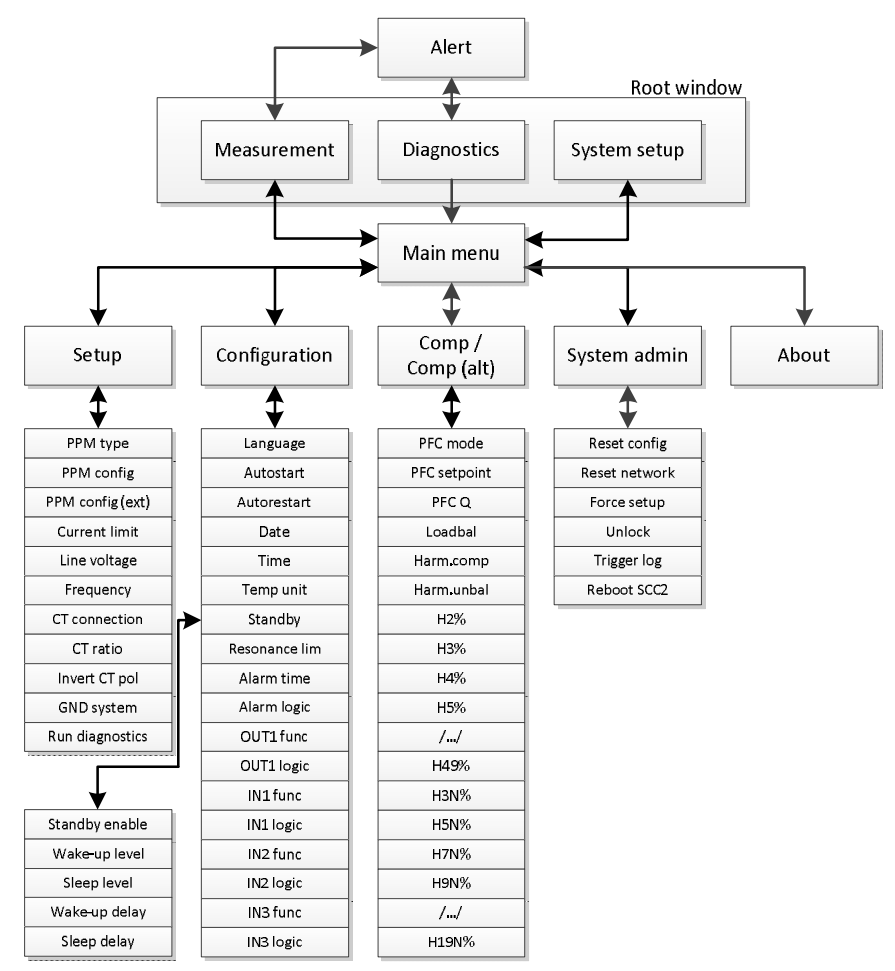

Ilustracja 48: Ogólny widok listy opcji HMI3

# 9.2 Okno gốwne

Okno gjówne mo e by oknem konfiguracyjnym urz dzenia System setup, diagnostyki Diagnostics albo pomiaru Measurement, w zale no ci od trybu.

Wszystkie trzy okna posiadaj wspóln ikon listy opcji Menu oraz ikon alarmu Alert.

Ikona listy opcji *Menu* umo liwia dost p do okna gjównej listy opcji *Main menu*, dzi ki któremu uzyskujemy dost p do struktury listy opcji.

Ikona alarmu *Alert* jest widoczna wtedy, gdy wyst puj aktywne alarmy lub ostrze enia. Wybranie jej daje dost p do okna alarmów *Alert view* które pokazuje ich list .

### 9.2.1 Konfiguracja urz dzenia

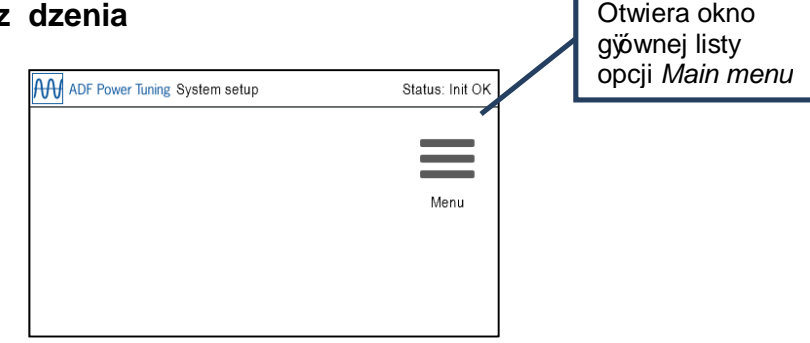

Ilustracja 49: Okno konfiguracji urz dzenia (System setup) w HMI3

W trybie konfiguracji urz dzenia *System setup* nie mo na robi niczego z wyj tkiem konfigurowania. Na tym etapie nie dziaja adne sterowanie. Nale y przej do listy opcji *Menu*, nast pnie do konfiguracji *Setup* i skonfigurowa urz dzenie w celu dalszej pracy. Po zmianie konfiguracji *Setup*, nale y ponownie uruchomi urz dzenie aby przej do diagnostyki *Diagnostics*.

### 9.2.2 Diagnostyka

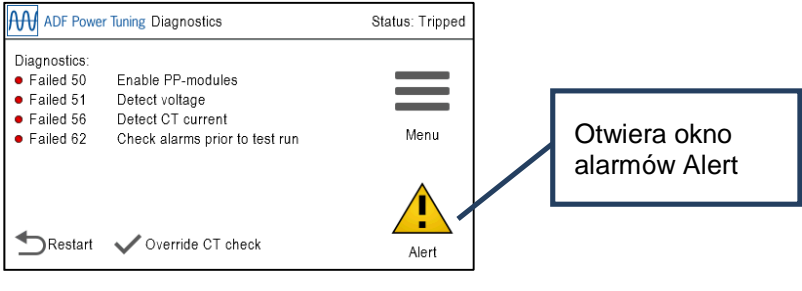

Ilustracja 50: Okno diagnostyki Diagnostics HMI3

Okno diagnostyki *Diagnostics* pokazuje wynik diagnostyki urz dzenia. Je li pr d przekjadników pr dowych jest majy, to kontrole diagnostyczne obejmuj ce pr d przekjadników pr dowych mo na odrzuci wybieraj c odrzucenie kontroli przekjadników pr dowych *Override CT check*. W celu ponownego uruchomienia diagnostyki po usuni ciu problemu lub wybraniu odrzucenia kontroli przekjadników pr dowych nale y wybra ponowne uruchomienie *Restart*. Prosimy zapozna si z Tabela 11 w której podano wi cej informacji na temat znaczenia kodów diagnostycznych.

### 9.2.3 Pomiar

| ADF Power Tuning Measurement Status: Runnin         |                                                      |                                                                                      |                                               |                                                                        |      |
|-----------------------------------------------------|------------------------------------------------------|--------------------------------------------------------------------------------------|-----------------------------------------------|------------------------------------------------------------------------|------|
|                                                     | U1<br>U2<br>U3<br>UN<br>Ict1<br>Ict2<br>Ict3<br>IctN | RMS<br>227.2 V<br>230.3 V<br>228.3 V<br>5.1 V<br>21.3 A<br>20.9 A<br>21.8 A<br>1.5 A | Angle<br>0<br>-119<br>120<br>-79<br>158<br>39 | THD<br>2.2%<br>2.5%<br>2.3%<br>166.9%<br>3.9%<br>5.0%<br>4.8%<br>52.2% | Menu |
| P 2.37 kW<br>Q 14.41 kVAR<br>S 14.60 kVA<br>PF 0.16 | Freq<br>cosphi<br>Crest<br>Udc                       | 50.0 Hz<br>0.16<br>1.46<br>799.9 V                                                   | Util<br>Iout<br>Tamb<br>Tpp                   | 52%<br>25.7 A<br>23.5 C<br>36.5 C                                      |      |

Ilustracja 51: Okno pomiarowe HMI3 (Measurement)

Widok pomiaru *Measurement* przedstawia dane dotycz ce jako ci energii, które mog si przyda podczas oceny funkcjonowania urz dzenia. Jest to domy Ine okno urz dzenia.

Pokazywane s nast puj ce parametry:

Tabela 23: Tabela pomiaru HMI3 (Measurement)

| Parametr           | Opis                                                                                                    |  |
|--------------------|----------------------------------------------------------------------------------------------------|--|
| U1, U2, U3 oraz UN | Napi cia fazowe (warto ci skuteczne w V, k ty fazowe oraz cajkowite znieksztajcenie harmoniczne THD)               |  |
| 11, 12, 13 oraz IN | Pr dy przekjadników pr dowych (warto ci skuteczne w A, k ty fazowe oraz cajkowite znieksztajcenie harmoniczne THD) |  |
| Р                  | Moc czynna w kW                                                                                                    |  |
| Q                  | Moc bierna w kVAR                                                                                                  |  |
| S                  | Moc pozorna w kVA                                                                                                  |  |
| PF                 | Wspóÿczynnik mocy                                                                                                  |  |
| lout               | Pr d wyj ciowy                                                                                                    |  |
| Util               | Wykorzystanie urz dzenia podane w procentach                                                                       |  |
| Freq               | Cz stotliwo podstawowa w Hz                                                                                        |  |
| Tamb               | Temperatura otaczaj cego powietrza w °C / °F                                                                       |  |
| Tppm               | Temperatura moduju mocy w °C / °F                                                                                  |  |
| cosphi             | Cos fi, wspóÿczynnik przesuwu fazowego mocy                                                                        |  |
| Crest              | Wspóÿczynnik szczytu napi cia                                                                                      |  |
| Udc                | Napi cie szyn napi cia staÿego moduÿów mocy                                                                        |  |

# 9.3 Alarm

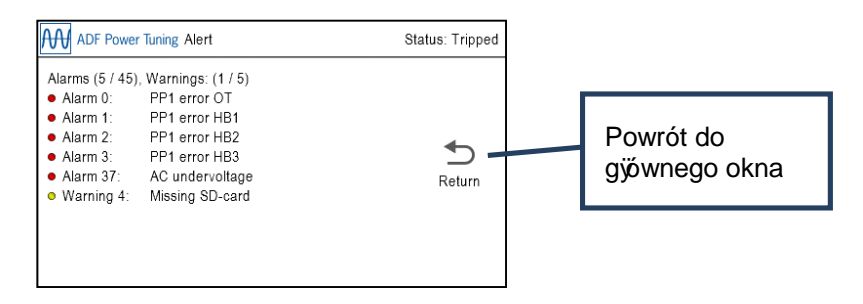

Ilustracja 52: Okno alarmów (Alert) w HMI3

Widok alarmów *Alert* pokazuje aktualnie aktywne ostrze enia *Warnings* oraz alarmy *Alarms*. Wi cej informacji o alarmach i ostrze eniach podano w Tabela 21. Alarmy mog by zatwierdzane poprzez naci ni cie przycisku wska nika zasilania (PIB) gdy w sposób ci gÿ wieci on na czerwono.

# 9.4 Giówna lista opcji

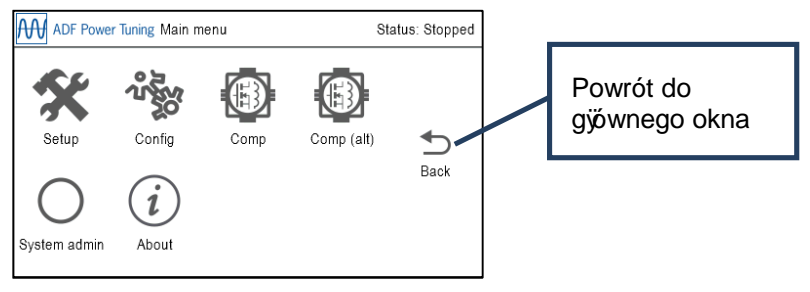

Ilustracja 53: Okno gjównej listy opcji (Main menu) w HMI3

Z gjównej listy opcji (Main menu) dost pne s nast puj ce podlisty: ustawienia urz dzenia *System Setup*, konfiguracja *Configuration*, kompensacja *Compensation*, administrowanie systemem *System administration* oraz lista informacyjna *About*.

# 9.5 Edycja parametrów

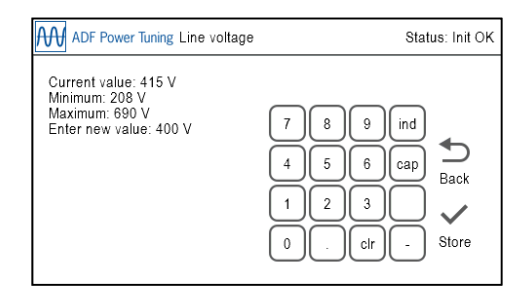

Ilustracja 54: Okno edycji parametrów HMI3 (Parameter Edit)

Okno edycji parametrów *Parameter Edit* pozwala na edycj parametrów za pomoc klawiatury widocznej na ekranie.

Je li wprowadzona warto mie ci si pomi dzy warto ci minimaln i maksymaln oraz je li posiada prawidýowy format, to pojawi si ikona wprowadzania do pami ci *Store*. Wybór opcji zapisu *Store* spowoduje zachowanie i zastosowanie nastawy oraz powrót do poprzedniego okna.

Aby skasowa wprowadzan warto nale y nacisn przycisk kasowania clr.

Niektóre okna pozwalaj na wprowadzanie kropki dziesi tnej (.), znaku minusa (-) oraz okre lenia warto ci indukcyjnej (ind) / pojemno ciowej (cap). S one zawsze widoczne, ale dziajaj jedynie w tych oknach, w których s potrzebne.

Je li w sieciowym interfejsie u ytkownika (WUI) w oknie sieci *Network* zostajo ustawione hasjo administratora, to parametr jest zablokowany i nie mo na go zmieni . W Rozdziale 9.10 podano informacje jak mo na go odblokowa .

# 9.6 Wybór parametrów

| ADF Power Tuning Harmonics compensation | Status: Init OK |
|-----------------------------------------|-----------------|
| Disabled                                |                 |
| Enabled (CT control)                    |                 |
| CEnabled (Voltage control)              | €               |
|                                         | Back            |
|                                         |                 |
|                                         |                 |

Ilustracja 55: Okno wyboru parametrów HMI3 (Parameter Select)

Okno wyboru parametrów *Parameter Select* pozwala na edycj parametru poprzez wybieranie jednej spo ród kilku mo liwo ci. Prawidýowy wybór spowoduje zapami tanie i zastosowanie zadanej warto ci oraz powrót do poprzedniego okna.

Je li w sieciowym interfejsie u ytkownika (WUI) w oknie sieci *Network* zostajo ustawione hasjo administratora, to parametr jest zablokowany i nie mo na go zmieni . W Rozdziale 9.10 podano informacje jak mo na go odblokowa .

# 9.7 Ustawienia

Tabela 24: Tabela listy opcji ustawie HMI3

| Parametr                                                                                           | Warto domy Ina             | Opis                                                                                                    |
|----------------------------------------------------------------------------------------------------|----------------------------|----------------------------------------------------------------------------------------------------|
| PPM type<br>Typ moduÿu<br>przetwarzania mocy<br>PPM                                                | PPM300-3-A-100/480<br>(#0) | Wybiera typ moduju przetwarzania mocy w urz dzeniu           Warto : PPM300-3-A-100/480 (#0),           PPM300-3-W-150/480 (#1),           PPM300-3-W-150/480 (#3),           PPM300-3-A-100/480 (#5),           ADF P100-100/480 (#5),           ADF P100-100/480 (#6),           ADF P100-70/480 (#6),           ADF P100-70/480 (#7),           Reserved (#8), (Zarezerwowane)           PPM300-3A-100/480 HCB (#10),           PPM300v2-3-A-120/480 (#11),           PPM300v2-3-A-120/480 (#11),           PPM300v2-3-A-10/480-UL (#13),           PPM300v2-3-A-10/480-UL (#14),           ADF P100N-100/415 (#15),           PPM300v2-3-A-10/480-UL (#14),           ADF P100N-100/415 (#15),           PPM300v2-3-A-30/690-OEM (#16),           PPM300v2-3-A-10/480 (#21),           PPM300v2-3-A-50/690-OEM (#17),           ADF P100v2-70/480 (#21),           PPM300v2-3-W-150/480 (#22),           ADF P100v2-70/480 (#21),           PPM300v2-3-W-150/480 (#22),           ADF P100v2-3-A-50/480 (#22),           PPM300v2-3-A-30/480 (#22),           ADF P100v2-3-A-30/480 (#24),           PPM300v2-3-A-30/480 (#25),           PPM300v2-3-A-30/480 (#26),           PPM300v2-3-A-30/480 (#25),           ADF P100v2-B-3-A-130/480 (#23), |
| PPM config<br>Konfiguracja modujów<br>przetwarzania mocy                                           | 1PPM installed             | <ul> <li>Ilo modujów przetwarzania mocy PP podý czonych do gjównych gniazd modujów PP na podstawie komputera steruj cego.</li> <li>Warto : No PPMs installed (brak zainstalowanych modujów PPM), 1 PPM installed (zainstalowany 1 moduÿPPM), 2 PPMs installed (zainstalowane 2 modujý PPM), 3 PPMs installed (zainstalowane 3 modujý PPM)</li> </ul>                                                                                                    |
| PPM config (ext) **<br>Konfiguracja modujów<br>przetwarzania mocy<br>PP (karta<br>rozszerzaj ca**) | No PPMs installed          | <ul> <li>Ilo modujów PP podý czonych do gniazd PP na karcie rozszerzaj cej **.</li> <li>Warto : No PPMs installed (brak zainstalowanych modujów PPM), 1 PPM installed (zainstalowany 1 moduÿPPM), 2 PPMs installed (zainstalowane 2 modujý PPM), 3 PPMs installed (zainstalowane 3 modujý PPM)</li> </ul>                                                                                                    |
| Current limit<br>Ograniczenie<br>pr dowe                                                           | 100%                       | Okre la wspójczynnik ograniczenia w procentach, u ywany do<br>ograniczania cajkowitego pr du wyj ciowego urz dzenia.<br>Warto : <b>0%Å 100%</b><br>Je li aktywny jest tryb przeci enia Overload, to dla pewnych typów<br>modujów mocy PPM mo na nastawi warto wi ksz ni 100%.<br>Wi cej informacji podano w Rozdziale 4.3.4.                                                                                                    |
| Line voltage<br>Napi cie przewodowe                                                                | 400V                       | Okre la znamionowe napi cie urz dzenia:<br>Moduÿ480V: <b>208VÅ 480V</b><br>Moduÿ600V: <b>480VÅ 600V</b><br>Moduÿ690V: <b>480VÅ 690V</b>                                                                                                    |
| Frequency<br>Cz stotliwo                                                                           | 50 Hz                      | Okre la znamionow cz stotliwo urz dzenia<br>Warto : <b>50Hz</b> lub <b>60Hz</b>                                                                                                    |
| CT connection<br>Podÿ czenie<br>przekÿadników<br>pr dowych               | Closed loop CT | Lokalizacja przekjadników pr dowych. zewn trzna, klasa 1.0:<br><b>Open loop CT</b> = Przekjadniki pr dowe w konfiguracji otwartej p tli<br>(strona obci enia)<br><b>Closed loop CT</b> = Przekjadniki pr dowe w konfiguracji zamkni tej<br>p tli (strona sieci zasilaj cej)<br><b>No CT</b> = Przekjadniki pr dowe nie zainstalowane |
|--------------------------------------------------------------------------|----------------|----------------------------------------------------------------------------------------------------|
| <b>CT ratio</b><br>Przekÿadnia<br>przekÿadnika<br>pr dowego              | 500 / 5        | Przekÿadnia transformatorowa uwzgl dniaj ca cz pierwotn<br>przekÿadnika pr dowego (cz wtórna staÿa . 5A):<br>Warto : <b>50 / 5 Å 50000 / 5</b>                                                                                                    |
| Invert CT pol<br>Odwrócenie<br>polaryzacji<br>przekjadników<br>pr dowych | Do not invert  | Okre la, czy polaryzacja podÿ czenia przekÿadników pr dowych jest<br>odwrócona:<br><b>Do not invert</b> = Nie odwraca (brak dziaÿania)<br><b>Invert</b> = Odwrócenie polaryzacji przekÿadników pr dowych                                                                                                    |
| Grounding system<br>Ukÿad sieciowy                                       | TN/TT          | Okre la ukÿad sieciowy zgodnie z IEC 60364:<br>TN/TT = Instalacja ma bezpo rednie poÿ czenie z ziemi<br>IT = Instalacja nie ma bezpo redniego poÿ czenia z ziemi                                                                                                    |
| Run diagnostics<br>Uruchomienie<br>diagnostyki                           | -              | Zapis, ponowne uruchomienie systemu i przej cie do diagnostyki                                                                                                    |

\*\*) Dost pne jako opcja

# 9.8 Konfiguracja

Tabela 25: Tabela listy opcji konfiguracji HMI3 (Configuration)

| Parametr                                                                      | Warto<br>domy Ina | Opis                                                                                                    |  |
|-------------------------------------------------------------------------------|-------------------|----------------------------------------------------------------------------------------------------|--|
| Language<br>J zyk                                                             | English           | Wybiera j zyk dla Panelu Sterowniczego ADF Dashboard (Uwaga: nie HMI3).<br>Aby ustawienie zadziajajo, konieczne jest ponowne uruchomienie.<br>Warto : <b>English</b> (angielski), <b>Swedish</b> (szwedzki), <b>German</b> (niemiecki) lub<br><b>Chinese</b> (chi ski)                                                                                                    |  |
| Autostart<br>Automatyczne<br>uruchamienie                                     | Disabled          | <ul> <li>Wÿ czenie/Wyÿ czenie funkcji automatycznego uruchamiania:</li> <li>Disabled = Automatyczne uruchamianie wyÿ czone</li> <li>Instant = Automatyczne uruchamianie wÿ czone z bezzwÿocznym uruchomieniem</li> <li>10 seconds, 20 seconds,õ, 60 seconds = Automatyczne uruchamianie wÿ czone z opó nieniem rozruchu (10, 20,, 60 sekund)</li> </ul>                                                                                                    |  |
| Autorestart<br>Automatyczne ponowne<br>uruchamianie                           | Disabled          | <ul> <li>Steruje funkcj automatycznego ponownego uruchomienia. Pozwala na przeprowadzenie nie wi cej ni 10 prób ponownego uruchomienia w ci gu godziny.</li> <li>Disabled = Automatyczne ponowne uruchamianie po wyst pieniu alarmu jest wyÿ czone</li> <li>Enabled = Automatyczne ponowne uruchamianie po wyst pieniu alarmu jest wÿ czone</li> </ul>                                                                                                    |  |
| Date<br>Data                                                                  | 20000101          | Ustala dat systemow za pomoc kodu: RRRR to cztery cyfry roku, MM oznacza miesi c, a DD oznacza dzie - RRRRMMDD                                                                                                    |  |
| <b>Time</b><br>Godzina                                                        | 000000            | Ustala czas systemowy, gdzie <b>GG</b> oznacza godziny (w trybie 24-godzinnym),<br><b>mm</b> oznacza minuty, a <b>ss</b> oznacza sekundy: <b>GGmmss</b>                                                                                                    |  |
| Temp unit<br>Jednostka temperatury                                            | Celsius           | Wybiera domy In jednostk temperatury:<br>Warto : <b>Fahrenheit</b> (stopie Fahrenheita) lub <b>Celsius</b> (stopie Celsjusza)                                                                                                    |  |
| Standby Ë Standby<br>enable<br>Oczekiwanie . Wÿ czenie<br>funkcji oczekiwania | Disabled          | Steruje funkcj oczekiwania:<br><b>Disabled</b> = Funkcja oczekiwania jest wyÿ czona<br><b>Enabled</b> = Urz dzenie automatycznie uruchomi si lub zatrzyma w zale no ci<br>od obci enia.                                                                                                    |  |
| Standby Ë Wake-up<br>level<br>Oczekiwanie . Poziom<br>wybudzania              | 20%               | Ustala warto progow powy ej której urz dzenie wybudzi si b d c w trybie<br>oczekiwania.<br>Definiuje si jako warto procentow maksymalnego pr du znamionowego<br>przekjadników pr dowych obserwowanego jako pr d obci enia dla<br>cz stotliwo ci podstawowej.<br>Przykjad: Je li mamy przekjadnik pr dowy 500/5 i nastaw 20%, to filtr<br>rozpocznie prac gdy pr d obci enia dla cz stotliwo ci podstawowej b dzie<br>wi kszy od 500 * 0.2 = 100 A.<br>Mo na nastawi warto od 0% do 100%. |  |

| Standby Ë Sleep level<br>Oczekiwanie . Poziom<br>u pienia            | 85%                | Ustala warto progow poni ej której urz dzenie przejdzie w stan u pienia<br>gdy wÿ czona b dzie funkcja oczekiwania.<br>Definiuje si jako warto procentow nastawy warto ci progowej wybudzenia<br>dla trybu oczekiwania.<br>W przypadku przekÿadni przekÿadnika pr dowego 500/5, warto ci progowej<br>uruchomienia równej 20% oraz warto ci progowej zatrzymania wynosz cej<br>85%, filtr przejdzie do trybu oczekiwania gdy pr d obci enia dla<br>cz stotliwo ci podstawowej spadnie poni ej 500 * 0.2 * 0.85 = 85 A. |  |
|----------------------------------------------------------------------|--------------------|----------------------------------------------------------------------------------------------------|--|
|                                                                      | _                  |                                                                                                    |  |
| Standby E Wake-up<br>delay<br>Oczekiwanie .<br>Opó nienie wybudzenia | 0 s                | Ustala jak dyugo warto progowa dla wybudzenia musi by przekroczona<br>zanim urz dzenie zostanie uruchomione b d c w trybie oczekiwania.<br>Mo na nastawi warto od 0 s do 300 s.                                                                                                    |  |
| <b>Standby Ë Sleep delay</b><br>Oczekiwanie .<br>Opó nienie u pienia | 60 s               | Ustala jak dÿugo mierzona warto musi by mniejsza od warto ci progowej<br>u pienia zanim system zostanie zatrzymany i przejdzie do trybu oczekiwania.<br>Mo na nastawi warto od 5s do 300 s.                                                                                                    |  |
| Resonance lim<br>Warto graniczna<br>rezonansu                        | 20%                | Nastawa warto ci granicznej rezonansu ustala warto graniczn amplitudy<br>napi cia dla ka dej skjadowej harmonicznej. W przypadku przekroczenia tej<br>warto ci dana harmoniczna b dzie blokowana przez jedn godzin . Po jednej<br>godzinie skjadowa harmoniczna zostanie aktywowana ponownie.<br>Definiuje si jako warto procentow amplitudy napi cia dla cz stotliwo ci<br>podstawowej.                                                                                                    |  |
| Alarm time<br>Czas alarmu                                            | 10 s               | Ustala minimalny czas aktywacji przeka nika alarmu (Alarm relay)<br>Warto ci: <b>1 Å 255</b> sekund                                                                                                    |  |
| Alarm logic<br>Logika alarmu                                         | Normally closed    | Wybór logiki przeka nika alarmu *<br>Warto ci: <b>Normally open</b> (Zwierny), <b>Normally Closed</b> (Rozwierny)                                                                                                    |  |
| OUT1 function<br>Funkcja wyj cia OUT1                                | Off<br>(Wyÿ czone) | Wybór funkcji aktywacji przeka nika wyj cia OUT1.<br>Dost pne mo liwo ci:<br>Brak wyboru = wyj cie OUT1 wyÿ czone<br>Wybrana jedna lub wi cej opcji = wyj cie OUT1 jest aktywowane gdy<br>aktywny jest dowolny spo ród wybranych warunków.<br>Peÿna lista dost pnych opcji dla funkcji aktywacji znajduje si w Tabela 21.                                                                                                    |  |
| <b>OUT1 logic</b><br>Logika wyj cia OUT1                             | Normally<br>open   | Wybór logiki przeka nika wyj cia OUT1 *<br>Warto ci: Normally open (Zwierny), Normally Closed (Rozwierny)                                                                                                    |  |
| IN1 func<br>Funkcja wej cia IN1                                      | Off                | Wybór funkcji wej cia cyfrowego IN1:<br>Off = Wyÿ czone, Trigger alarm = Wyzwalanie zewn trznego alarmu, Start<br>system = Uruchomienie urz dzenia, Stop system = Zatrzymanie urz dzenia,<br>Acknowledge alarm = Zatwierdzenie wszystkich alarmów, Use secondary<br>compensation set = U ycie dodatkowego zestawu ustawie kompensacji,<br>Start/stop system = Uruchomienie/zatrzymanie urz dzenia. Wi cej informacji<br>podano w rozdziałe Bû dl Nie mo na odnałe – róduż odwoźnia                                    |  |
| I <b>N1 logic</b><br>Logika wej cia IN1                              | Active low         | Wybór logiki wej cia IN1:<br>Warto ci: <b>Active low</b> (aktywny stan niski), <b>Active high</b> (aktywny stan wysoki)                                                                                                    |  |
| <b>IN2 func</b><br>Funkcja wej cia IN2                               | Off                | Wybór funkcji cyfrowego wej cia IN2:<br>Off = Wyÿ czone, Trigger alarm = Wyzwalanie zewn trznego alarmu, Start<br>system = Uruchomienie urz dzenia, Stop system = Zatrzymanie urz dzenia,<br>Acknowledge alarm = Zatwierdzenie wszystkich alarmów, Use secondary<br>compensation set = U ycie dodatkowego zestawu ustawie kompensacji,<br>Start/stop system = Uruchomienie/zatrzymanie urz dzenia. Wi cej informacji<br>podano w rozdziale Bû d! Nie mo na odnale ródûa odwoûania                                     |  |
| <b>IN2 logic</b><br>Logika wej cia IN2                               | Active low         | Wybór logiki wej cia IN2:<br>Warto ci: Active low (aktywny stan niski), Active high (aktywny stan wysoki)                                                                                                    |  |
| IN3 func<br>Funkcja wej cia IN3                                      | Off                | Wybór funkcji cyfrowego wej cia IN3:<br>Off = Wyÿ czone, Trigger alarm = Wyzwalanie zewn trznego alarmu, Start<br>system = Uruchomienie urz dzenia, Stop system = Zatrzymanie urz dzenia,<br>Acknowledge alarm = Zatwierdzenie wszystkich alarmów, Use secondary<br>compensation set = U ycie dodatkowego zestawu ustawie kompensacji,<br>Start/stop system = Uruchomienie/zatrzymanie urz dzenia. Wi cej informacji<br>podano w rozdziale Bû d! Nie mo na odnale ródů odwoûania                                      |  |
| <b>IN3 logic</b><br>Logika wej cia IN3                               | Active low         | Wybór logiki wej cia IN3:<br>Warto ci: <b>Active low</b> (aktywny stan niski), <b>Active high</b> (aktywny stan wysoki)                                                                                                    |  |

\* Gdy urz dzenie jest wyÿ czone, to wszystkie przeka niki s fizycznie otwarte (zwierne).

# 9.9 Kompensacja / Kompensacja (alternatywna)

Tabela 26: Tabela listy opcji kompensacji interfejsu HMI3 (Compensation)

| Parametr                                                       | Warto<br>domy Ina | Opis                                                                                                    |  |
|----------------------------------------------------------------|-------------------|----------------------------------------------------------------------------------------------------|--|
| PFC mode<br>Tryb korekcji<br>wspóÿczynnika mocy                | Disabled          | Wybiera tryb korekcji wspójczynnika mocy (Power Factor Correction):<br>Warto : <b>Disabled</b> (Wyÿ czone), <b>Dynamic</b> = Kompensacja dynamiczna oparta na<br>zadanej warto ci korekcji wspójczynnika mocy (PFC), <b>Dynamic (inductive)</b> =<br>Kompensacja dynamiczna tylko w zakresie indukcyjnym, <b>Dynamic (capacitive)</b> =<br>Kompensacja dynamiczna tylko w zakresie pojemno ciowym. <b>Static</b> = Statyczne<br>generowanie mocy biernej (PEC O) |  |
| PFC setpoint<br>Zadana warto<br>korekcji<br>wspóÿczynnika mocy | 0.97(ind)         | Zadana warto dla wspóÿczynnika mocy w trybie dynamicznej korekcji<br>wspóÿczynnika mocy (Dynamic PFC):<br>Warto : od indukcyjnej <b>0.5 inductive</b> do pojemno ciowej <b>0.5 capacitive</b> , skok<br>wynosi 0.01.                                                                                                    |  |
| PFC Q<br>Korekcja<br>wspóÿczynnika mocy<br>typu Q              | 0                 | Ustalona warto mocy biernej w trybie statycznej korekcji wspójczynnika mocy<br>(Static PFC).<br>Warto : <b>MAX inductive</b> (maksymalna indukcyjna) <b>Å 0Å MAX capacitive</b> *<br>(maksymalna pojemno ciowa) (warto znamionowa systemu), skok wynosi<br>1 kVAR                                                                                                    |  |
| Loadbal<br>Równowa enie<br>obci enia                           | Disabled          | Wybiera tryb równowa enia obci enia:<br>Warto : <b>Disabled</b> (Wyÿ czone), <b>Enabled (Line to Line)</b> (Wÿ czone, tryb<br>mi dzyprzewodowy), <b>Enabled (Line to Neutral)</b> ** (Wÿ czone, równowa enie<br>mi dzy przewodem zasilania i przewodem zerowym), <b>Enabled (Line to Line and</b><br><b>Line to Neutral)</b> ** (Wÿ czone, równowa enie mi dzyprzewodowe oraz mi dzy<br>przewodami zasilania i przewodem zerowym)                                |  |
| Harm.comp<br>Kompensacja<br>harmonicznych                      | Disabled          | Globalnie wý cza i wyý cza kompensacj skjadowych harmonicznych<br>Warto : <b>Disabled</b> (Wyý czone), <b>Enabled (CT control)</b> (Wý czenie ze<br>sterowaniem przy u yciu przekjadników pr dowych), <b>Enabled</b><br>(SensorlessControl) **** (Wý czenie ze sterowaniem bezczujnikowym)                                                                                                    |  |
| Harm.unbal<br>Obsjuga<br>harmonicznych<br>niezrównowa onych    | Disabled          | Wÿ cza oraz wyÿ cza obsÿug dla niezrównowa onych skÿadowych<br>harmonicznych:<br>Warto : <b>Disabled</b> (Wyÿ czone), <b>Enabled</b> (Wÿ czone)                                                                                                    |  |
| H2%***                                                         | 0                 | Stopie kompensacji: 0%100%                                                                                                    |  |
| H3%                                                            | 0                 | Stopie kompensacji: 0%100%                                                                                                    |  |
| H4% ***                                                        | 0                 | Stopie kompensacji: 0%100%                                                                                                    |  |
| H5%                                                            | 0                 | Stopie kompensacji: 0%100%                                                                                                    |  |
| H6% ***                                                        | 0                 | Stopie kompensacji: 0%100%                                                                                                    |  |
| H7%                                                            | 0                 | Stopie kompensacji: 0%100%                                                                                                    |  |
| H8% ***                                                        | 0                 | Stopie kompensacji: 0%100%                                                                                                    |  |
| H9%                                                            | 0                 | Stopie kompensacji: 0%100%                                                                                                    |  |
| H11%                                                           | 0                 | Stopie kompensacji: 0%100%                                                                                                    |  |
| H13%                                                           | 0                 | Stopie kompensacji: 0%100%                                                                                                    |  |
| H15%                                                           | 0                 | Stopie kompensacji: 0%100%                                                                                                    |  |
| H17%                                                           | 0                 | Stopie kompensacji: 0%100%                                                                                                    |  |
| H19%                                                           | 0                 | Stopie kompensacji: 0%100%                                                                                                    |  |
| H21%                                                           | 0                 | Stopie kompensacji: 0%100%                                                                                                    |  |
| H23%                                                           | 0                 | Stopie kompensacji: 0%100%                                                                                                    |  |
| H25%                                                           | 0                 | Stopie kompensacji: 0%100%                                                                                                    |  |
| H29%                                                           | 0                 | Stopie kompensacji: 0%100%                                                                                                    |  |
| H31%                                                           | 0                 | Stopie kompensacji: 0%100%                                                                                                    |  |
| H35%                                                           | 0                 | Stopie kompensacji: 0%100%                                                                                                    |  |
| H37%                                                           | 0                 | Stopie kompensacji: 0%100%                                                                                                    |  |
| H41%                                                           | 0                 | Stopie kompensacji: 0%100%                                                                                                    |  |
|                                                                | 0                 | Stopie kompensacji: 0% 100%                                                                                                    |  |
|                                                                | 0                 | Stopie kompensacji: 0% 100%                                                                                                    |  |
| H3N% **                                                        | 0                 | Stopie kompensacji 0% 100%                                                                                                    |  |
| H5N% **                                                        | 0                 | Stopie kompensacii 0% 100%                                                                                                    |  |
| H7N% **                                                        | 0                 | Stopie kompensacii 0%100%                                                                                                    |  |
| H9N% **                                                        | 0                 | Stopie kompensacii: 0%100%                                                                                                    |  |
| H11N% **                                                       | 0                 | Stopie kompensacji: 0%100%                                                                                                    |  |

| H13N% ** | 0 | Stopie kompensacji: 0%100% |
|----------|---|----------------------------|
| H15N% ** | 0 | Stopie kompensacji: 0%100% |
| H17N% ** | 0 | Stopie kompensacji: 0%100% |
| H19N% ** | 0 | Stopie kompensacji: 0%100% |

\*) Warto znamionowa urz dzenia w kVA zostaja podana w specyfikacji technicznej. \*\*) Dost pne tylko w systemach 4przewodowych. \*\*\*) Parzyste harmoniczne dost pne jako opcja. \*\*\*\*) Sterowanie bezczujnikowe (SensorlessControl) jest dost pne jako opcja, prosimy o kontakt z firm Comsys.

# 9.10 Lista opcji administratora systemu

Tabela 27: Tabela listy opcji administratora systemu HMI3 (System admin)

| Parametr      | Opis                                                                                                    |
|---------------|----------------------------------------------------------------------------------------------------|
| Reset config  | Przywracanie warto ci domy Inych dla wszystkich ustawie zwi zanych z konfiguracj i kompensacj.                                           |
| Reset network | Przywraca warto ci domy lne dla wszystkich ustawie sieciowych. Aby zmiany zacz ÿ dziaja, potrzebne jest ponowne uruchomienie urz dzenia. |
| Force setup   | Po ponownym uruchomieniu wymusi przej cie urz dzenia do trybu konfiguracji urz dzenia System setup mode.                                 |
| Unlock        | Odblokowuje interfejs HMI gdy ustanowiono hasÿo administratora. Kod odblokowuj cy to 61874.                                              |
| Trigger log   | Uruchamia tworzenie pliku dziennika. Nale y to robi tylko wtedy, gdy firma Comsys poleci aby tak zrobi .                                 |
| Reboot SCC2   | Powoduje ponowne uruchomienie komputera steruj cego SCC2.                                                                                |

#### 9.11 Ramka informacyjna

| ADF Power Tuning Ab                                                                                                    | Status: Init OK                                                                                                    |      |
|----------------------------------------------------------------------------------------------------|----------------------------------------------------------------------------------------------------|------|
| SCC2 software revision:<br>SCC2 hardware revision:<br>SCC2 identifier:<br>IP address:<br>IP netmask:<br>IP gateway:<br>MM node identifier:<br>MM nodes online:<br>MM nodes running:<br>MM master node: | 1.8.0 (2015-11-06 19:39:16)<br>rev1-6<br>96ef44400004120e<br>169.254.254.254<br>255.255.0.0<br>0.0.<br>N/A<br>N/A<br>N/A<br>N/A<br>N/A | Back |

Ilustracja 56: Okno informacyjne HMI3 (About)

Okno informacyjne *About* pokazuje u yteczne informacje o systemie, takie jak wersja utworzonego oprogramowania oraz data/godzina utworzenia oprogramowania, wersja sprz towa komputera steruj cego SCC2 oraz unikalny identyfikator, ustawienia IP a tak e konfiguracja/stan zwi zany z trybem Multi-master.

# Zaû cznik A Serwer Modbus TCP

W niniejszym rozdziale przedstawiono implementacj serwera Modbus TCP.

JWAGA Obsjuga serwera Modbus TCP jest opcj aktywowan kluczem licencyjnym. Je li u ytkownik chciajby u ywa tej funkcji, to prosimy skontaktowa si z firm Comsys.

Dost p do serwera Modbus TCP mo na uzyska za po rednictwem TCP oraz UDP poprzez port 502 i adres IP skonfigurowany w Rozdziale 0).

Wszystkie rejestry opisane poni ej s tak zwanymi rejestrami przechowuj cymi. Do obsjugi i odczytywania rejestrów sju nast puj ce dwa kody funkcyjne (Fc):

- Fc 3: Odczyt wielu rejestrów
- Fc 16: Zapis do wielu rejestrów

Ze wzgl du na ich funkcj, rejestry s dzielone na grupy. Zaleca si, aby operacje wykonywane byjy jednocze nie na cajej grupie. Na przykjad, odczytywanie rejestrów stanu mo na przeprowadzi w jednej operacji *Fc 3: Odczyt wielu rejestrów*, w taki sam sposób w jaki rejestry steruj ce mog by ustawiane w jednej operacji *Fc 16: Zapis do wielu rejestrów*.

Mapa rejestrów rozpoczyna si od adresu 0, a ka de sjowo ma djugo 16 bitów. W przypadku zmiennych o djugo ci wi kszej ni 16 bitów kolejno sjów zale y od wagi bitów skjadowych (littleendian). Oznacza to, e sjowo zawieraj ce najbardziej znacz cy bit umieszczane jest przed sjowem zawieraj cym bit najmniej znacz cy.

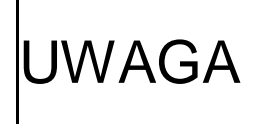

Niektóre implementacje Modbus TCP wykorzystuj adres 1 jako pierwszy adres w zakresie adresowym. W takich przypadkach adres 1 odpowiada adresowi 0 w tym dokumencie, adres 2 odpowiada adresowi 1 w tym dokumencie, i tak dalej.

# A.1 Rejestry stanu

Ta grupa rejestrów daje ogólne poj cie o stanie urz dzenia. Uwzgl dniany jest stan urz dzenia, a tak e warto ci pomiarowe takie jak napi cia, pr dy i temperatury.

| Adres                               | Nazwa rejestru   | Typ danych                 | Opis                                                                                                    |
|-------------------------------------|------------------|----------------------------|----------------------------------------------------------------------------------------------------|
| 0000                                | s_state          | 16-bitowa liczba caÿkowita | <ul> <li>Stan komputera steruj cego:</li> <li>0 = Inicjalizacja prawidjowa</li> <li>1 = Rozpocz cie jadowania wst pnego</li> <li>2 = ýadowanie wst pne</li> <li>3 = Zadziajanie stycznika</li> <li>4 = Uruchamianie</li> <li>5 = Uruchamianie</li> <li>6 = Uruchamianie</li> <li>7 = Uruchamianie</li> <li>8 = Uruchamianie</li> <li>9 = Uruchamianie</li> <li>10 = Filtr ADF pracuje</li> <li>11 = Zatrzymywanie filtru ADF</li> <li>12 = Filtr ADF zatrzymany (gotowy do<br/>uruchomienia)</li> <li>13 = Tryb testu niskiego napi cia</li> <li>14 = Filtr ADF w trybie oczekiwania</li> <li>20 = Uruchamianie</li> <li>21 = Uruchamianie</li> <li>22 = Oczekiwanie na ukjad czasowy<br/>automatycznego uruchomienia</li> <li>23 = Uruchamianie</li> <li>1000 = Urz dzenie automatycznie wyÿ czone z<br/>powodu alarmu</li> </ul> |
| 0001 = High data<br>0002 = Low data | s_old_alarm_mask | 32-bitowa liczba cajkowita | Przestarzaÿa maska alarmów.<br>Zast piona adresem od 0070 do 0075<br>poni ej.                                                                                                    |

| 0003 = High data<br>0004 = Low data | s_old_warn_mask   | 32-bitowa liczba caÿkowita              | Przestarzaja maska ostrze e .<br>Zast piona adresem od 0076 do 0077<br>poni ej.                                                                                                    |
|-------------------------------------|-------------------|-----------------------------------------|----------------------------------------------------------------------------------------------------|
| 0005                                | s_di_mask         | 16-bitowa liczba cajkowita              | Maska bitowa wejcyfrowych:Bit 0= Wej cie cyfrowe #1Bit 1= Wej cie cyfrowe #2Bit 2= Wej cie cyfrowe #3Bit 3= Wej cie cyfrowe #4Bit 4= Stycznik zamkni tyBit 5-15= Zarezerwowane                                      |
| 0006                                | s_do_mask         | 16-bitowa liczba cajkowita              | Maska bitowa wyj cyfrowych:<br><b>Bit 0</b> = Wyj cie cyfrowe #1<br><b>Bit 1</b> = Wyj cie cyfrowe #2<br><b>Bit 2</b> = Wyj cie cyfrowe #3<br><b>Bit 3</b> = Alarm wyj cyfrowych<br><b>Bit 4-15</b> = Zarezerwowane |
| 0007                                | s_tpp1            | 16-bitowa liczba cajkowita              | Temperatura moduju mocy PPM #1 (st. C)                                                                                                    |
| 0008                                | s_tpp2            | 16-bitowa liczba caÿkowita              | Temperatura moduju mocy PPM #2 (st. C)                                                                                                    |
| 0009                                | s_tpp3            | 16-bitowa liczba cajkowita              | Temperatura moduju mocy PPM #3 (st. C)                                                                                                    |
| 0010                                | s_tpp4            | 16-bitowa liczba cajkowita              | Temperatura moduju mocy PPM #4 (st. C)                                                                                                    |
| 0011                                | s tpp5            | 16-bitowa liczba cajkowita              | Temperatura moduju mocy PPM #5 (st. C)                                                                                                    |
| 0012                                | s tpp6            | 16-bitowa liczba caikowita              | Temperatura moduju mocy PPM #6 (st. C)                                                                                                    |
| 0013                                | s tamb            | 16-bitowa liczba caikowita              | Temperatura otoczenia (st. C)                                                                                                    |
| 0014                                | s twint           | 16-bitowa liczba cajkowita              | Wewn trzna temperatura wody (st. C)                                                                                                    |
| 0015                                | s twext           | 16-bitowa liczba cajkowita              | Zewn trzna temperatura wody (st. C)                                                                                                    |
| 0016                                | s taux1           | 16-bitowa liczba cajkowita              | Temperatura pomocnicza #1 (st. C)                                                                                                    |
| 0017                                | s taux?           | 16-bitowa liczba cajkowita              | Temperatura pomocnicza #2 (st. C)                                                                                                    |
| 0018                                | s taux3           | 16-bitowa liczba cajkowita              | Temperatura pomocnicza #2 (ot. C)                                                                                                    |
| 0019                                | s_utilization     | 16-bitowa liczba cajkowita              | Wykorzystanie urz dzenia w procentach<br>maksymalnego pr. du wyj. cjowego (%)                                                                                                    |
| 0020 = High data<br>0021 = Low data | s_iout_rms_avg    | 32-bitowa liczba<br>zmiennoprzecinkowa  | Warto rednia pr du wyj ciowego filtru ADF<br>(A <sub>RMS</sub> )                                                                                                    |
| 0022 = High data<br>0023 = Low data | s_iout_rms_a      | 32- bitowa liczba<br>zmiennoprzecinkowa | Pr d wyj ciowy filtru ADF, faza A (A <sub>RMS</sub> )                                                                                                    |
| 0024 = High data<br>0025 = Low data | s_iout_rms_b      | 32- bitowa liczba<br>zmiennoprzecinkowa | Pr d wyj ciowy filtru ADF, faza B (A <sub>RMS</sub> )                                                                                                    |
| 0026 = High data<br>0027 = Low data | s_iout_rms_c      | 32- bitowa liczba<br>zmiennoprzecinkowa | Pr d wyj ciowy filtru ADF, faza C (A <sub>RMS</sub> )                                                                                                    |
| 0028 = High data<br>0029 = Low data | s_ict_rms_avg     | 32- bitowa liczba<br>zmiennoprzecinkowa | Warto rednia pr du przekÿadników<br>pr dowych (A <sub>RMS</sub> )                                                                                                    |
| 0030 = High data<br>0031 = Low data | s_ict_rms_a       | 32-bitowa liczba<br>zmiennoprzecinkowa  | Pr d przekÿadnika pr dowego, faza A (A <sub>RMS</sub> )                                                                                                    |
| 0032 = High data<br>0033 = Low data | s_ict_rms_b       | 32-bitowa liczba<br>zmiennoprzecinkowa  | Pr d przekÿadnika pr dowego, faza B (A <sub>RMS</sub> )                                                                                                    |
| 0034 = High data<br>0035 = Low data | s_ict_rms_c       | 32-bitowa liczba<br>zmiennoprzecinkowa  | Pr d przekÿadnika pr dowego, faza C (A <sub>RMS</sub> )                                                                                                    |
| 0036 = High data<br>0037 = Low data | s_voltage_rms_avg | 32-bitowa liczba<br>zmiennoprzecinkowa  | Warto rednia napi cia fazowego (V <sub>RMS</sub> )                                                                                                    |
| 0038 = High data<br>0039 = Low data | s_voltage_rms_a   | 32-bitowa liczba<br>zmiennoprzecinkowa  | Napi cie fazowe, faza A (V <sub>RMS</sub> )                                                                                                    |
| 0040 = High data<br>0041 = Low data | s_voltage_rms_b   | 32-bitowa liczba<br>zmiennoprzecinkowa  | Napi cie fazowe, faza B (V <sub>RMS</sub> )                                                                                                    |
| 0042 = High data<br>0043 = Low data | s_voltage_rms_c   | 32-bitowa liczba<br>zmiennoprzecinkowa  | Napi cie fazowe, faza C (V <sub>RMS</sub> )                                                                                                    |
| 0044 = High data<br>0045 = Low data | s_frequency       | 32-bitowa liczba<br>zmiennoprzecinkowa  | Cz stotliwo sieci zasilaj cej (Hz)                                                                                                    |
| 0046 = High data<br>0047 = Low data | s_pnet            | 32-bitowa liczba<br>zmiennoprzecinkowa  | Moc czynna (W)                                                                                                    |
| 0048 = High data<br>0049 = Low data | s_qnet            | 32-bitowa liczba<br>zmiennoprzecinkowa  | Moc bierna (VAR)                                                                                                    |

| 0050 = High data<br>0051 = Low data | s_snet                     | 32-bitowa liczba<br>zmiennoprzecinkowa | Moc pozorna (VA)                                                                                                    |
|-------------------------------------|----------------------------|----------------------------------------|----------------------------------------------------------------------------------------------------|
| 0052                                | s_mm_node_id               | 16-bitowa liczba cajkowita             | Wÿasny identyfikator/adres w zÿa urz dzenia podÿ czonego do magistrali Multi-master.                                                                                                    |
| 0053                                | s_mm_num_nodes_<br>on_bus  | 16-bitowa liczba cajkowita             | Ilo w zjów podÿ czonych w trybie<br>bezpo rednim do magistrali Multi-master.<br>Warto równa 0 wskazuje, e funkcja Multi-<br>master jest wyÿ czona.                                                                                                    |
| 0054                                | s_mm_num_nodes_<br>running | 16-bitowa liczba cajkowita             | llo pracuj cych w zjów podj czonych do<br>magistrali Multi-master.                                                                                                    |
| 0055                                | s_parallel_master_n<br>ode | 16-bitowa liczba cajkowita             | Identyfikator w zÿa bie cego w zÿa<br>nadrz dnego. Warto równa 15 wskazuje, e<br>na magistrali nie ma w zÿa nadrz dnego.                                                                                                    |
| 0056 = High data<br>0057 = Low data | s_iout_rms_n               | 32-bitowa liczba<br>zmiennoprzecinkowa | Pr d wyj ciowy przewodu zerowego filtru ADF (A <sub>RMS</sub> )                                                                                                    |
| 0058 = High data<br>0059 = Low data | s_ict_rms_n                | 32-bitowa liczba<br>zmiennoprzecinkowa | Pr d przekÿadnika pr dowego w przewodzie zerowym (A <sub>RMS</sub> )                                                                                                    |
| 0060 = High data<br>0061 = Low data | s_voltage_rms_n            | 32-bitowa liczba<br>zmiennoprzecinkowa | Napi cie fazowe w przewodzie zerowym (V <sub>RMS</sub> )                                                                                                    |
| 0062 = High data<br>0063 = Low data | s_thdu_avg                 | 32-bitowa liczba<br>zmiennoprzecinkowa | Warto rednia cajkowitego znieksztajcenia<br>harmonicznego (THD) napi cia fazowego (%)                                                                                                    |
| 0064 = High data<br>0065 = Low data | s_thdi_avg                 | 32-bitowa liczba<br>zmiennoprzecinkowa | Warto rednia cajkowitego znieksztajcenia<br>harmonicznego (THD) pr du przekjadników<br>pr dowych (%)                                                                                                    |
| 0066 = High data<br>0067 = Low data | s_pf                       | 32-bitowa liczba<br>zmiennoprzecinkowa | Wspójczynnik mocy                                                                                                    |
| 0068 = High data<br>0069 = Low data | s_cosphi                   | 32-bitowa liczba<br>zmiennoprzecinkowa | Cos fi                                                                                                    |
| 0070 = High data<br>0071 = Low data | s_alarm_mask_1             | 32-bitowa liczba caÿkowita             | Maska bitowa alarmów #1:<br>Bit 0 = PP1 bÿ d OT<br>Bit 1 = PP1 bÿ d HB1<br>Bit 2 = PP1 bÿ d HB2<br>Bit 3 = PP1 bÿ d HB3<br>Bit 4 = PP2 bÿ d OT<br>Bit 5 = PP2 bÿ d HB1<br>Bit 6 = PP2 bÿ d HB3<br>Bit 8 = PP3 bÿ d HB3<br>Bit 9 = PP3 bÿ d HB1<br>Bit 10 = PP3 bÿ d HB2<br>Bit 11 = PP3 bÿ d HB2<br>Bit 12 = PP4 bÿ d HB3<br>Bit 12 = PP4 bÿ d HB1<br>Bit 13 = PP4 bÿ d HB2<br>Bit 15 = PP4 bÿ d HB3<br>Bit 16 = PP5 bÿ d HB1<br>Bit 17 = PP5 bÿ d HB1<br>Bit 18 = PP5 bÿ d HB3<br>Bit 20 = PP6 bÿ d HB1<br>Bit 21 = PP6 bÿ d HB3<br>Bit 22 = PP6 bÿ d HB3<br>Bit 23 = PP6 bÿ d HB3<br>Bit 24 = SCC2 bÿ d zasilania #1<br>Bit 27 = SCC2 bÿ d ukÿadu zabezpieczaj cego<br>Bit 28 = SCC2 bÿ d sprz towy |
| 0072 = High data<br>0073 = Low data | s_alarm_mask_2             | 32-bitowa liczba cajkowita             | Maska bitowa alarmów #2:<br>Bit 0 = Zbyt du y pr d PP1-3<br>Bit 1 = Zbyt niskie napi cie staÿe PP1<br>Bit 2 = Zbyt du e napi cie staÿe PP1<br>Bit 3 = Zbyt du y pr d PP4-6<br>Bit 4 = Zbyt niskie napi cie staÿe PP4<br>Bit 5 = Zbyt du e napi cie staÿe PP4/punkt<br>rodkowy<br>Bit 6 = Bÿ d nadzoruj cego ukÿadu<br>zabezpieczaj cego                                                                                                    |

|                                  |                |                            | Maska bitowa alarmów #3:                         |
|----------------------------------|----------------|----------------------------|--------------------------------------------------|
|                                  |                |                            | Bit 0 = Nieprawidÿowa kolejno faz napi cia       |
|                                  |                |                            | zmiennego                                        |
|                                  |                |                            | Bit 1 = Zbyt niskie napi cie zmienne             |
|                                  |                |                            | Bit 2 = Zbyt wysokie napi cie zmienne            |
|                                  |                |                            | Bit 3 = Bÿ d ÿadowania wst pnego dla pr du       |
|                                  |                |                            | staÿego                                          |
| 0074 = High data                 | s alarm mask 3 | 32-bitowa liczba cażkowita | <b>Bit 4</b> = Zbyt wysoka temperatura otoczenia |
| 0075 = Low data                  |                |                            | Bit 5 = Ró nica temperatur modujów mocy          |
|                                  |                |                            | <b>Bit 6</b> = Zbyt wysoka temperatura modujów   |
|                                  |                |                            | mocy PPM                                         |
|                                  |                |                            | Bit 7 = Alarm zewn trzny                         |
|                                  |                |                            | Bit 8 = Bÿ d zwi zany z uruchamianiem            |
|                                  |                |                            | Bit 9 = Bÿ d ograniczenia                        |
|                                  |                |                            | Bit 10 = Brak fazy pr du zmiennego               |
|                                  |                |                            | Maska bitowa ostrze e :                          |
|                                  |                |                            | Bit 0 = Wysoka temperatura modujów mocy          |
|                                  |                |                            | PPM                                              |
| 0076 - High data                 |                |                            | Bit 1 = Wysoka temperatura otoczenia             |
| 0076 = High data 0077 = Low data | s_warn_mask    | 32-bitowa liczba cajkowita | Bit 2 = Brak urz dzenia nadrz dnego              |
|                                  |                |                            | magistrali Multi-master                          |
|                                  |                |                            | Bit 3 = Nienormalna praca modujów mocy           |
|                                  |                |                            | PP                                               |
|                                  |                |                            | Bit 4 = Brak karty SD                            |

RMS = warto skuteczna High Data = Dane bardziej znacz ce Low Data = Dane mniej znacz ce

# A.2 Rejestry steruj ce

Ta grupa rejestrów pozwala na operowanie stanem urz dzenia podobnie jak mo na to robi za pomoc wej cyfrowych.

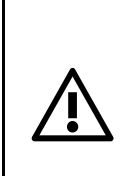

**OSTRZE ENIE:** Nie nale y ÿ czy polece steruj cych cyfrowego wej cia oraz Modbus TCP z t sam funkcj . Robienie tego doprowadzi do nieprzewidywalnego zachowania.

Na przykjad nie nale y uruchamia ani zatrzymywa urz dzenia stosuj c zarówno wej cie cyfrowe jak i Modbus TCP.

| Adres | Nazwa rejestru       | Typ danych                          | Opis                                                                                                    |
|-------|----------------------|-------------------------------------|----------------------------------------------------------------------------------------------------|
| 0200  | c_start              | 16-bitowa liczba cajkowita          | <b>0</b> = Brak dziaÿania<br><b>1</b> = Uruchomienie urz dzenia                                                                                                    |
| 0201  | c_stop               | 16-bitowa liczba cajkowita          | <b>0</b> = Brak dziaÿania<br><b>1</b> = Zatrzymanie urz dzenia                                                                                                    |
| 0202  | c_trig_extalarm      | 16-bitowa liczba ca <b>j</b> kowita | <b>0</b> = Brak dziaÿania<br><b>1</b> = Wyzwalanie zewn trznego alarmu                                                                                                    |
| 0203  | c_ack_extalarm       | 16-bitowa liczba caÿkowita          | <ul> <li>0 = Brak dziaÿania</li> <li>1 = Zatwierdzenie zewn trznego alarmu</li> </ul>                                                                                     |
| 0204  | c_secondary_comp_set | 16-bitowa liczba ca <b>ÿ</b> kowita | <ul> <li>0 = U ycie gjównego zestawu kompensacji</li> <li>1 = U ycie dodatkowego zestawu kompensacji</li> </ul>                                                           |
| 0205  | c_sp_mode            | 16-bitowa liczba cajkowita          | <ul> <li>0 = Nastawy za po rednictwem Modbus nie s<br/>u ywane</li> <li>1 = Korekcja wspójczynnika mocy (PFC) zostaje<br/>zast piona przez c_sp_ifund_reactive</li> </ul> |

| 0206 | c_sp_ifund_reactive | 16-bitowa liczba cajkowita | Pr d bierny który ma by generowany przez filtr<br>ADF.<br>Jednostk jest cajkowita ilo amperów<br>przypadaj ca na moduÿprzetwarzania mocy<br>PPM.<br>Warto : -MAX* (inductive) (-maksymalna<br>indukcyjna) Å 0 Å MAX* (capacitive)<br>(maksymalna pojemno ciowa)<br>* MAX jest znamionowym maksymalnym<br>pr dem wyj ciowym przypadaj cym na moduÿ<br>mocy w urz dzeniu.<br>Przykjad: Aby wygenerowa 225A za pomoc<br>urz dzenia z 3 modujami mocy, zmienna ta<br>musi zosta nastawiona na 75. |
|------|---------------------|----------------------------|----------------------------------------------------------------------------------------------------|
|------|---------------------|----------------------------|----------------------------------------------------------------------------------------------------|

# A.3 Ustawienia kompensacji

Ta grupa rejestrów pozwala na odczytywanie i dokonywanie operacji z u yciem gjównej oraz dodatkowej grupy ustawie kompensacji.

Wa ne jest przestrzeganie atrybutów ka dego rejestru: warto ci minimalnej, warto ci maksymalnej oraz warto ci skoku. Próba wpisania nieprawidýowej warto ci do któregokolwiek spo ród rejestrów wymienionych poni ej spowoduje wyst pienie kodu bý du awarii *4 (FAILURE)* i caýa operacja zostanie przerwana.

Podczas pracy równolegÿej w trybie Multi-master, ustawienia te mog by zmieniane tylko w w le nadrz dnym; próba zmiany tych ustawie w urz dzeniu podrz dnym spowoduje wyst pienie kodu bÿ du awarii *4 (FAILURE)*.

Ustawienia kompensacji b d automatycznie synchronizowane z w zÿami podrz dnymi za pomoc magistrali Multi-master. Podczas trwania tej synchronizacji próbowanie dokonania zapisu do tych rejestrów wywoja kod bÿ du zaj to ci *6 (BUSY)*. Dlatego w przypadku wpisywania do rejestrów zaleca si sprawdzanie stanu zwrotnego.

Aby zapami ta uaktualnione ustawienia w pami ci flash, ostatni rejestr zapisu do pami ci flash *write\_flash* powinien by ustawiony na 1. W przypadku cz stego aktualizowania ustawie nale y unika wpisywania ich do pami ci flash, poniewa pami ta charakteryzuje si ograniczon ilo ci cykli zapisu.

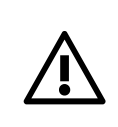

**OSTRZE ENIE:** Pami flash mo e obsÿu y nie mniej ni 400,000 cykli zapisu. Przekroczenie tej liczby mo e zniszczy pami flash.

| Adres | Nazwa rejestru  | Typ danych                 | Opis                                                                                                    |
|-------|-----------------|----------------------------|----------------------------------------------------------------------------------------------------|
| 0400  | cp_pfc_mode     | 16-bitowa liczba cajkowita | <ul> <li>Wybiera tryb korekcji wspójczynnika mocy:</li> <li>0 = Wyÿ czenie</li> <li>1 = Kompensacja dynamiczna zgodnie z<br/>cp_pfc_setp.</li> <li>2 = Statyczne generowanie mocy biernej<br/>zgodnie z cp_pfc_stat_q</li> <li>3 = Kompensacja dynamiczna zgodnie z<br/>cp_pfc_setp. Praca tylko w zakresie<br/>indukcyjnym.</li> <li>4 = Kompensacja dynamiczna zgodnie z<br/>cp_pfc_setp. Praca tylko w zakresie<br/>pojemno ciowym.</li> </ul> |
| 0401  | cp_pfc_dyn_setp | 16-bitowa liczba cajkowita | Zadana warto dla wspójczynnika mocy w<br>trybie dynamicznej korekcji wspójczynnika mocy<br>(PFC):<br>Warto : -50 Å 0 Å 50.<br>-50 do -1 = wsp. mocy (PF) 0.(100+warto )<br>indukcyjny<br>0 = wsp. mocy (PF) 1.00<br>1 do 50 = wsp. mocy (PF) 0.(100-warto )<br>pojemno ciowy<br>Przykjad: Warto równa -3 przekjada si na<br>wspójczynnik mocy wynosz cy 0.(100-3) = 0.97<br>o charakterze indukcyjnym                                             |
| 0402  | cp_pfc_stat_q   | 16-bitowa liczba cajkowita | Ustalona moc bierna w trybie statycznej korekcji<br>wspójczynnika mocy:<br>Warto : - <b>MAX inductive</b> (-maksymalna<br>indukcyjna) Å <b>0</b> Å <b>MAX capacitive</b> *<br>(maksymalna pojemno ciowa) (warto<br>znamionowa urz dzenia), skok wynosi 1 kVAR                                                                                                    |

#### A.3.1 Rejestry gűównych ustawie kompensacji

|      |                  |                            | -                                                                                                    |
|------|------------------|----------------------------|----------------------------------------------------------------------------------------------------|
| 0403 | cp_load_bal_en   | 16-bitowa liczba cajkowita | Wybiera tryb równowa enia obci enia:<br><b>0</b> = Wyÿ czenie<br><b>1</b> = Mi dzyprzewodowy<br><b>2</b> = Mi dzy przewodami zasilania i przewodem<br>zerowym<br><b>3</b> = Mi dzyprzewodowy oraz mi dzy<br>przewodami zasilania i przewodem zerowym |
| 0404 | cp_harm_comp_en  | 16-bitow liczba cajkowita  | Wÿ cza i wyÿ cza kompensacj harmonicznych:<br><b>0</b> = Wyÿ czenie<br><b>1</b> = Wÿ czenie (sterowanie z u yciem<br>przekÿadników pr dowych)<br><b>2</b> = Wÿ czenie (sterowanie bezczujnikowe)                                                     |
| 0405 | cp_harm_unbal_en | 16-bitowa liczba cajkowita | Wÿ cza i wyÿ cza obsÿug dla<br>niezrównowa onych harmonicznych.<br>0 = Wyÿ czenie<br>1 = Wÿ czenie                                                                                                    |
| 0406 | cp_harm_h2       | 16-bitowa liczba cajkowita | Stopie kompensacji dla 2-giej harmonicznej:<br>0% Å 100%                                                                                                    |
| 0407 | cp_harm_h3       | 16-bitowa liczba cajkowita | Stopie kompensacji dla 3-ciej harmonicznej:<br>0% Å 100%                                                                                                    |
| 0408 | cp_harm_h4       | 16-bitowa liczba cajkowita | Stopie kompensacji dla 4-tej harmonicznej:<br>0% Å 100%                                                                                                    |
| 0409 | cp_harm_h5       | 16-bitowa liczba cajkowita | Stopie kompensacji dla 5-tej harmonicznej:<br>0% Å 100%                                                                                                    |
| 0410 | cp_harm_h6       | 16-bitowa liczba cajkowita | Stopie kompensacji dla 6-tej harmonicznej:<br>0% Å 100%                                                                                                    |
| 0411 | cp_harm_h7       | 16-bitowa liczba cajkowita | Stopie kompensacji dla 7-mej harmonicznej:<br>0% Å 100%                                                                                                    |
| 0412 | cp_harm_h8       | 16-bitowa liczba cajkowita | Stopie kompensacji dla 8-mej harmonicznej:<br>0% Å 100%                                                                                                    |
| 0413 | cp_harm_h9       | 16-bitowa liczba cajkowita | Stopie kompensacji dla 9-tej harmonicznej:<br>0% Å 100%                                                                                                    |
| 0414 | cp_harm_h11      | 16-bitowa liczba cajkowita | Stopie kompensacji dla 11-tej harmonicznej:<br>0% Å 100%                                                                                                    |
| 0415 | cp_harm_h13      | 16-bitowa liczba cajkowita | Stopie kompensacji dla 13-tej harmonicznej:<br>0% Å 100%                                                                                                    |
| 0416 | cp_harm_h15      | 16-bitowa liczba cajkowita | Stopie kompensacji dla 15-tej harmonicznej:<br>0% Å 100%                                                                                                    |
| 0417 | cp_harm_h17      | 16-bitowa liczba cajkowita | Stopie kompensacji dla 17-tej harmonicznej:<br>0% Å 100%                                                                                                    |
| 0418 | cp_harm_h19      | 16-bitowa liczba cajkowita | Stopie kompensacji dla 19-tej harmonicznej:<br>0% Å 100%                                                                                                    |
| 0419 | cp_harm_h21      | 16-bitowa liczba cajkowita | Stopie kompensacji dla 21-szej harmonicznej:<br>0% Å 100%                                                                                                    |
| 0420 | cp_harm_h23      | 16-bitowa liczba cajkowita | Stopie kompensacji dla 23-ciej harmonicznej:<br>0% Å 100%                                                                                                    |
| 0421 | cp_harm_h25      | 16-bitowa liczba cajkowita | Stopie kompensacji dla 25-tej harmonicznej:<br>0% Å 100%                                                                                                    |
| 0422 | cp_harm_h29      | 16-bitowa liczba cajkowita | Stopie kompensacji dla 29-tej harmonicznej:<br>0% Å 100%                                                                                                    |
| 0423 | cp_harm_h31      | 16-bitowa liczba cajkowita | Stopie kompensacji dla 31-szej harmonicznej:<br>0% Å 100%                                                                                                    |
| 0424 | cp_harm_h35      | 16-bitowa liczba cajkowita | Stopie kompensacji dla 35-tej harmonicznej:<br>0% Å 100%                                                                                                    |
| 0425 | cp_harm_h37      | 16-bitowa liczba cajkowita | Stopie kompensacji dla 37-mej harmonicznej:<br>0% Å 100%                                                                                                    |
| 0426 | cp_harm_h41      | 16-bitowa liczba cajkowita | Stopie kompensacji dla 41-szej harmonicznej:<br>0% Å 100%                                                                                                    |
| 0427 | cp_harm_h43      | 16-bitowa liczba cajkowita | Stopie kompensacji dla 43-ciej harmonicznej:<br>0% Å 100%                                                                                                    |
| 0428 | cp_harm_h47      | 16-bitowa liczba cajkowita | Stopie kompensacji dla 47-mej harmonicznej:<br>0% Å 100%                                                                                                    |
| 0429 | cp_harm_h49      | 16-bitowa liczba cajkowita | Stopie kompensacji dla 49-tej harmonicznej:<br>0% Å 100%                                                                                                    |
| 0430 | cp_harm_h3n      | 16-bitowa liczba cajkowita | Stopie kompensacji dla 3-ciej harmonicznej sekwencji zerowej: 0% Å 100%                                                                                                    |

| 0431 | cp_harm_h5n       | 16-bitowa liczba cajkowita | Stopie kompensacji dla 5-tej harmonicznej sekwencji zerowej: 0% Å 100%                        |
|------|-------------------|----------------------------|-----------------------------------------------------------------------------------------------|
| 0432 | cp_harm_h7n       | 16-bitowa liczba cajkowita | Stopie kompensacji dla 7-mej harmonicznej sekwencji zerowej: 0% Å 100%                        |
| 0433 | cp_harm_h9n       | 16-bitowa liczba cajkowita | Stopie kompensacji dla 9-tej harmonicznej sekwencji zerowej: 0% Å 100%                        |
| 0434 | cp_harm_h11n      | 16-bitowa liczba cajkowita | Stopie kompensacji dla 11-tej harmonicznej sekwencji zerowej: 0% Å 100%                       |
| 0435 | cp_harm_h13n      | 16-bitowa liczba cajkowita | Stopie kompensacji dla 13-tej harmonicznej sekwencji zerowej: 0% Å 100%                       |
| 0436 | cp_harm_h15n      | 16-bitowa liczba cajkowita | Stopie kompensacji dla 15-tej harmonicznej sekwencji zerowej: 0% Å 100%                       |
| 0437 | cp_harm_h17n      | 16-bitowa liczba cajkowita | Stopie kompensacji dla 17-tej harmonicznej sekwencji zerowej: 0% Å 100%                       |
| 0438 | cp_harm_h19n      | 16-bitowa liczba cajkowita | Stopie kompensacji dla 19-tej harmonicznej sekwencji zerowej: 0% Å 100%                       |
| 0439 | cp_harm_h2_angle  | 16-bitowa liczba cajkowita | Kalibracja k towa dla 2-giej harmonicznej dla<br>otwartej p tli. <b>0 stopniÅ 359 stopni</b>  |
| 0440 | cp_harm_h3_angle  | 16-bitowa liczba cajkowita | Kalibracja k towa dla 3-ciej harmonicznej dla<br>otwartej p tli. <b>0 stopniÅ 359 stopni</b>  |
| 0441 | cp_harm_h4_angle  | 16-bitowa liczba cajkowita | Kalibracja k towa dla 4-tej harmonicznej dla<br>otwartej p tli. <b>0 stopniÅ 359 stopni</b>   |
| 0442 | cp_harm_h5_angle  | 16-bitowa liczba cajkowita | Kalibracja k towa dla 5-tej harmonicznej dla<br>otwartej p tli. <b>0 stopniÅ 359 stopni</b>   |
| 0443 | cp_harm_h6_angle  | 16-bitowa liczba cajkowita | Kalibracja k towa dla 6-tej harmonicznej dla<br>otwartej p tli. <b>0 stopniÅ 359 stopni</b>   |
| 0444 | cp_harm_h7_angle  | 16-bitowa liczba cajkowita | Kalibracja k towa dla 7-mej harmonicznej dla<br>otwartej p tli. <b>0 stopniÅ 359 stopni</b>   |
| 0445 | cp_harm_h8_angle  | 16-bitowa liczba cajkowita | Kalibracja k towa dla 8-mej harmonicznej dla<br>otwartej p tli. <b>0 stopniÅ 359 stopni</b>   |
| 0446 | cp_harm_h9_angle  | 16-bitowa liczba cajkowita | Kalibracja k towa dla 9-tej harmonicznej dla<br>otwartej p tli. <b>0 stopniÅ 359 stopni</b>   |
| 0447 | cp_harm_h11_angle | 16-bitowa liczba caÿkowita | Kalibracja k towa dla 11-tej harmonicznej dla<br>otwartej p tli. <b>0 stopniÅ 359 stopni</b>  |
| 0448 | cp_harm_h13_angle | 16-bitowa liczba caÿkowita | Kalibracja k towa dla 13-tej harmonicznej dla<br>otwartej p tli. <b>0 stopniÅ 359 stopni</b>  |
| 0449 | cp_harm_h15_angle | 16-bitowa liczba caÿkowita | Kalibracja k towa dla 15-tej harmonicznej dla<br>otwartej p tli. <b>0 stopniÅ 359 stopni</b>  |
| 0450 | cp_harm_h17_angle | 16-bitowa liczba caÿkowita | Kalibracja k towa dla 17-tej harmonicznej dla<br>otwartej p tli. <b>0 stopniÅ 359 stopni</b>  |
| 0451 | cp_harm_h19_angle | 16-bitowa liczba cajkowita | Kalibracja k towa dla 19-tej harmonicznej dla<br>otwartej p tli. <b>0 stopniÅ 359 stopni</b>  |
| 0452 | cp_harm_h21_angle | 16-bitowa liczba cajkowita | Kalibracja k towa dla 21-szej harmonicznej dla<br>otwartej p tli. <b>0 stopniÅ 359 stopni</b> |
| 0453 | cp_harm_h23_angle | 16-bitowa liczba cajkowita | Kalibracja k towa dla 23-ciej harmonicznej dla<br>otwartej p tli. <b>0 stopniÅ 359 stopni</b> |
| 0454 | cp_harm_h25_angle | 16-bitowa liczba cajkowita | Kalibracja k towa dla 25-tej harmonicznej dla<br>otwartej p tli. <b>0 stopniÅ 359 stopni</b>  |
| 0455 | cp_harm_h29_angle | 16-bitowa liczba cajkowita | Kalibracja k towa dla 29-tej harmonicznej dla<br>otwartej p tli. <b>0 stopniÅ 359 stopni</b>  |
| 0456 | cp_harm_h31_angle | 16-bitowa liczba cajkowita | Kalibracja k towa dla 31-szej harmonicznej dla<br>otwartej p tli. <b>0 stopniÅ 359 stopni</b> |
| 0457 | cp_harm_h35_angle | 16-bitowa liczba cajkowita | Kalibracja k towa dla 35-tej harmonicznej dla<br>otwartej p tli. <b>0 stopniÅ 359 stopni</b>  |
| 0458 | cp_harm_h37_angle | 16-bitowa liczba cajkowita | Kalibracja k towa dla 37-mej harmonicznej dla<br>otwartej p tli. <b>0 stopniÅ 359 stopni</b>  |
| 0459 | cp_harm_h41_angle | 16-bitowa liczba cajkowita | Kalibracja k towa dla 41-szej harmonicznej dla<br>otwartej p tli. <b>0 stopniÅ 359 stopni</b> |
| 0460 | cp_harm_h43_angle | 16-bitowa liczba cajkowita | Kalibracja k towa dla 43-ciej harmonicznej dla<br>otwartej p tli. <b>0 stopniÅ 359 stopni</b> |
| 0461 | cp_harm_h47_angle | 16-bitowa liczba cajkowita | Kalibracja k towa dla 47-mej harmonicznej dla<br>otwartej p tli. <b>0 stopniÅ 359 stopni</b>  |
| 0462 | cp_harm_h49_angle | 16-bitowa liczba cajkowita | Kalibracja k towa dla 49-tej harmonicznej dla<br>otwartej p tli. <b>0 stopniÅ 359 stopni</b>  |

| 0463 | cp_write_flash | 16-bitowa liczba cajkowita | Zapis wszystkich parametrów do pami ci flash.<br>Ustawienie tego rejestru na 1 spowoduje<br>zapisanie do pami ci flash kompletnego<br>zestawu parametrów, wliczaj c w to zarówno<br>gjöwny jak i dodatkowy zestaw kompensacji. |
|------|----------------|----------------------------|----------------------------------------------------------------------------------------------------|
|------|----------------|----------------------------|----------------------------------------------------------------------------------------------------|

# A.3.2 Rejestry dodatkowych ustawie kompensacji

| Adres | Nazwa rejestru   | Typ danych                 | Opis                                                                                                    |
|-------|------------------|----------------------------|----------------------------------------------------------------------------------------------------|
| 0600  | cs_pfc_mode      | 16-bitowa liczba cajkowita | <ul> <li>Wybiera tryb korekcji wspóÿczynnika mocy:</li> <li>0 = Wyÿ czone</li> <li>1 = Kompensacja dynamiczna zgodnie z cs_pfc_setp.</li> <li>2 = Statyczne generowanie mocy biernej zgodnie z cs_pfc_stat_q</li> <li>3 = Kompensacja dynamiczna zgodnie z cs_pfc_setp. Praca tylko w zakresie indukcyjnym.</li> <li>4 = Dynamiczna kompensacja zgodnie z cs_pfc_setp. Praca tylko w zakresie pojemno ciowym.</li> </ul> |
| 0601  | cs_pfc_setp      | 16-bitowa liczba cajkowita | Zadana warto dla wspójczynnika mocy w<br>trybie dynamicznej korekcji wspójczynnika<br>mocy (PFC):<br>Warto : -50 Å 0 Å 50.<br>-50 do -1 = wsp. mocy (PF) 0.(100+warto )<br>indukcyjny<br>0 = wsp. mocy (PF) 1.00<br>1 do 50 = wsp. mocy (PF) 0.(100-warto )<br>pojemno ciowy<br>Przykjad: Warto równa -3 przekjada si na<br>wspójczynnik mocy wynosz cy 0.(100-3) =<br>0.97 o charakterze indukcyjnym                    |
| 0602  | cs_pfc_stat_q    | 16-bitowa liczba cajkowita | Ustalona moc bierna w statycznym trybie<br>korekcji wspójczynnika mocy:<br>Warto :- <b>MAX inductive</b> (-maksymalna<br>indukcyjna) Å <b>0</b> Å <b>MAX capacitive</b> *<br>(maksymalna pojemno ciowa) (warto<br>znamionowa urz dzenia), skok wynosi<br>1 kVAR                                                                                                    |
| 0603  | cs_load_bal_en   | 16-bitowa liczba cajkowita | Wybiera tryb równowa enia obci enia:<br><b>0</b> = Wyÿ czone<br><b>1</b> = Mi dzyprzewodowy<br><b>2</b> = Mi dzy przewodem zasilania i przewodem<br>zerowym<br><b>3</b> = Mi dzyprzewodowy oraz mi dzy<br>przewodami zasilania i przewodem zerowym                                                                                                    |
| 0604  | cs_harm_comp_en  | 16-bitowa liczba cajkowita | Wÿ cza i wyÿ cza kompensacj skÿadowych<br>harmonicznych:<br><b>0</b> = Wyÿ czenie<br><b>1</b> = Wÿ czenie (sterowanie z u yciem<br>przekÿadników pr dowych)<br><b>2</b> = Wÿ czenie (sterowanie bezczujnikowe)                                                                                                    |
| 0605  | cs_harm_unbal_en | 16-bitowa liczba cajkowita | Wÿ cza lub wyÿ cza obsÿug dla<br>niezrównowa onych harmonicznych.<br>0 = Wyÿ czenie<br>1 = Wÿ czenie                                                                                                    |
| 0606  | cs_harm_h2       | 16-bitowa liczba cajkowita | Stopie kompensacji dla 2-giej harmonicznej:<br>0% Å 100%                                                                                                    |
| 0607  | cs_harm_h3       | 16-bitowa liczba cajkowita | Stopie kompensacji dla 3-ciej harmonicznej:<br>0% Å 100%                                                                                                    |
| 0608  | cs_harm_h4       | 16-bitowa liczba cajkowita | Stopie kompensacji dla 4-tej harmonicznej:<br>0% Å 100%                                                                                                    |
| 0609  | cs_harm_h5       | 16-bitowa liczba cajkowita | Stopie kompensacji dla 5-tej harmonicznej:<br>0% Å 100%                                                                                                    |
| 0610  | cs_harm_h6       | 16-bitowa liczba cajkowita | Stopie kompensacji dla 6-tej harmonicznej:<br>0% Å 100%                                                                                                    |
| 0611  | cs_harm_h7       | 16-bitowa liczba caÿkowita | Stopie kompensacji dla 7-mej harmonicznej:<br>0% Å 100%                                                                                                    |

| 0612 | cs_harm_h8       | 16-bitowa liczba cajkowita | Stopie kompensacji dla 8-mej harmonicznej:<br>0% Å 100%                                      |
|------|------------------|----------------------------|----------------------------------------------------------------------------------------------|
| 0613 | cs_harm_h9       | 16-bitowa liczba cajkowita | Stopie kompensacji dla 9-tej harmonicznej:<br>0% Å 100%                                      |
| 0614 | cs_harm_h11      | 16-bitowa liczba cajkowita | Stopie kompensacji dla 11-tej harmonicznej:<br>0% Å 100%                                     |
| 0615 | cs_harm_h13      | 16-bitowa liczba cajkowita | Stopie kompensacji dla 13-tej harmonicznej:<br><b>0% Å 100%</b>                              |
| 0616 | cs_harm_h15      | 16-bitowa liczba cajkowita | Stopie kompensacji dla 15-tej harmonicznej:<br>0% Å 100%                                     |
| 0617 | cs_harm_h17      | 16-bitowa liczba cajkowita | Stopie kompensacji dla 17-tej harmonicznej:<br>0% Å 100%                                     |
| 0618 | cs_harm_h19      | 16-bitowa liczba cajkowita | Stopie kompensacji dla 19-tej harmonicznej:<br>0% Å 100%                                     |
| 0619 | cs_harm_h21      | 16-bitowa liczba caÿkowita | Stopie kompensacji dla 21-szej<br>harmonicznej <b>: 0% Å 100%</b>                            |
| 0620 | cs_harm_h23      | 16-bitowa liczba cajkowita | Stopie kompensacji dla 23-ciej<br>harmonicznej <b>: 0% Å 100%</b>                            |
| 0621 | cs_harm_h25      | 16-bitowa liczba cajkowita | Stopie kompensacji dla 25-tej harmonicznej:<br>0% Å 100%                                     |
| 0622 | cs_harm_h29      | 16-bitowa liczba cajkowita | Stopie kompensacji dla 29-tej harmonicznej:<br>0% Å 100%                                     |
| 0623 | cs_harm_h31      | 16-bitowa liczba cajkowita | Stopie kompensacji dla 31-szej<br>harmonicznej <b>: 0% Å 100%</b>                            |
| 0624 | cs_harm_h35      | 16-bitowa liczba cajkowita | Stopie kompensacji dla 35-tej harmonicznej:<br>0% Å 100%                                     |
| 0625 | cs_harm_h37      | 16-bitowa liczba cajkowita | Stopie kompensacji dla 37-mej<br>harmonicznej <b>: 0% Å 100%</b>                             |
| 0626 | cs_harm_h41      | 16-bitowa liczba cajkowita | Stopie kompensacji dla 41-szej<br>harmonicznej <b>: 0% Å 100%</b>                            |
| 0627 | cs_harm_h43      | 16-bitowa liczba caÿkowita | Stopie kompensacji dla 43-ciej<br>harmonicznej <b>: 0% Å 100%</b>                            |
| 0628 | cs_harm_h47      | 16-bitowa liczba cajkowita | Stopie kompensacji dla 47-mej<br>harmonicznej <b>: 0% Å 100%</b>                             |
| 0629 | cs_harm_h49      | 16-bitowa liczba cajkowita | Stopie kompensacji dla 49-tej harmonicznej:<br>0% Å 100%                                     |
| 0630 | cs_harm_h3n      | 16-bitowa liczba caÿkowita | Stopie kompensacji dla 3-ciej harmonicznej sekwencji zerowej: <b>0% Å 100%</b>               |
| 0631 | cs_harm_h5n      | 16-bitowa liczba cajkowita | Stopie kompensacji dla 5-tej harmonicznej sekwencji zerowej: 0% Å 100%                       |
| 0632 | cs_harm_h7n      | 16-bitowa liczba cajkowita | Stopie kompensacji dla 7-mej harmonicznej sekwencji zerowej: 0% Å 100%                       |
| 0633 | cs_harm_h9n      | 16-bitowa liczba cajkowita | Stopie kompensacji dla 9-tej harmonicznej sekwencji zerowej: 0% Å 100%                       |
| 0634 | cs_harm_h11n     | 16-bitowa liczba cajkowita | Stopie kompensacji dla 11-tej harmonicznej sekwencji zerowej: 0% Å 100%                      |
| 0635 | cs_harm_h13n     | 16-bitowa liczba caÿkowita | Stopie kompensacji dla 13-tej harmonicznej sekwencji zerowej: <b>0% Å 100%</b>               |
| 0636 | cs_harm_h15n     | 16-bitowa liczba cajkowita | Stopie kompensacji dla 15-tej harmonicznej sekwencji zerowej: 0% Å 100%                      |
| 0637 | cs_harm_h17n     | 16-bitowa liczba cajkowita | Stopie kompensacji dla 17-tej harmonicznej sekwencji zerowej: 0% Å 100%                      |
| 0638 | cs_harm_h19n     | 16-bitowa liczba caÿkowita | Stopie kompensacji dla 19-tej harmonicznej sekwencji zerowej: 0% Å 100%                      |
| 0639 | cs_harm_h2_angle | 16-bitowa liczba cajkowita | Kalibracja k towa dla 2-giej harmonicznej dla<br>otwartej p tli. 0 stopniÅ 359 stopni        |
| 0640 | cs_harm_h3_angle | 16-bitowa liczba cajkowita | Kalibracja k towa dla 3-ciej harmonicznej dla<br>otwartej p tli. <b>0 stopniÅ 359 stopni</b> |
| 0641 | cs_harm_h4_angle | 16-bitowa liczba cajkowita | Kalibracja k towa dla 4-tej harmonicznej dla<br>otwartej p tli. <b>0 stopniÅ 359 stopni</b>  |
| 0642 | cs_harm_h5_angle | 16-bitowa liczba cajkowita | Kalibracja k towa dla 5-tej harmonicznej dla<br>otwartej p tli. <b>0 stopniÅ 359 stopni</b>  |
| 0643 | cs_harm_h6_angle | 16-bitowa liczba cajkowita | Kalibracja k towa dla 6-tej harmonicznej dla otwartej p tli. <b>0 stopniÅ 359 stopni</b>     |
| 0644 | cs_harm_h7_angle | 16-bitowa liczba cajkowita | Kalibracja k towa dla 7-mej harmonicznej dla<br>otwartej p tli. <b>0 stopniÅ 359 stopni</b>  |

| 0645 | cs_harm_h8_angle  | 16-bitowa liczba cajkowita | Kalibracja k towa dla 8-mej harmonicznej dla<br>otwartej p tli. <b>0 stopniÅ 359 stopni</b>                                                                                                    |
|------|-------------------|----------------------------|----------------------------------------------------------------------------------------------------|
| 0646 | cs_harm_h9_angle  | 16-bitowa liczba cajkowita | Kalibracja k towa dla 9-tej harmonicznej dla<br>otwartej p tli. <b>0 stopniÅ 359 stopni</b>                                                                                                    |
| 0647 | cs_harm_h11_angle | 16-bitowa liczba cajkowita | Kalibracja k towa dla 11-tej harmonicznej dla<br>otwartej p tli. <b>0 stopniÅ 359 stopni</b>                                                                                                    |
| 0648 | cs_harm_h13_angle | 16-bitowa liczba cajkowita | Kalibracja k towa dla 13-tej harmonicznej dla<br>otwartej p tli. <b>0 stopniÅ 359 stopni</b>                                                                                                    |
| 0649 | cs_harm_h15_angle | 16-bitowa liczba cajkowita | Kalibracja k towa dla 15-tej harmonicznej dla<br>otwartej p tli. <b>0 stopniÅ 359 stopni</b>                                                                                                    |
| 0650 | cs_harm_h17_angle | 16-bitowa liczba cajkowita | Kalibracja k towa dla 17-tej harmonicznej dla<br>otwartej p tli. <b>0 stopniÅ 359 stopni</b>                                                                                                    |
| 0651 | cs_harm_h19_angle | 16-bitowa liczba cajkowita | Kalibracja k towa dla 19-tej harmonicznej dla<br>otwartej p tli. <b>0 stopniÅ 359 stopni</b>                                                                                                    |
| 0652 | cs_harm_h21_angle | 16-bitowa liczba cajkowita | Kalibracja k towa dla 21-szej harmonicznej<br>dla otwartej p tli. <b>0 stopniÅ 359 stopni</b>                                                                                                    |
| 0653 | cs_harm_h23_angle | 16-bitowa liczba cajkowita | Kalibracja k towa dla 23-ciej harmonicznej dla<br>otwartej p tli. <b>0 stopniÅ 359 stopni</b>                                                                                                    |
| 0654 | cs_harm_h25_angle | 16-bitowa liczba cajkowita | Kalibracja k towa dla 25-tej harmonicznej dla<br>otwartej p tli. <b>0 stopniÅ 359 stopni</b>                                                                                                    |
| 0655 | cs_harm_h29_angle | 16-bitowa liczba cajkowita | Kalibracja k towa dla 29-tej harmonicznej dla<br>otwartej p tli. <b>0 stopniÅ 359 stopni</b>                                                                                                    |
| 0656 | cs_harm_h31_angle | 16-bitowa liczba cajkowita | Kalibracja k towa dla 31-szej harmonicznej dla otwartej p tli. <b>0 stopniÅ 359 stopni</b>                                                                                                    |
| 0657 | cs_harm_h35_angle | 16-bitowa liczba cajkowita | Kalibracja k towa dla 35-tej harmonicznej dla otwartej p tli. <b>0 stopniÅ 359 stopni</b>                                                                                                    |
| 0658 | cs_harm_h37_angle | 16-bitowa liczba cajkowita | Kalibracja k towa dla 37-mej harmonicznej dla otwartej p tli. <b>0 stopniÅ 359 stopni</b>                                                                                                    |
| 0659 | cs_harm_h41_angle | 16-bitowa liczba cajkowita | Kalibracja k towa dla 41-szej harmonicznej<br>dla otwartej p tli. <b>0 stopniÅ 359 stopni</b>                                                                                                    |
| 0660 | cs_harm_h43_angle | 16-bitowa liczba cajkowita | Kalibracja k towa dla 43-ciej harmonicznej dla<br>otwartej p tli. <b>0 stopniÅ 359 stopni</b>                                                                                                    |
| 0661 | cs_harm_h47_angle | 16-bitowa liczba cajkowita | Kalibracja k towa dla 47-mej harmonicznej dla otwartej p tli. <b>0 stopniÅ 359 stopni</b>                                                                                                    |
| 0662 | cs_harm_h49_angle | 16-bitowa liczba cajkowita | Kalibracja k towa dla 49-tej harmonicznej dla otwartej p tli. <b>0 stopniÅ 359 stopni</b>                                                                                                    |
| 0663 | cs_write_flash    | 16-bitowa liczba cajkowita | Zapis wszystkich parametrów do pami ci<br>flash. Ustawienie tego rejestru na 1<br>spowoduje zapisanie do pami ci flash<br>kompletnego zestawu parametrów, wliczaj c<br>w to zarówno gjówny jak i dodatkowy zestaw<br>kompensacji. |

#### A.4 Rejestry widma pr du przekûadników pr dowych

Ta grupa rejestrów pozwala na odczyt widma cz stotliwo ci pr du przekjadników pr dowych.

| Adres            | Nazwa rejestru  | Typ danych         | Opis                                           |
|------------------|-----------------|--------------------|------------------------------------------------|
| 0800 = High data | fft_ict_avg_h1  | 32-bitowa liczba   | Amplituda pr du przekÿadników pr dowych dla    |
| 0801 = Low data  |                 | zmiennoprzecinkowa | cz stotliwo ci podstawowej (A <sub>RMS</sub> ) |
| 0802 = High data | fft_ict_avg_h2  | 32-bitowa liczba   | Amplituda pr du przekÿadników pr dowych dla    |
| 0803 = Low data  |                 | zmiennoprzecinkowa | 2-giej harmonicznej (A <sub>RMS</sub> )        |
| 0804 = High data | fft_ict_avg_h3  | 32-bitowa liczba   | Amplituda pr du przekÿadników pr dowych dla    |
| 0805 = Low data  |                 | zmiennoprzecinkowa | 3-ciej harmonicznej (A <sub>RMS</sub> )        |
| õ                | õ               | õ                  | Õ                                              |
| 0892 = High data | fft_ict_avg_h47 | 32-bitowa liczba   | Amplituda pr du przekÿadników pr dowych dla    |
| 0893 = Low data  |                 | zmiennoprzecinkowa | 47-mej harmonicznej (A <sub>RMS</sub> )        |
| 0894 = High data | fft_ict_avg_h48 | 32-bitowa liczba   | Amplituda pr du przekÿadników pr dowych dla    |
| 0895 = Low data  |                 | zmiennoprzecinkowa | 48-mej harmonicznej (A <sub>RMS</sub> )        |
| 0896 = High data | fft_ict_avg_h49 | 32-bitowa liczba   | Amplituda pr du przekÿadników pr dowych dla    |
| 0897 = Low data  |                 | zmiennoprzecinkowa | 49-tej harmonicznej (A <sub>RMS</sub> )        |

RMS = warto skuteczna High Data = Dane bardziej znacz ce Low Data = Dane mniej znacz ce

#### A.5 Rejestry widma pr du wyj ciowego filtru ADF

Ta grupa rejestrów pozwala na odczyt widma cz stotliwo ci pr du wyj ciowego filtru ADF.

| Adres                               | Nazwa rejestru   | Typ danych                             | Opis                                                                          |
|-------------------------------------|------------------|----------------------------------------|-------------------------------------------------------------------------------|
| 1000 = High data<br>1001 = Low data | fft_iadf_avg_h1  | 32-bitowa liczba<br>zmiennoprzecinkowa | Amplituda pr du filtru ADF dla cz stotliwo ci podstawowej (A <sub>RMS</sub> ) |
| 1002 = High data                    | fft_iadf_avg_h2  | 32-bitowa liczba                       | Amplituda pr du filtru ADF dla 2-giej                                         |
| 1003 = Low data                     |                  | zmiennoprzecinkowa                     | harmonicznej (A <sub>RMS</sub> )                                              |
| 1004 = High data                    | fft_iadf_avg_h3  | 32-bitowa liczba                       | Amplituda pr du filtru ADF dla 3-ciej                                         |
| 1005 = Low data                     |                  | zmiennoprzecinkowa                     | harmonicznej (A <sub>RMS</sub> )                                              |
| õ                                   | õ                | õ                                      | õ                                                                             |
| 1092 = High data                    | fft_iadf_avg_h47 | 32-bitowa liczba                       | Amplituda pr du filtru ADF dla 47-mej                                         |
| 1093 = Low data                     |                  | zmiennoprzecinkowa                     | harmonicznej (A <sub>RMS</sub> )                                              |
| 1094 = High data                    | fft_iadf_avg_h48 | 32-bitowa liczba                       | Amplituda pr du filtru ADF dla 48-mej                                         |
| 1095 = Low data                     |                  | zmiennoprzecinkowa                     | harmonicznej (A <sub>RMS</sub> )                                              |
| 1096 = High data                    | fft_iadf_avg_h49 | 32-bitowa liczba                       | Amplituda pr du filtru ADF dla 49-tej                                         |
| 1097 = Low data                     |                  | zmiennoprzecinkowa                     | harmonicznej (A <sub>RMS</sub> )                                              |

RMS = warto skuteczna High Data = Dane bardziej znacz ce Low Data = Dane mniej znacz ce

#### A.6 Rejestry widma napi cia fazowego

Ta grupa rejestrów pozwala na odczyt widma cz stotliwo ci napi cia fazowego.

| Adres                               | Nazwa rejestru | Typ danych                             | Opis                                                                           |
|-------------------------------------|----------------|----------------------------------------|--------------------------------------------------------------------------------|
| 1200 = High data<br>1201 = Low data | fft_un_avg_h1  | 32-bitowa liczba<br>zmiennoprzecinkowa | Amplituda napi cia fazowego dla cz stotliwo ci podstawowej (V <sub>RMS</sub> ) |
| 1202 = High data                    | fft_un_avg_h2  | 32-bitowa liczba                       | Amplituda napi cia fazowego dla 2-giej                                         |
| 1203 = Low data                     |                | zmiennoprzecinkowa                     | harmonicznej (V <sub>RMS</sub> )                                               |
| 1204 = High data                    | fft_un_avg_h3  | 32-bitowa liczba                       | Amplituda napi cia fazowego dla 3-ciej                                         |
| 1205 = Low data                     |                | zmiennoprzecinkowa                     | harmonicznej (V <sub>RMS</sub> )                                               |
| õ                                   | õ              | õ                                      | õ                                                                              |
| 1292 = High data                    | fft_un_avg_h47 | 32-bitowa liczba                       | Amplituda napi cia fazowego dla 47-mej                                         |
| 1293 = Low data                     |                | zmiennoprzecinkowa                     | harmonicznej (V <sub>RMS</sub> )                                               |
| 1294 = High data                    | fft_un_avg_h48 | 32-bitowa liczba                       | Amplituda napi cia fazowego dla 48-mej                                         |
| 1295 = Low data                     |                | zmiennoprzecinkowa                     | harmonicznej (V <sub>RMS</sub> )                                               |
| 1296 = High data                    | fft_un_avg_h49 | 32-bitowa liczba                       | Amplituda napi cia fazowego dla 49-tej                                         |
| 1297 = Low data                     |                | zmiennoprzecinkowa                     | harmonicznej (V <sub>RMS</sub> )                                               |

RMS = warto skuteczna High Data = Dane bardziej znacz ce Low Data = Dane mniej znacz ce

#### A.7 Rejestry informacyjne

Ta grupa rejestrów zawiera informacje dotycz ce urz dzenia, takie jak wersja / data utworzenia oprogramowania, a tak e numer seryjny oraz dane odno nie modujów mocy.

| Adres | Nazwa rejestru        | Typ danych                    | Opis                                   |
|-------|-----------------------|-------------------------------|----------------------------------------|
| 1400  | a_build_version_major | 16-bitowa liczba<br>caÿkowita | Gÿówna cz numeru wersji (1 w 1.7.0)    |
| 1401  | a_build_version_minor | 16-bitowa liczba<br>caÿkowita | Podrz dna cz numeru wersji (7 w 1.7.0) |
| 1402  | a_build_version_maint | 16-bitowa liczba<br>caÿkowita | Serwisowa cz numeru wersji (0 w 1.7.0) |
| 1403  | a_build_date_year     | 16-bitowa liczba<br>caÿkowita | Rok utworzenia (RRRR)                  |
| 1404  | a_build_date_month    | 16-bitowa liczba<br>caÿkowita | Miesi c daty utworzenia (MM)           |
| 1405  | a_build_date_day      | 16-bitowa liczba<br>caÿkowita | Dzie daty utworzenia (DD)              |
| 1406  | a_build_time_hour     | 16-bitowa liczba<br>caÿkowita | Godzina czasu utworzenia (0-23)        |
| 1407  | a_build_time_min      | 16-bitowa liczba<br>caÿkowita | Minuta czasu utworzenia (0-59)         |
| 1408  | a_build_time_sec      | 16-bitowa liczba<br>caÿkowita | Sekunda czasu utworzenia (0-59)        |

| 1409 = High data<br>1410 = Low data | a_serial_number                | 32-bitowa liczba<br>cajkowita          | Numer seryjny komputera steruj cego SCC2                                                                                                    |
|-------------------------------------|--------------------------------|----------------------------------------|----------------------------------------------------------------------------------------------------|
| 1411 = High data<br>1412 = Low data | a_max_curr_per_ppm             | 32-bitowa liczba<br>zmiennoprzecinkowa | Maksymalny pr d wyj ciowy przypadaj cy na<br>moduÿmocy PPM (A <sub>RMS</sub> )                                                                                                    |
| 1413                                | a_num_ppm                      | 16-bitowa liczba<br>cajkowita          | llo skonfigurowanych modujów mocy                                                                                                    |
| 1414                                | a_ppm_type                     | 16-bitowa liczba<br>cajkowita          | Typ moduÿu mocy:<br>0: PPM300-3-A-100/480 (#0)<br>1: PPM300-3-A-100/480 (#1)<br>2: PPM300-3-W-140/690 (#2)<br>3: PPM300-3-W-150/480 (#3)<br>4: PPM300-3-A-100/480 (#5)<br>6: ADF P100-100/480 (#6)<br>7: ADF P100-70/480 (#7)<br>8: Zarezerwowane (#8)<br>9: PPM300-3-A-100/480HCB (#9)<br>10: PPM300-3-A-100/480HCB (#10)<br>11: PPM300v2-3-A-120/480 (#11)<br>12: PPM300v2-3-A-120/480 (#11)<br>12: PPM300v2-3-A-90/690 (#12)<br>13: PPM300v2-3-A-90/690 (#12)<br>13: PPM300v2-3-A-90/690 (#12)<br>14: PPM300v2-3-A-90/690-UL (#13)<br>14: PPM300v2-3-A-90/690-UL (#14)<br>15: ADF P100v1-00/415 (#15)<br>16: PPM300v2-3-A-90/690-OEM (#16)<br>17: PPM300v2-3-A-90/690-OEM (#17)<br>18: ADF P100v2-90/690 (#18)<br>19: ADF P100v2-70/480 (#20)<br>21: ADF P100v2-100/480 (#20)<br>21: ADF P100v2-3-W-150/480 (#22)<br>23: PPM300v2B-3-A-50/480 (#24)<br>25: PPM300v2B-3-A-150/480 (#25)<br>26: PPM300v2B-3-A-150/480 (#26)<br>27: PPM300v2B-3-A-150/480 (#26)<br>27: PPM300v2B-3-A-150/480 (#27)<br>28: PPM300v2B-3-A-150/480 (#28)<br>29: ADF P100v2B-50/480 (#29)<br>30: ADF P100v2B-50/480 (#29)<br>30: ADF P100v2B-50/480 (#30)<br>31: ADF P100v2B-120/480 (#31)<br>32: ADF P100v2B-150/480 (#33)<br>34: PPM300v3-3-A-130/480 (#34)<br>35: PPM300v3-3-A-130/480 (#35)<br>Wi cej informacji o typach moduÿów mocy |
| RMS = warto skuteczna               | High Data = Dane bardziei znac | z ce Low Data = Dane mnie              | podano w Rozdziale 4.3.1.                                                                                                    |

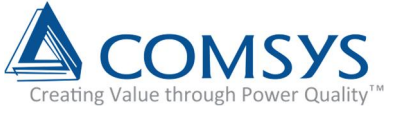

Przysparzamy korzy ci dbaj c o jako energii

Comsys AB Fältspatvägen 4 SE-224 78 LUND Sweden (Szwecja)

+46 10 209 68 00 info@comsys.se adfpowertuning.com

Comsys AB nie bierze na siebie adnej odpowiedzialno ci za u ycie jakiegokolwiek opisanego produktu lub metody, a ponadto zastrzega sobie prawo dokonywania zmian w dowolnym czasie bez wcze niejszego powiadomienia, w celu poprawienia projektu oraz dostarczania mo liwie najlepszych produktów.

Partner: